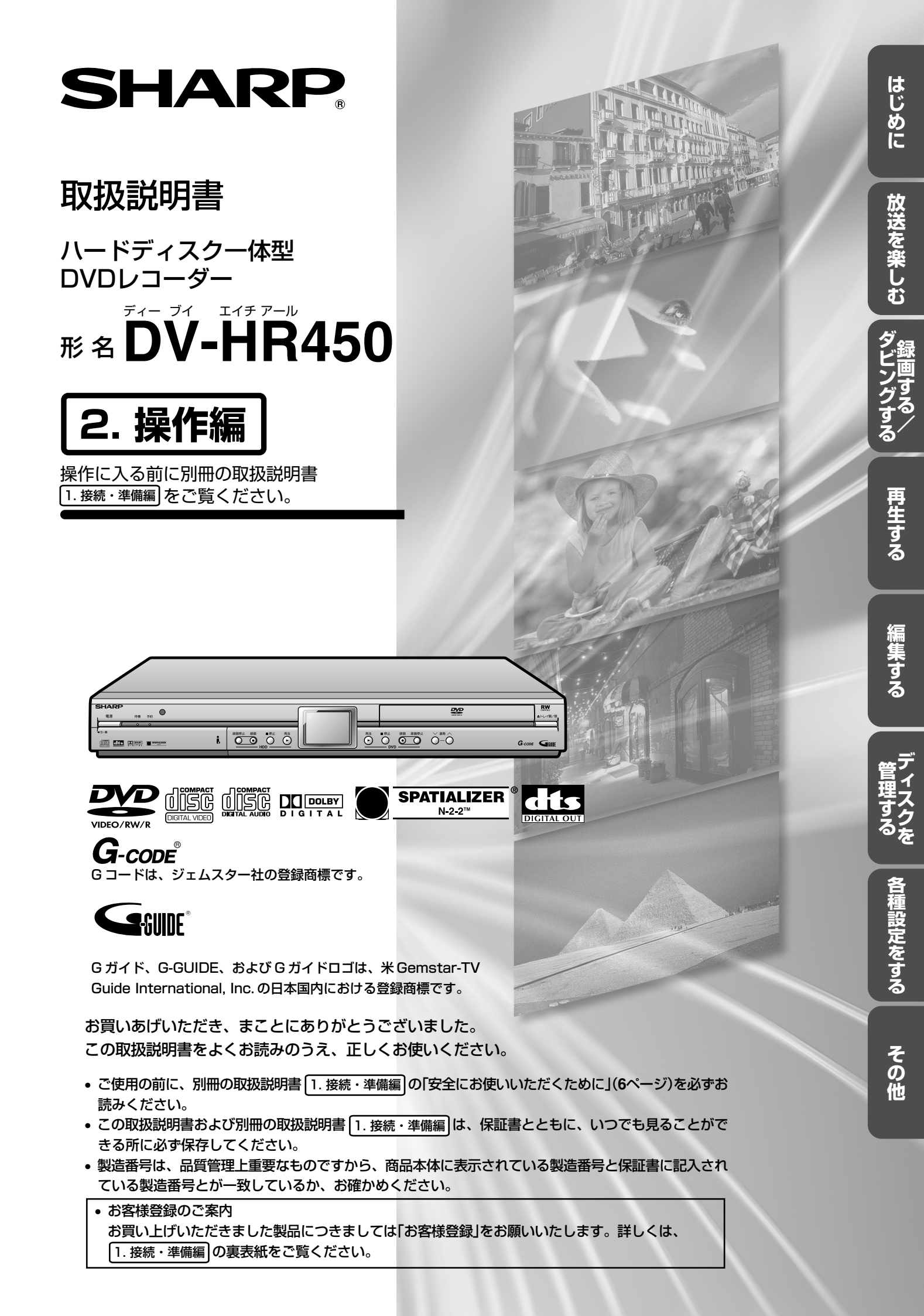

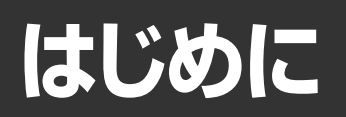

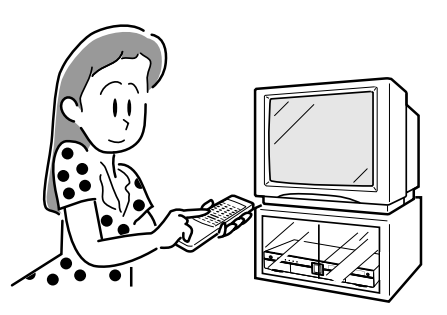

## 機の特長

#### 電子番組表(EPG)で楽々予約、最高約48倍速の高速ダビングを実現したハード ディスクー体型DVDレコーダー『DV-HR450』

#### 録画した映像が短時間でダビングできる『48倍速高速ダビング』

ハードディスクからDVDへ最大約48倍速の高速ダビング\*1に対応しておりますので、映像ライブラリ作りが快適に楽しめます。また、ダビン グの開始時刻を予約できる当社独自の「ダビング予約」機能を採用しておりますので、深夜や外出中の時間帯を効率的に使ってダビングできます。 ※1 高速ダビングするには、DVD-RWは、Ver.1.1/2×かVer.1.2/2-4×、DVD-Rは、Ver.2.0/4×かVer.2.0/8×に準拠したディスクをご 使用ください。ただし、DVD-RWのVer.1.1/2×、DVD-RのVer.2.0/4×を使用した場合はそれぞれ最大約12倍速、約24倍速となりま **d**.

#### 2 5種類の記録型DVDディスクが再生可能な『DVDマルチ再生』

DVD-RW/-R/+RW\*2/+R\*2に加えて、DVD-RAM\*3の再生にも対応。

友人から借りてきたDVDディスクなど、フォーマットを気にせず視聴できます。

- ※2ビデオフォーマットで記録し、かつファイナライズされたもののみ再生可能です。
- ※3 4.7/9.6GB Ver.2.0で他のDVDレコーダーのVR方式で録画されたディスクです。(DVD-RAM再生時は、ディスクをカートリッジから取り 出してご使用ください。)

※2.3 DVD+RW/DVD+R/DVD-RAMに記録されている番組は、HDDへダビングすることはできません。

#### 3 録画予約が簡単にできる『電子番組表(EPG)』搭載

画面上に表示されるテレビ番組表で最大8日分の放送予定番組を確認可能です。その中から録画したい番組を選ぶことで簡単に録画予約ができ ます。番組の検索は、映画·音楽など、好きなジャンルを指定する「ジャンル検索」、俳優やミュージシャンの名前など、お目当てのキーワードを 指定する「キーワード検索」が可能です。また、録画した番組には自動的に番組タイトル名が記録されますので、検索や保存に大変便利です。

※4 Gガイド、G-GUIDE、およびGガイドロゴは、米Gemstar-TV Guide International, Inc.の日本国内における登録商標です。 『Gガイド』とは、米Gemstar-TV Guide International, Inc.が知的財産権を保有する電子番組表(EPG)技術「G-GUIDE」をベースに、(株)イ ンタラクティブ・プログラム・ガイド(IPG)が日本国内で運用する電子番組表(EPG)サービス。米Gemstar-TV Guide International, Inc.は 日本国内における地上波アナログ放送型Gガイドデータ放送をIPG社に委託し、現在TBS((株)東京放送)系列を中心に全国30地区31放送局か ら行われております。

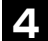

#### 4 DV方式のビデオカメラから高品位なダビングが可能な『DV入力端子』 搭載

i.LINKによるDV方式デジタルビデオカメラとの接続で高品位なデジタルダビングが可能です。また、コントロールパネルでビデオカメラの再生 /停止/早送り/巻戻しなどの操作も可能です。

#### 5 高画質・高音質設計

① VBR(可変ビットレート)記録

動きの速い/遅いなど、映像の内容に応じて、シーン毎にビットレート(データ量)を変えることにより、最適な高画質を実現します。(ハー ドディスク・DVDの全モードで採用)

② 充実の再生ノイズリダクション 『3次元デジタルノイズリダクション』輝度信号や色信号に含まれるノイズを除去し、映像のざらつき感を抑えます。 『ブロックノイズリダクション』スポーツ番組など、動きの激しい映像で見られるブロックノイズを低減します。 『モスキートノイズリダクション』画像の輪郭部分等で生じる、ちらつきノイズを低減します。

③ リニアPCM記録 高音質のリニアPCM記録に対応\*5していますので、音楽番組などをクリアな音質で再現します。 ※5 XPモードのみ対応

#### 6 早見・早聞き視聴

音声付きで1.5倍速再生が可能です。長時間録画した番組を手早くチェックできます。

# 本機の特長

#### 7 32段階マニュアルレート録画

録画モードは、高画質(XP)・標準(SP)・2倍(LP)・3倍(EP)の基本4段階を含む全32段階から選択できますので、ディスクの空き容量に応じて、 最適な画質で録画できます。

| 8 | 兗   | E実の編集機能 <sup>×6</sup>                                          |
|---|-----|----------------------------------------------------------------|
|   | 1   | プレイリスト編集                                                       |
|   |     | 録画したタイトル(オリジナル)はそのままに、オリジナルの中から好きなシーンを選んでプレイリストにすることができます。     |
|   | 2   | チャプター分割/サムネイルー覧表示                                              |
|   |     | タイトルを複数のチャプターに分割できます。編集画面のほか、通常の録画・再生中でも可能です。分割したあとは、チャプター単位で通 |
|   |     | 面リスト(サムネイル)表示が可能です。                                            |
|   | 3   | フレーム単位編集                                                       |
|   |     | 編集ポイントは、フレーム単位で* <sup>7</sup> 指定できます。                          |
|   |     | また、フレーム編集する際には、フレーム単位のカウンターが表示されますので、編集の目安になります。               |
|   | 4   | シーン消去                                                          |
|   |     | 編集画面で、消去開始点・終了点を選び、消去可能です。                                     |
|   | (5) | タイトル・チャプターー括消去                                                 |
|   |     | 1度再生したなど、不要になったタイトルやチャプターは、画面リスト(サムネイル)からまとめて選んで、一括消去できます。     |
|   | 6   | 編集取消(アンドゥ)機能* <sup>8</sup>                                     |
|   |     | 編集中に誤って消去してしまったときなどに、編集前の状態に戻すことができ、安心して編集作業ができます。             |
|   | >   | ※6 ハードディスクおよびDVD-RWのVRフォーマットで記録したタイトルでのみ可能です。                  |
|   | >   | ※7 フレーム単位で編集されたタイトル・チャプターは、DVD-RW/Rのビデオフォーマットには高速ダビングできません。    |
|   | >   | ※8 直前の操作の1回のみ有効です。編集画面を終了したあとは、編集取り消しできません。                    |

#### 9 ハードディスクならではのタイムシフト視聴・追いかけ再生・同時録再

#### ① タイムシフト視聴

番組を視聴中に突然の電話・・・・。

そんなときワンタッチで放送中の番組を一旦停止し、あとからゆっくり続きを見ることができます。

- ②追いかけ再生
  - 予約録画の途中に予定より早く帰宅・・・・。
- そんなときも、録画終了を待たずに番組を最初から見ることができますので、時間のロスもなく、お気に入りのドラマがすぐに視聴できます。 ③ **同時録再** 
  - ハードディスクへの録画中でも、すでに録画されている別番組やDVDの再生が楽しめます。

#### ハードディスク(HDD)への録画 任意の録画モード(XP、SP、LP、EP、MN)で録画す ることができます。 録画したタイトルは、さまざまな編集ができます。

- ② DVDへの「VRフォーマット録画」
   任意の録画モードで録画することができます。
- ハードディスク(HDD)への録画と基本的には同じ方式で すが、録画したディスクはDVD-RW対応のDVDプレー ヤーでのみ再生できます。また、BSデジタルチューナー 等を接続し、デジタル放送の「1回だけ録画可能」の番組 を録画することができます。 「1回だけ録画可能」の番組を録画するときは、DVD-RW

(CPRM)対応ディスクをご使用ください。 ③ **DVDへの「ビデオフォーマット録画」** 

#### 任意の録画モードで録画することができます。

市販のDVDプレーヤーやDVD-ROMドライブと互換性のある録画方式です。 (ただし、編集機能には大きな制限があります。また、デ

ジタル放送の「1回だけ録画可能」の番組を録画することはできません。)

#### ● ハードディスク(HDD)やDVDへの録画で、おもに できること/できないこと

|                                                                                          | ハードディスク(HDD)                 |       | DVD   |  |  |
|------------------------------------------------------------------------------------------|------------------------------|-------|-------|--|--|
|                                                                                          | עםח) לא געיד א               | VR録画  | ビデオ録画 |  |  |
| 放送録画                                                                                     | 0                            | 0     | 0     |  |  |
| DV入力録画                                                                                   | 0                            | 0     | 0     |  |  |
| 録画一時停止                                                                                   | 0                            | 0     | 0     |  |  |
| ニヶ国語音声記録                                                                                 | ○*1                          | 0     | X *3  |  |  |
| 追いかけ再生                                                                                   | 0                            | ×     | ×     |  |  |
| 同時録再                                                                                     | 0                            | 0     | 0     |  |  |
| スーパーピクチャー                                                                                | 0                            | 0     | 0     |  |  |
| バーチャルサラウンド                                                                               | 0                            | 0     | 0     |  |  |
| 任意のチャプター設定                                                                               | 0                            | 0     | ×     |  |  |
| シーン消去                                                                                    | 0                            | 0     | ×     |  |  |
| チャプター消去                                                                                  | 0                            | 0     | ×     |  |  |
| プレイリスト編集                                                                                 | 0                            | 0     | ×     |  |  |
| フレーム単位編集                                                                                 | O*1                          | 0     | ×     |  |  |
| シームレス再生                                                                                  | 0                            | 0     | ×     |  |  |
| 高速ダビング                                                                                   | O*2                          | 0     | ×     |  |  |
| プログレッシブ再生(525i→525p)                                                                     | 0                            | 0     | 0     |  |  |
| ※1 高速ダビング優先「しない」に設定しているとき。 ※2 ビデオフォーマットのDVDへダビングするときは、高速ダビング優先を「する」に設定しているときのみ高速ダビングが可能。 |                              |       |       |  |  |
| ※3 二ヶ国語音声設定(1)<br>または「副音声」が記録                                                            | <b>04</b> ページ)で設定さ<br>録されます。 | されている | 「主音声」 |  |  |

もくじ

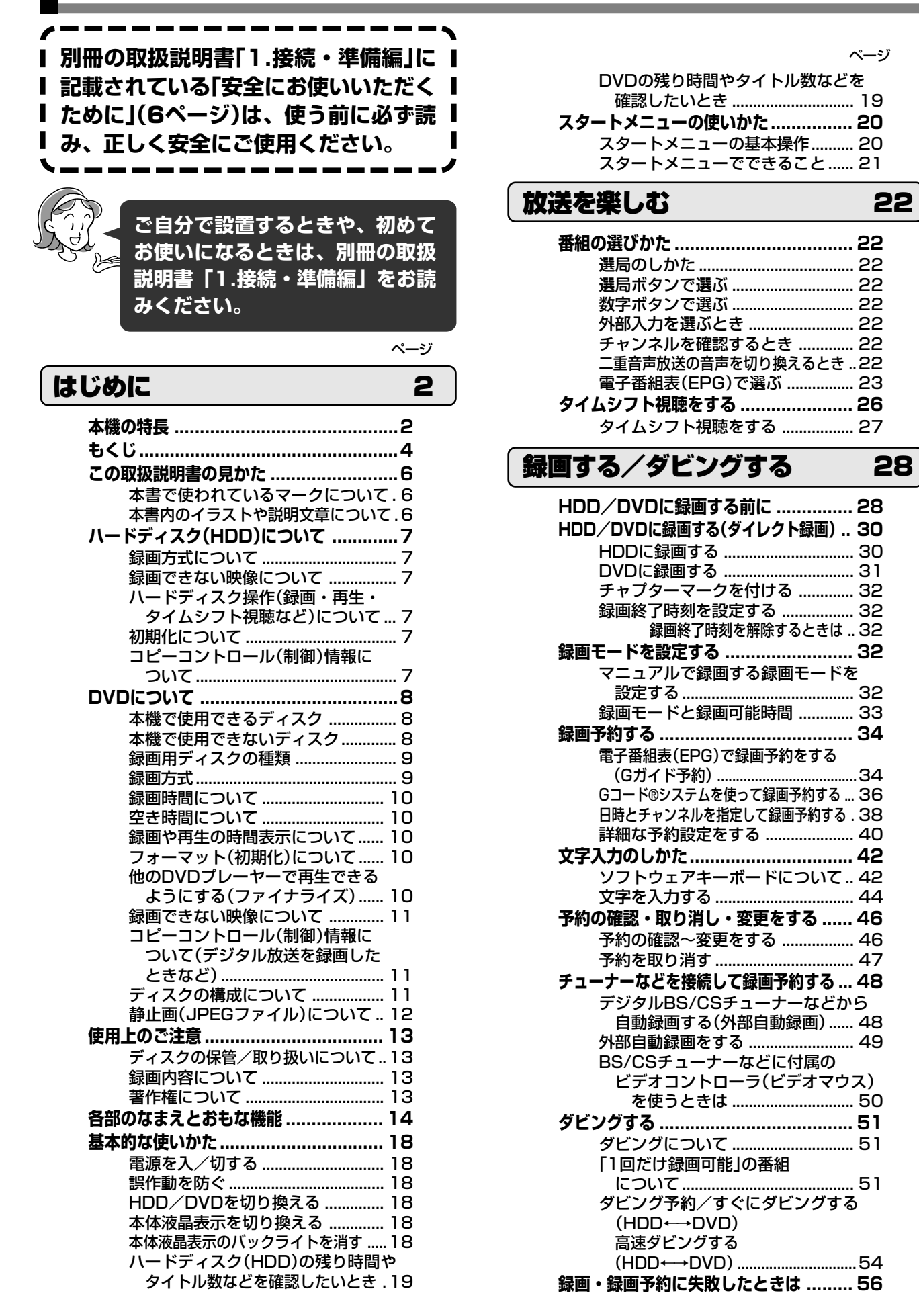

ページ

| 再生する                                  | 58               |
|---------------------------------------|------------------|
| HDD/DVDを再生する                          | 58               |
| ハードディスク(HDD)やDVDへ                     |                  |
| 録画したフォーマットで、おもに                       |                  |
| できること/できないこと                          | 58               |
| 録画リストから再生する                           | 58               |
| 録画リストについて                             | 59               |
| 再生中にチャプターマークを付ける                      | 60               |
| つつき冉生をする                              | 60               |
|                                       | ~1               |
| リVD-Kテイスクを冉生9 るとさ<br>DVDビデナを再生する      | 61               |
| UVUCナオ を円生 9 る<br>ビデオCD / 辛溶田CDを再生する  | 61<br>61         |
| しりえしし/ 自未用ししを再生する.<br>「継能メニュー」の使いかた   | 62               |
| おこのみ番組を目る                             | 63               |
| いろいろな再生                               | 64               |
| 97.50月上                               | 64               |
| モビジッモ戻しまる(ファップ)<br>チャプターの頭出しをする(スキップ) | 64               |
| スローモーションで見る(スロー再生).                   | 64               |
| 30秒スキップする                             | 65               |
| リプレイする                                | 65               |
| 静止画/コマ送りで見る                           |                  |
| (静止画再生/コマ送り再生)                        | 65               |
| タイトル/トラックを選んで再生する                     | 65               |
| 音声を切り換える(音声切換)                        | 66               |
| 子幕を切り探える                              | 66               |
| アノクルを切り探える                            | 67<br>6 <b>0</b> |
| くり返し冉王9 る(リヒート冉王)                     | 88               |
| 同時録画冉生儀能について                          | 69               |
| HUU球画中に、球画中の番組を                       | 60               |
|                                       | 69               |
| 再生する(同時録画再生)                          | 69               |
| DVD録画中に、HDD内のタイトル                     | を                |
| 再生する(同時録画再生)                          | 69               |
| HDD録画中に、HDDに録画した                      |                  |
| 別の番組を見る(同時録画再生)                       | 69               |
| 再生中のいろいろな設定について                       | 70               |
| 再生設定                                  | 70               |
| DVD内のメニューで選んで再生する…                    | 72               |
| 静止画を楽しむ(JPEG再生)                       | 73               |
| 編集する                                  | 74               |

## 編集する

| HDD/DVDの編集            |
|-----------------------|
| ハードディスク(HDD)やDVDへ     |
| 録画したフォーマットで、おもに       |
| できること/できないこと 74       |
| 編集について 74             |
| 編集の手順74               |
| オリジナルとプレイリストの切り換え .75 |
| HDD/DVDを編集する(オリジナル)   |
| いらないシーンを消去する          |
| (シーン消去)               |
| インデックス画面を変更する         |
| タイトルの途中に区切りを作る        |
| (チャプター分割)             |
| チャプターどうしをつなぐ          |
| (チャプター結合)             |

| ページ |
|-----|
|-----|

94

102

114

| HDD/DVDを編集する(プレイリスト) 82 |
|-------------------------|
| プレイリストを作成する             |
| オリジナルからプレイリストに          |
| シーンを追加する(シーン追加)84       |
| タイトルの順序を変える             |
| (タイトル移動)                |
| いらないシーンを消去する            |
| (シーン消去)                 |
| インデックス画面を変更する           |
| タイトルの途中に区切りを作る          |
| (チャプター分割)               |
| チャプターどうしをつなぐ            |
| (チャプター結合)               |
| 外部機器から録画する              |
| DV接続をして録画する(i,LINK)…90  |
| デジタルビデオカメラから録画          |
| できるように設定する 91           |
| デジタルビデオカメラから録画する 92     |
| アナログ接続で本機に映像を           |
| 録画する                    |

## ディスクを管理する

| タイトル名を入力/変更する     | . 94 |
|-------------------|------|
| タイトル名を入力/変更する     |      |
| (タイトル名変更)         | 94   |
| タイトルやディスクを保護する    | . 96 |
| タイトルの編集・消去を不可にす   | 3    |
| (タイトル保護設定)        | 96   |
| ディスクの編集・消去を不可にす   | 3    |
| (ディスク保護・解除)       | 97   |
| タイトルを消去する         | . 98 |
| タイトルを全て消去する       | 98   |
| タイトル(またはチャプター)を   |      |
| 選んで消去する           | 99   |
| 初期化/ファイナライズをする    | 100  |
| 初期化する             | 100  |
| ファイナライズする         | 100  |
| 初期化/ファイナライズの基本操作. | 101  |

## 各種設定をする

| スタートメニューの「各種設定」で |     |
|------------------|-----|
| 設定できること          | 102 |
| 各種設定の基本操作        | 103 |
| 録画機能設定           | 104 |
| 視聴・再生設定          | 106 |
| 設置調整             | 109 |
| 管理設定             | 113 |

## その他

| 故障かな?と思ったら   | 114 |
|--------------|-----|
| エラーメッセージ     | 120 |
| 保証とアフターサービス  | 123 |
| お客様ご相談窓口のご案内 | 124 |
| 仕様           | 126 |
| 用語の解説        | 128 |
| さくいん         | 130 |

# この取扱説明書の見かた

## 本書で使われているマークについて

| HDD                             | 説明している機能がハードディスク(HDD)で働くことを表しています。                                                                                                    |
|---------------------------------|----------------------------------------------------------------------------------------------------|
| DVD RW<br>VRフォーマット<br>ビデオフォーマット | 説明している機能がDVD-RWディスクで働くことを表しています。<br>• VRフォーマット<br>: VRフォーマットで録画するとき、またはVRフォーマットで録画された<br>ディスクを再生するときに働くことを表します。<br>• ビデオフォーマット<br>・ビデオフォーマットで録画するとき、またはビデオフォーマットで録画さ<br>れたディスクを再生するときに働くことを表します。 |
| DVD R                           | 説明している機能がDVD-Rディスクで働くことを表しています。                                                                                                    |
| DVD VIDEO                       | 説明している機能がDVDビデオディスクで働くことを表しています。                                                                                                    |
| ビデオCD                           | 説明している機能がビデオCDで働くことを表しています。                                                                                                    |
| 音楽用CD                           | 説明している機能が音楽用CDで働くことを表しています。                                                                                                    |

## 本書内のイラストや説明文章について

# 画面表示やイラストは、説明のために簡略化しておりますので、実際とは多少異なる場合があります。

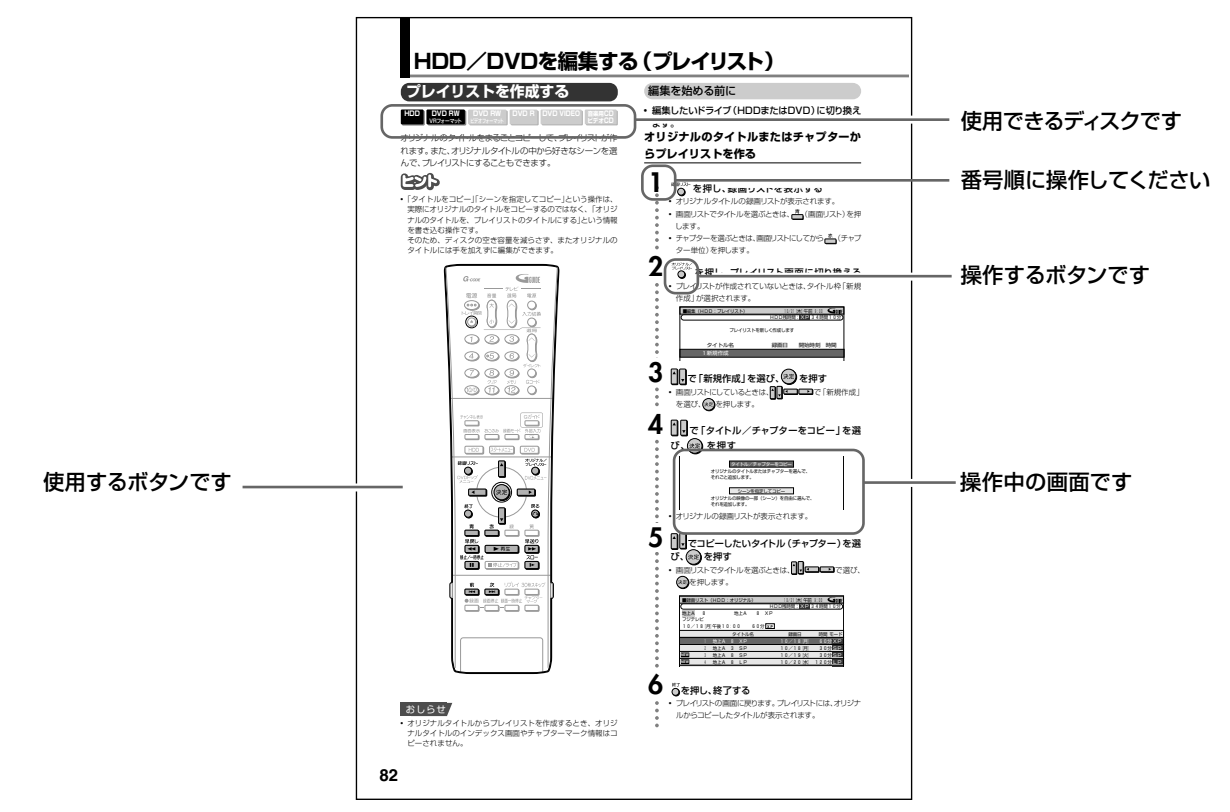

#### おしらせ

• 操作や設定時の制限事項や注意する内容について説明して います。

#### ご注意

特に気をつけていただきたい内容について説明しています。

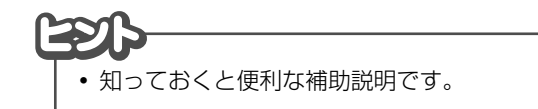

# ハードディスク (HDD)について

本機には、録画・再生用のハードディスク(以下 「HDD」といいます。)が内蔵されています。 HDD自身や、HDDの内容が損なわれたり、動作が中断 したり、ノイズが記録されたりする場合がありますので、 設置時や使用時は以下のことにお気をつけてください。

- 振動や衝撃を与えない
- 本機後面の冷却用ファンや通風口をふさぐような狭いと ころに置かない
- 温度差の激しいところに置かない
  - → 温度差の激しいところに設置すると、「つゆつき」が起こる場合があります。本機内部に「つゆつき」が起こったまま使うと、HDDに傷が付き、故障の原因になります。室温の温度変化は、毎時10℃以下(1時間あたりの温度変化が10℃以内)に保つことをおすすめします。
- 湿度の高いところに置かない
- •水平に置き、傾けない
- 電源が「入」のときは、電源プラグをコンセントから抜いたり、本機を設置してある場所のブレーカーを落としたり、本機を動かしたりしない
  - →動かすときは、電源が「切」(電源ボタンの待機ランプ が赤点灯)の状態で電源プラグをコンセントから抜い て行ってください。

## 録画方式について

■ HDDでは効率よく録画を行うために可変ビット レート方式 (VBR) で録画を行います。 可変ビットレート方式では、以下のようなことがお こる場合があります。

可変ビットレート方式では、HDDの残量表示に比べて、録 画できる残量が増減することがあります。

- HDDの残量表示が少ないときはあらかじめ不要な番組 を消去し、残量に余裕がある状態で録画してください。
- 番組を消去しても、消去した時間分の残量が増えないことがあります。新しく録画するときには、残量に余裕のある状態で録画してください。

その他、本機ではHDDの容量の一部を、システム管理領域として使用しています。

## 録画できない映像について

- 本機は、複製防止機能(コピーガード)を搭載しており、著 作権などによって複製を制限する旨の信号が記録されて いるソフト及び放送番組は録画することができません。
- 録画中の映像に途中から複製禁止信号が入っている場合、その時点で録画が一時停止状態になります。複製禁止記号がなくなると再び録画を開始しますが、複製禁止信号が入っている部分の映像は録画されません。

HDDの故障による録画・録音内容の損失など万一何ら かの不具合により、録画・編集されなかった場合の内容 の補償、録画・編集されたデータの損失、ならびにこれら に関するその他の直接・間接の損害につきましては、当 社は責任を負いかねます。あらかじめご了承ください。

#### ■ 停電などが起こったときは

- 録画中、または録画予約中に停電が起こったときは、録画中の番組が損なわれる場合があります。
- 再生中の内容が損なわれる場合があります。

#### ■ 大切な録画のために

HDDが故障すると、HDDに記録された内容が失われることがあります。保存しておきたい内容はDVD-RWやDVD-Rに複製や移動をしておくことをおすすめします。

#### おしらせ

・ハードディスクエラーを示すメッセージ(「ハードディスクにエラーが発生しました。放送視聴のみ可能です。」など)が表示されたときなど、HDDが故障した場合、ご自身でHDDを交換することはできません。本機を分解しますと、保証が無効になります。また、データの修復は不可能です。再生が可能であれば、録画内容をDVD-RW/Rディスクに録画しなおしたうえで、お買い上げの販売店、またはもよりの「シャープ修理相談センター」(124ページ)にご連絡ください。

## ハードディスク操作(録画・再生・ タイムシフト視聴など)について

寒いところ(温度の低い場所)でご使用になる場合、電源を「入」にした後、HDDの準備が完了するまでは、放送視聴のみの動作となります。タイムシフト視聴や録画、録画リストの表示、録画番組の再生はできません。HDDの準備ができるまでお待ちください。

## 初期化について

HDDに録画した映像は、初期化をすると全て消去されます。大切な録画はDVD-RW/Rにダビングしておきましょう。

## コピーコントロール(制御)情報について

コピー制御信号には、「録画可能」「1回だけ録画可能」 「録画禁止」の3種類があります。

「録画禁止」の番組は、録画することができません。 HDDから「1回だけ録画可能」の番組をDVD-RWディス クヘダビングする場合は、映像をコピーするのではなく、 HDDからDVD-RWへ映像を移動します。(HDDの録画 内容は消去されます)

# DVDについて

## 本機で使用できるディスク

- 本機は下記のディスクをアダプターなしで再生・録画できます。(8cmアダプター(CD用)は使用しないでください。)
- 本機はNTSC(日本のテレビ方式)に適合しています。
   「NTSC」と表示されているディスクをご使用ください。
- ディスクレーベル面に下記のロゴマークが入った、JIS規格に合致したディスクをご使用ください。規格外ディスクを使用された場合には、再生の保証は致しかねます。
   また、再生できても、画質・音質の保証は致しかねます。

| ディスクの種類 |                                                 | 録画方式<br>(フォーマット)                                                                         | ディスクの<br>内容                        | ディスク盤の<br>大きさ        |                                  |
|---------|-------------------------------------------------|------------------------------------------------------------------------------------------|------------------------------------|----------------------|----------------------------------|
|         | DVD-RW                                          | Ver.1.0                                                                                  | VRフォーマット                           | 音声+映像<br>(動 画)       | 12cm盤<br>片面/両面1層                 |
| 録画・再生   | RW.                                             | Ver.1.1<br>(CPRM対応)*1<br>Ver.1.1/2×<br>(CPRM対応)*1<br>Ver.1.1<br>Ver.1.2/4×<br>(CPRM対応)*1 | VRフォーマット<br>ビデオフォーマット              | 音声+映像<br>(動 画)       | 8cm盤<br>片面1層                     |
|         | DVD-R                                           | Ver.2.0<br>Ver.2.0/4×<br>/8×                                                             | ビデオフォーマット                          | 音声+映像<br>(動 画)       | 12cm盤<br>片面/両面1層<br>8cm盤<br>片面1層 |
|         | DVDビデオ                                          | リージョン<br>番号                                                                              | ビデオフォーマット                          | 音声+映像<br>(動 画)       | 12cm盤<br>8cm盤                    |
|         | DVD-RW                                          | Ver.1.1<br>(CPRM対応)<br>Ver.1.1/2×<br>(CPRM対応)<br>Ver.1.1                                 | ビデオフォーマット<br>(JPEG)* <sup>2</sup>  | 静止画<br>(JPEGファイル)    | 12cm盤<br>片面/両面1層<br>8cm盤<br>片面1層 |
|         | DVD+R/DVD+RW                                    |                                                                                          | ビデオフォーマット<br>(ファイナライズ済<br>みのディスク)  | 音声+映像<br>(動 画)       | 12cm盤                            |
| 再生のみ    | <b>DVD-RAM</b><br>カートリッジから<br>ディスクを取り<br>出せるタイプ | 4.7/9.6GB<br>Ver.2.0                                                                     | VRフォーマット                           | 音声+映像<br>(動 画)       | 12cm盤                            |
|         | ビデオCD<br>VIDEO CD                               | DIGITAL MDED                                                                             | ビデオCD<br>フォーマット                    | 音声+映像<br>(動 画)       | 12cm盤<br>8cm盤                    |
|         | 音楽用CD<br>QQ                                     |                                                                                          | 音楽用CD<br>フォーマット                    | 音声                   | 12cm盤<br>8cm盤                    |
|         |                                                 | Rewritable                                                                               | 音楽用CD<br>フォーマット<br>ビデオCD<br>フォーマット | 音声<br>音声+映像<br>(動 画) | 12cm盤<br>8cm盤                    |
|         |                                                 |                                                                                          | JPEG                               | 静止画<br>(JPEGファイル)    | 1                                |

\*1 BSテジタル放送などの|1回だけ録画可能」の番組を録画することができます。詳 しくは「コピーコントロール(制御)情報について」11ページをご覧ください。 \*2 当社製DV-HRD10/HRD1/SR200で記録し、ファイナライズされたものに限り

再生できます。

#### DVDビデオの再生について

- DVDビデオには、リージョン番号(再生可能地域番号)が設けられています。本機ではリージョン番号「2」または「ALL」と表示されているディスクが再生できます。
- DVDビデオは、制作者の意図により操作や機能が本書の説明と違ったり、一部の操作を禁止している場合があります。
- メニュー画面や操作内容が表示されたときは、表示の内容に 従って操作してください。
- 96kHz (LPCM) 音声で記録されているDVDビデオを再生したとき、出力される音声は48kHzの音声となります。

## 本機で使用できないディスク

■次のディスクは、録画・再生はできません。 再生できても、正常に再生されないことがあります。誤って 再生すると、大音量によってスピーカーを破損する原因とな る場合がありますので、絶対に再生しないでください。 また、特殊な形のディスク(ハート型や六角形等)は故障 の原因となりますので再生しないでください。 CDG、フォトCD、CD-ROM、CD-TEXT、CD-EXTRA、SVCD、SACD、 PD、CDV、CVD、DVD-ROM、DVDオーディオ

#### ■本機で再生できるディスクでも、次のような場合は 全く再生できないか、再生できないことがあります。

| 全く再生できないか、再生できないことがあります。 |                                                     |  |  |
|--------------------------|-----------------------------------------------------|--|--|
|                          | リージョン番号「2」、「ALL」が含まれていないディスク(正<br>式な販売地域以外のディスク)    |  |  |
| DVD<br>ビデナ               | PAL方式、SECAM方式のディスク(海外で製造されたディスク)                    |  |  |
|                          | 無許諾のディスク(海賊版のディスク)                                  |  |  |
|                          | 業務用のディスク                                            |  |  |
|                          |                                                     |  |  |
|                          | テータが記録されていないティスク<br>                                |  |  |
|                          | ビデオフォーマットのディスクに静止画(JPEGファイル)と                       |  |  |
|                          | 動画が混在している場合は、静止画しか再生することかで<br>キキサム                  |  |  |
| DVD+RW                   | または、ディスクによっては全く再生できません。                             |  |  |
|                          | 記録に使用したレコーダーによっては、再生できません。                          |  |  |
| סעס                      | データが記録されていないディスク                                    |  |  |
| DVD-<br>RAM              |                                                     |  |  |
|                          | 記録に使用したレコーターにようては、再生できょせん。                          |  |  |
| DVD-R                    | データが記録されていないディスク                                    |  |  |
| DVD+R                    | 記録に使用したレコーダーによっては、再生できません。                          |  |  |
|                          |                                                     |  |  |
| 音楽用                      | 著作権保護を目的とした信号(コビーコントロール信号)<br>の入ったCDは再生できない場合があります。 |  |  |
| CD                       | <br>  本製品は、CD(コンパクトディスク)規格に準拠した音                    |  |  |
|                          | 楽用CDの再生を前提として設計されています。                              |  |  |
|                          | データが記録されていないディスク                                    |  |  |
|                          | ファイナライズされていないディスク                                   |  |  |
| CD-R<br>CD-RW            | レージョン                                               |  |  |
|                          | 記録されたディスクや、JPEGファイル以外(MP3ファ                         |  |  |
|                          | イル形式など)のデータが記録されたディスク                               |  |  |
|                          | 音楽や映画などと静止画 (JPEGファイル) が混在したディ                      |  |  |
|                          | スクは静止画しか再生することができません。                               |  |  |
|                          | まには、アイムクにようとは至く円生でさません。                             |  |  |
|                          | ティ人クの記録状態/ティスク目体の状態によっては、再生<br>できません。               |  |  |
|                          |                                                     |  |  |

ディスクと本機の相性、または記録に使用したレコーダー によっては、再生できません。

# DVDビデオのパッケージに表記されているマーク 音声トラック数:音声トラック数や音声記録方式を表します。 ②)<sup>1</sup>葉 留(30374) (FMビーデジタル・5.1604592)\* 画面サイズ:記録されている 画面サイズを表します。 ①1:0 \* 8:420-7 (#1000) 中間を表します。 1:0 \* 8:5 \* 8 ご日本醫校部目: (1:1 \* 8:5 \* 8) (2:1 \* 8:5 \* 8) (2:1 \* 8:5 \* 8) (2:1 \* 8:5 \* 8) (2:1 \* 8:5 \* 8) (2:1 \* 8:5 \* 8) (2:1 \* 8:5 \* 8) (2:1 \* 8:5 \* 8) (2:1 \* 8:5 \* 8) (3:1 \* 8:5 \* 8) (3:1 \* 8)

8

## 録画用ディスクの種類

#### 本機で録画できるディスクはDVD-RWとDVD-Rです。

必ず「for VIDEO」、「for General」または「録画用」の 表記があるディスクをお使いください。

#### **DVD-RW**

#### DVDならではの高音質な音声と高画質な映像を約1000 回繰り返し録画することができるディスクです。

- VRフォーマットで録画すると、くり返し録画・消去ができます。消去をすると、録画できる時間も増えます。
- ビデオフォーマットで録画すると、ディスクが一杯になるまで追加録画ができます。消去をしても録画時間を増やすことはできません<sup>注1</sup>が、初期化(10、100ページ)をすると新たに録画し直すことができます。
- Ver.1.0と、Ver.1.1、Ver.1.1(CPRM)、Ver.1.1/ 2×(CPRM)、Ver.1.2/2-4×(CPRM)があります。
- 注1 : 最後のタイトルを消去したときのみ増やすことができま す。(ファイナライズ後は、消去ができません。)

#### DVD-R

## DVD-RW同様の高品質な映像を一度だけ、ビデオフォーマットで録画することができるディスクです。

- ディスクが一杯になるまで追加録画できます。ただし、消去をしても空き容量は増えません。(見えないようにするだけの消去です。)
- 録画後にファイナライズすると、他のDVDプレーヤーで再生できるようになります。ただし、ファイナライズ後は録画や消去などはできなくなります。
- •ファイナライズするまでは本機でのみ追加録画ができます。

| ディスクの種類と、録画方式 ディスクやバージョンによって、録 画方式が一部異なります。                                                              |          |           |  |  |
|----------------------------------------------------------------------------------------------------|----------|-----------|--|--|
| ディスクの種類                                                                                                  | VRフォーマット | ビデオフォーマット |  |  |
| DVD-RW Ver.1.0                                                                                           | 0        | ×         |  |  |
| DVD-RW Ver.1.1<br>DVD-RW Ver.1.1<br>(CPRM)<br>DVD-RW Ver.1.1/2×<br>(CPRM)<br>DVD-RW Ver.1.2/4×<br>(CPRM) | 0        | 0         |  |  |
| DVD-R Ver.2.0/4×/8×                                                                                      | ×        | 0         |  |  |

#### 推奨ディスクについて

ディスクによっては本機の性能を十分に発揮できない場合がありますので、本機との相性が確認されている次のメーカー製ディスクの使用をおすすめします。

#### DVD-RW

- 種類 : DVD-RW(Ver.1.1、Ver.1.1/2x、Ver.1.2/2-4x)に準拠したディスク
- メーカー: 日本ビクター (JVC)、TDK、三菱化学メディア ※ デジタル放送などの「1 回だけ録画可能」の番組を録画するとき は、CPRM 対応の DVD-RW ディスクを使用してください。

#### DVD-R

種類 : DVD-R(for General Ver.2.0)に準拠したディスク メーカー:日立マクセル、太陽誘電 (That's)、三菱化学メディア

 上記推奨メーカー製のディスクにつきましては、実際にテストを 行い、動作の確認ができたものですが、ディスクごとの相性に対 して動作を保証するものではありません。

## 録画方式

#### 本機の録画方式には「VRフォーマット」と「ビデオフォー マット」の2種類があります。

一枚のディスクに混在させることはできません。

#### VRフォーマット

#### DVD-RWの基本的な録画方式で、本機のいろいろな編集 機能が楽しめる録画方式です。

- 繰り返し録画・消去ができます。消去することで、録画できる時間も増えます。
- 録画したディスクはDVD-RW対応DVDプレーヤー でのみ再生ができます。注2
- 「1回だけ録画可能」注3(11ページ)の番組を録画できます。
- 注2: ファイナライズが必要な場合もあります。
  - ・DVD-RW対応のDVDプレーヤーには、下記の表示 が付いています。 RW これは、DVDレコーダーでVR(ビデオレコー

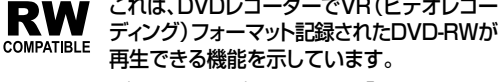

- DVD-RW (CPRM対応) に録画した「1回だけ録画 可能」の番組は、CPRM対応のDVDプレーヤーで再 生することができます。
- 注3: CPRM対応のDVD-RWディスクをお使いください。 VRフォーマットでのみ録画できます。

#### ビデオフォーマット

#### 市販のDVDプレーヤーやDVD-ROMドライブと互換性の ある録画方式です。

- 繰り返し録画や上書き録画はできません。
- ファイナライズをするまでは本機でのみ再生、追加録 画ができます。
- 録画後にファイナライズをすることで、他のDVDプレー ヤーで再生できるようになります。(すべてのDVDプ レーヤーでの再生を保証するものではありません。)
- •「1回だけ録画可能」の番組は録画できません。
- 二ヶ国語放送を録画するときは、主音声/副音声の いずれか選択した音声のみの記録となります。
- DVD-RW/Rへのビデオフォーマットによる録画は、
   2000年にDVDフォーラムで承認された新しい規格であり、この規格への対応はDVD再生機メーカー各社の任意です。そのため、DVDプレーヤーやDVD-ROMドライブによっては再生できないことがあります。
   (再生できるかどうかについては、お使いの機器のメーカーにお問い合わせください。)

## 録画時間について

録画モードによって、録画できる時間が異なります。 次の表は、4.7GBのディスクを使用したときの録画可能時間の 月安です。

| 録画モード | 録画可能時間 | 補足説明                |
|-------|--------|---------------------|
| XP    | 約1時間   | 高画質な映像で録画したいとき      |
| SP    | 約2時間   | 標準的な録画モードです         |
| LP    | 約4時間   | 多少画質が落ちますが長く記録したいとき |
| EP    | 約6時間   | 録画時間を優先したいとき        |

 マニュアル録画モード(MN)での録画可能時間は、33ページを ご覧ください。

- 本機は、「VBR(可変ビットレート)」方式で録画するため、録 画する映像によって録画可能時間が変わってきます。(VBR→ 7ページ)
- ・受信状態の悪いテレビ放送等のように画質の悪い映像を録画した場合、上記よりも録画可能時間が短くなることがあります。
- 録画時間はその性能を保証するものではなく、実際の録画では入力映像の画質、その他の条件により表記の時間を下回る場合があります。
- 録画した時間と空き時間の合計は、上記の録画可能時間とは 一致しないことがあります。

## 空き時間について

#### ●VRフォーマット

- ディスクに空きがある限り、追加録画ができます。ファイナライズをした後でも、追加録画ができます。
- 不要な映像を消去すると、空き時間を増やすことができます。
   ファイナライズをした後も、映像の消去ができます。
- 「プレイリスト」(82ページ)を作成した場合、プレイリストのタイトルや映像を消去しても、空き時間は増えません。

#### ●ビデオフォーマット

- ディスクに空きがある限り、追加録画ができます。ただし、ファ イナライズをした後は、追加録画はできません。
- DVD-RWに録画した場合、ファイナライズをする前であれば最後に録画したタイトルを消去すると空き時間が増えます。
- DVD-Rに録画した場合、「タイトル消去」(98、99ページ)で
   映像を消去しても空き時間を増やすことはできません。(「タイトル消去」は、タイトルを表示させないようにするための機能です。)

## 録画や再生の時間表示について

ビデオフォーマットで録画した場合、本機での時間表示は、実際の録画・再生時間より0.1%程度短く表示されます。放送などの映像は、1秒あたり29.9フレームの映像が送られますが、これを本機では、便宜上30フレームを1秒として計算するためです。

(1時間録画した場合、「60分×0.999=59.94分= 59分56秒」と表示されます。)

## フォーマット(初期化)について

DVD-RW Ver.1.1、Ver.1.2ディスクをビデオフォーマットでご使用になる場合は、初期化が必要です。 (初期化のしかたは、100ページをご覧ください。)

お買い上げの状態では、未使用のDVD-RW Ver.1.1、Ver.1.2 ディスクをセットすると、自動的にVRフォーマットで初期化が始まる ように設定されています。ビデオフォーマットで初期化するように設 定を変えることもできます。(DVD自動初期化設定…**104**ページ) この設定を変えずにDVD-RW Ver.1.1、Ver.1.2のディスク をビデオフォーマットでご使用のときは、VRフォーマット初期化 終了後あらためてビデオフォーマットでの初期化を行ってくださ い。(**100**ページ)

- 初期化を行うとそれまでに録画されていた内容は全て消去されます。
- ・初期化が終了するまで約1分から1分30秒かかります。

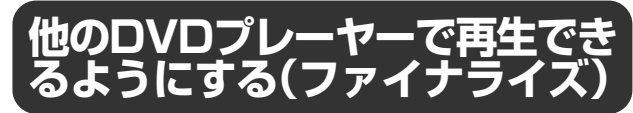

ビデオフォーマットで録画して他のDVDプレーヤーで再生 する場合には必ずファイナライズ処理を行ってください。 (ファイナライズのしかたは、100ページを参考にしてく ださい。)

すべての録画が終わったディスクは、他のDVDプレーヤーや DVDビデオ対応パソコンで見られるよう、「ファイナライズ処 理」を行ってください。ファイナライズ処理を行わないと、他の DVDプレーヤーやDVDビデオ対応パソコンで再生ができない ことがあります。(すべてのDVDプレーヤーやDVD対応パソコ ンでの再生を保証するものではありません。)

- DVD-Rディスクでファイナライズ処理を行うと以降の録画は一切できなくなります。
- DVD-RW Ver.1.1、Ver.1.2のディスクは、ビデオフォーマットで録画しファイナライズした後でも、ファイナライズ解除/初期化することにより再度録画できるようになります。 初期化した場合、録画された内容は全て消去されます。
- DVD-RW対応プレーヤーで、VRフォーマット記録のディスクが再生できない場合は、ファイナライズが必要です。(VR フォーマットの場合はファイナライズ後も録画編集は可能です。)
- ファイナライズの処理には数分から約1時間必要です。(ディスクの空き容量が多いと、処理に時間がかかります。)
- 下記の様な操作を行うと不具合を生じる可能性があります。

  本機で録画・録音・編集したディスクを他社のDVDレコーダ
- やパソコンのDVDドライブで動作させる
- 上記の操作を行ったディスクを再び本機で動作させる
  他社のDVDレコーダーやパソコンのDVDドライブで記録した
- 他社のDVDレコーダーやパソコンのDVDドライブで記録した ディスクを本機で動作させる

| こんなときは、こんなディスクを                                                                                                    |                                                                  |                             |  |  |  |
|----------------------------------------------------------------------------------------------------|------------------------------------------------------------------|-----------------------------|--|--|--|
| やりたいこと                                                                                                    | 使用するディスク                                                         | 録画フォーマット                    |  |  |  |
| ・録画したディスクをDVDプレーヤーやDVDビデオ対応パソコンで再生する<br>・繰り返し録画はしない(長期保存や、消されては困る映像を録画するとき)                                          | DVD-R                                                            | ビデオフォーマット録画<br>+ ファイナライズ処理  |  |  |  |
| ・録画したディスクをDVDプレーヤーやDVDビデオ対応パソコンで再生する<br>・繰り返し録画・消去をする                                                                | DVD-RW<br>Ver.1.2 CPRM対応<br>Ver.1.1 CPRM対応<br>Ver.1.1            | ビデオフォーマット録画<br>+ ファイナライズ処理  |  |  |  |
| <ul> <li>本機で録画したディスクを編集して楽しむ</li> <li>右の表記があるDVD-RW対応プレーヤーで再生する</li> <li>繰り返し録画・消去をする</li> <li>COMPATIBLE</li> </ul> | DVD-RW<br>Ver.1.2 CPRM対応<br>Ver.1.1 CPRM対応<br>Ver.1.1<br>Ver.1.0 | VRフォーマット録画<br>+ (ファイナライズ処理) |  |  |  |
| <ul> <li>「1回だけ録画可能」の番組を録画する</li> </ul>                                                                               | DVD-RW<br>Ver.1.2 CPRM対応<br>Ver.1.1 CPRM対応                       | VRフォーマット録画                  |  |  |  |

# ロ>ロについて つづき

## 録画できない映像について

- ●本機は複製防止機能(コピーガード)を搭載しており、著作 権などによって複製を制限する旨の信号が記録されてい るソフト及び放送番組は録画することができません。 例)・DVDビデオ
  - CS放送のペイパービューなど
- ●本機の外部入力端子(L1、L2、L3、DV)につないだ機器の映像にコピーガード(録画禁止のコピー制御信号)が含まれている場合、正しく映らない場合があります。
  - 例)・正確な輝度で出力されない
    - 画面サイズ(109ページ)などの情報が正しく出力されない

このような機器は、本機を通さず直接テレビに接続してく ださい。

●録画中の映像に途中から複製禁止信号が入っている場合、 録画が一時停止状態になります。複製禁止信号がなくなる と再び録画を開始しますが、複製禁止信号が入っている部 分の映像は録画されません。

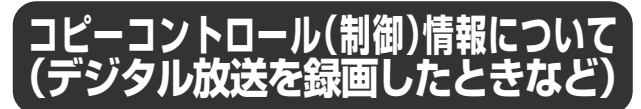

#### コピー制御信号には、「録画可能」「1回だけ録画可能」「録 画禁止」の3種類があります。

「1回だけ録画可能」の番組は、「CPRM対応」のDVD-RW Ver.1.1、Ver.1.2で録画できます。(録画の前に、VRフォー マットで初期化してください。ビデオフォーマットでは録画でき ません。)

「CPRM対応」のディスクであるか、よくお確かめください。

 「CPRM (Content Protection for Recordable Media)と は、「1回だけ録画可能」の番組に対する著作権保護技術です。

#### コピーコントロール(制御)情報/ コントロール情報表示の種類 • 録画方式 • ディスクの種類 1回だけ録画可能な 録画可能の番組/ 録画禁止の番組 特に表示されません 番組 ・VRフォーマット ・DVD-RW Х Х (Ver.1.0) 録画·再生可 録画不可 録画不可 (Ver.1.1) VRフォーマット DVD-RW $(\bigcirc)$ Х (Ver.1.1 **CPRM**対応) 録画·再生可 録画·再生可 録画不可 (Ver.1.2 CPRM対応) ビデオフォーマット DVD-RW (Ver.1.1) $(\bigcirc)$ Х Х (Ver.1.1 CPRM対応) 録画·再生可 録画不可 録画不可 (Ver.1.2 CPRM対応) ビデオフォーマット Х $(\bigcirc)$ Х • DVD-R (Ver.2.0) 録画·再生可 録画不可 録画不可

外部デジタルチューナーなどから録画するとき、下記の通り 動作します。

◎ :録画・再生できます。自分で録画したビデオカメラの映像や地上アナログ 放送などが、これにあたります。

へダビングする場合は、移動(ハードディスクの録画内容消去)となります。 (DVD-RWディスクに録画した「1回だけ録画可能」の番組をハードディ スクにダビングすることはできません。)

× :録画できません。市販のDVDソフトやビデオカセットにも録画禁止の映 像があります。

## ディスクの構成について

#### ■ DVD、CDの場合

DVDではディスクをタイトルという単位で分け、さらにタイトルをチャプターという単位で分けています。(DVDビデオにはメニュー映像が記録されているソフトがありますが、このメニュー映像はどのタイトルにも属していません。)
 DVDビデオの映画ソフトなどでは、ふつう1つの映画が1つのタイトルに対応し、複数のチャプターで構成されています。また、カラオケソフトのように1曲が1タイトルとなっているディスクもありますし、このような区切りになっていないものもあります。

例:DVDビデオ・DVD-R・DVD-RWディスクの場合

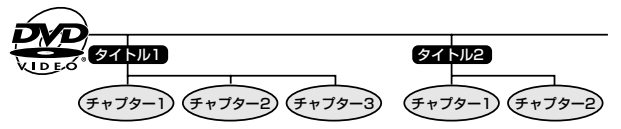

・ビデオCD、音楽用CDでは、ディスクをトラックという単位で 分けています。(一般的には、1曲が1つのトラックに対応し ています。またさらに、トラックがインデックスという単位で 分けられている場合もあります。)

例:ビデオCD・音楽用CDの場合

апта лици Ката лици Ката лици Кэуд1 Кэуд2 Кэуд3 Кэуд4 Кэуд5

#### ■DVD-RW/Rに録画した場合

1回の録画が1タイトルとなり、自動で10分ごとにチャプ ターが区切られます。チャプターを区切る間隔は「10 (分)」「15(分)」「30(分)」「切(オートチャプターな し)」と変更できます。(**104**ページ)

#### おしらせ

それぞれのタイトル、チャプター、トラックには順番に番号がつけられます。

ディスクによっては、それぞれの番号が記録されていないものがあります。

#### ■VRフォーマットで録画した、DVD-RWの場合

録画の途中で一時停止したり、編集操作でシーンを消去したりすると、チャプターマーク(区切り)が自動で入ります。 また、好みの場面にチャプターマーク(区切り)を入れることもできます。(**32、60**ページ)

#### ■ビデオフォーマットで録画した場合

好みの画面にチャプターマーク(区切り)を入れることはで きません。

次ページへつづく ▶▶▶

## 「静止画(JPEGファイル)について

本機では、JPEG形式の静止画ファイルが再生できます。 (最大2MBまで。目安:解像度300万画素相当)

- 解像度が300万画素を超えたファイルでも、容量が 2MB以内であれば再生が可能です。
- JPEGファイルとは、静止画ファイル(写真やイラストなど)を保存するファイル形式のひとつです。
- 本機で再生できるDVD-RWのJPEGファイルは、シャー プ製DVDレコーダー(DV-SR200/DV-HRD1/DV-HRD10)で記録されたJPEGファイルのみです。 (2004年7月現在)
- 本機が再生できるCD-R/RWのJPEGファイルは 「DCF」\*準拠のファイルです。
  - \*「DCF」とは、(社)電子情報技術産業協会(JEITA)の規格 「Design rule for Camera File system」の略称です。 主としてデジタルカメラの画像ファイルを関連機器間で簡便 に利用しあうことを目的として制定された規格です。ただ し、「DCF」規格は機器間の完全な互換性を保証するもので はありません。

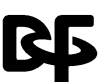

▲ロゴマークは、(社)電子情報技術産業協会の 「Design rule for Camera File system」の 規格を表す団体商標です。

 「DCF」\*準拠のJPEGファイルには、「.JPG」という拡張 子が付いています

#### おしらせ

#### 再生できないファイル形式について

- JPEG以外の静止画(TIFFなど)は再生できません。
- JPEG形式でもファイルによっては再生できない場合があります。
- プログレッシブJPEGは再生できません。
- 動画ファイルや音声ファイル、またJPEGファイルであっても MOTION JPEGは再生できません。
- その他、再生できないファイルについて
- ファイルサイズが2MBを超えたJPEGファイルは再生できません。
- ファイル名が8文字を超えたファイルは認識できません。
- お手持ちのコンピュータで作成や修正、コピー等、編集された静止画は一部再生できない場合があります。

#### 再生するとき、次のようなことがあります。

- フォルダ数やファイル数、データの容量によっては、再生に時間がかかることがあります。
- Exif情報は表示されません。
- 画像サイズが720×480の静止画とその整数倍以外の静止 画は、画像の周りに黒いふちが見えることがあります。

#### 静止画が保存(記録)されているCD-R/RWを本機で 再生するとき

- CD-R/RWの場合、音楽や映画などと静止画が混在した ディスクは静止画しか再生することができません。ディス クによっては再生できない場合があります。
- 本機が認識できるフォルダ数は、最大8階層・256個までです。また、認識できるファイル数は、最大4096枚です。
- マルチセッションディスクは再生できません。
- 画像加エソフトで加工(回転や上書き保存)した静止画や インターネット、メールなどから取り込んだ静止画は、再 生できない場合があります。
- フォルダ名が8文字以内でも、半角英数字以外の静止画の ときは、ファイル名が「\*」や「スペース」表示となったり、 再生できない場合があります。

## 使用上のご注意

## ディスクの保管/取り扱いについて

#### キズやホコリに注意

DVD-RW/Rは、ホコリや指紋、特に傷などに敏感です。傷 などが付くと録画できなくなったり、録画した大事なデータ を再生できなくなったりする場合がありますので、取り扱い には充分注意し、大切に保管してください。

### ディスクの保存のしかた

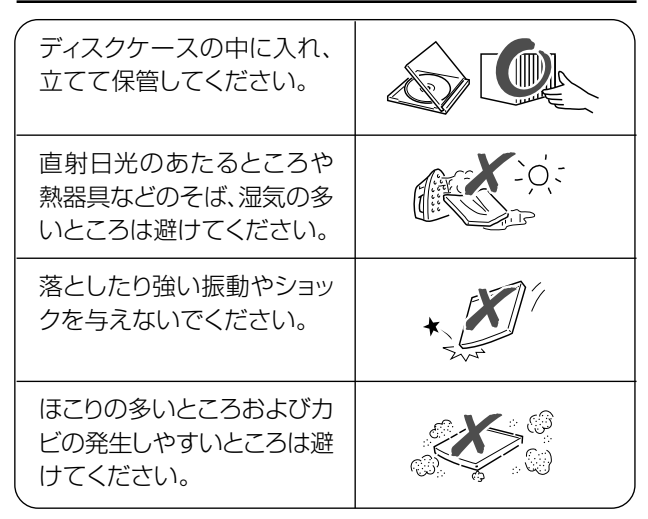

#### ディスクの取り扱いかた

#### ディスクのお手入れについて

ディスクについた指紋や汚れを落とすときは、柔らかい布で、ディスクの中心から外側に向かって軽く拭き取るようにしてください。

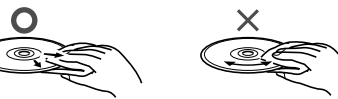

- •汚れがひどいときは、水で少し湿らせた柔らかい布で軽く 拭き取り、乾いた布でからぶきしてください。
- シンナーやベンジン、アナログ式レコード盤用のクリー ナー、静電気防止剤などは絶対使用しないでください。 ディスクを傷める原因となります。

#### 取り扱いはていねいに

- ・記録面(再生面)には手を触れないでください。
- ディスクに紙やシールを貼らないでください。

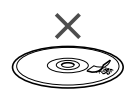

#### 再生中、映像や音声が乱れたり、録画が途中で止まってしま うときは

 ディスクに汚れや傷があると、映像や音声が乱れたり、録画が 途中で止まってしまう場合があります。一度ディスクを取り出 し、汚れを落としてから、再度録画や再生をしてください。

#### レンズのクリーニングについて

- 市販されているクリーニングディスクは絶対使用しないでく ださい。レンズを破損する恐れがあります。
- ・レンズのクリーニングは、お買い上げの販売店またはシャー プ修理相談センター(**124**ページ)にご依頼ください。

#### つゆつきについて

- 次のような場合には、内部のレンズやディスクにつゆ(水滴) がつくことがあります。
  - ●暖房をつけた直後。
  - ●湯気や湿気が立ちこめている部屋に置いてあるとき。
  - ●冷えた場所(部屋)から急に暖かい部屋に移動したとき。
     つゆがつくと ディスクの信号が読み取れず、この製品 が正常な動作をしないことがあります。

つゆをとるには ディスクを取り出して電源を切り、つゆ がなくなるまで放置してください。その ままご使用になると、故障の原因になり ます。

## 録画内容について

#### ● 必ずためし録りを

- •大切な録画の前には、DVD-RWで事前にためし録りをして、正常に録画されているかどうかをご確認ください。
- 録画内容の補償について
  - 万一、本機やディスクの不都合によって、または停電や結露 などの外部要因などによって録画できなかった場合、録画 内容の補償やそれに付随する損害について、当社は一切の 責任を負えませんのでご了承ください。

## 著作権について

- あなたが録画・録音したものは、個人として楽しむなどのほかは、著作権法上権利者に無断で使用できません。
- ・本機には、マクロヴィジョンコーポレーションおよび他の 権利保有者が保有する合衆国特許および知的所有権に よって保護された、著作権保護技術を搭載しています。この著作権保護技術の使用にはマクロヴィジョンコーポ レーションの許可が必要であり、同社の許可がない限りは 一般家庭及び、それに類似する限定した場所での視聴に 制限されています。解析や改造は禁止されていますので 行わないでください。
- Gガイド、G-GUIDE、およびGガイドロゴは、米Gemstar-TV Guide International, Inc.の日本国内における登録 商標です。
- Gガイドは、米Gemstar-TV Guide International, Inc. のライセンスに基づいて生産しております。
- •米Gemstar-TV Guide International, Inc.およびその 関連会社は、Gガイドが供給する放送番組内容および番 組スケジュール情報の精度に関しては、いかなる責任も 負いません。また、Gガイドに関連する情報・機器・ サービスの提供または使用に関わるいかなる損害、損失 に対しても責任を負いません。
- 本機は、ドルビーラボラトリーズからの実施権に基づき製 造されています。
- Dolby、ドルビーおよびダブルD(□□)記号は、ドルビー ラボラトリーズの商標です。
- DTS、DTSデジタルサラウンドは、デジタルシアターシ ステムズ社の登録商標です。
- DVDロゴは登録商標です。
- **と**は商標です。

# 各部のなまえとおもな機能

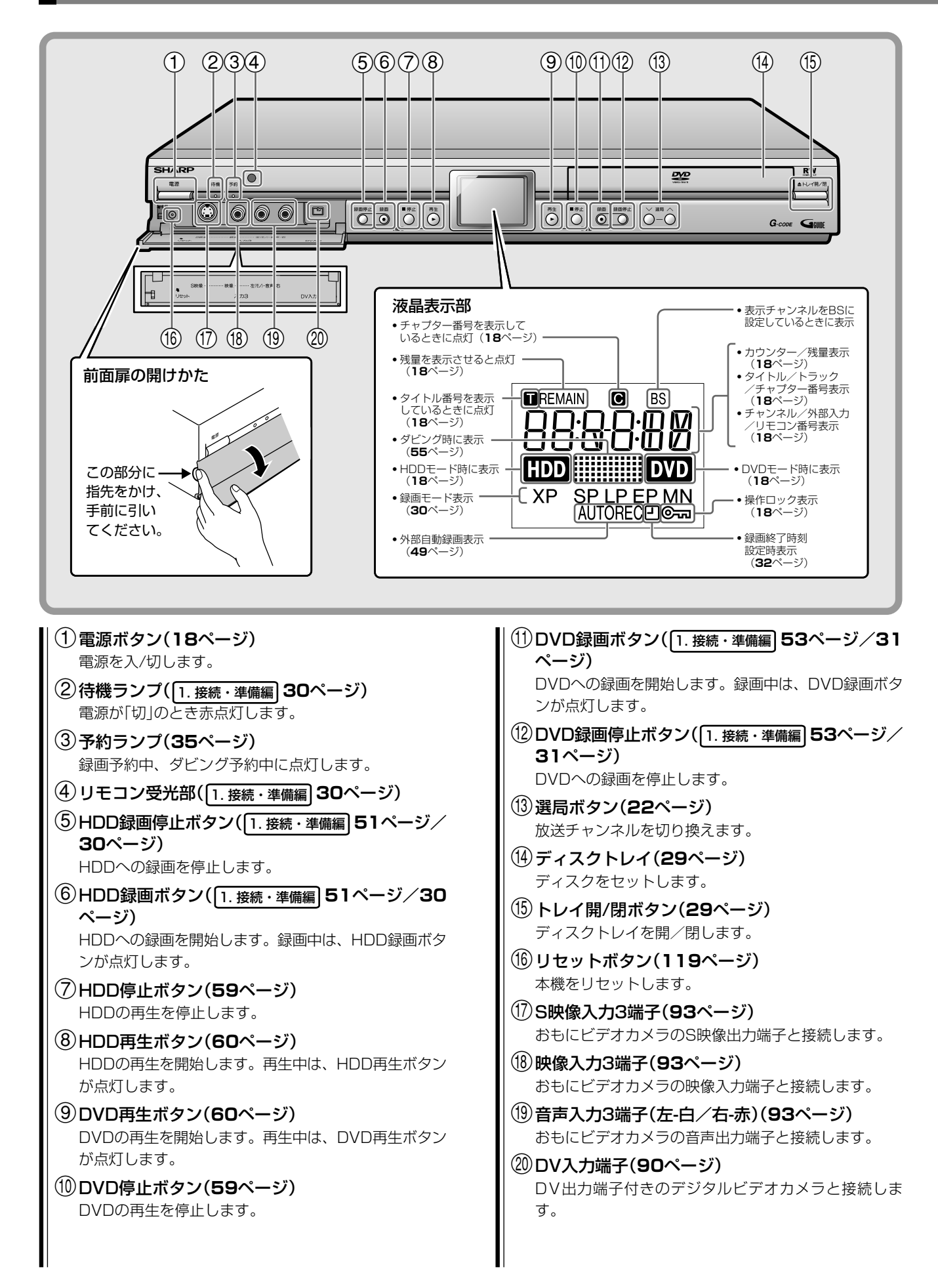

はじめに

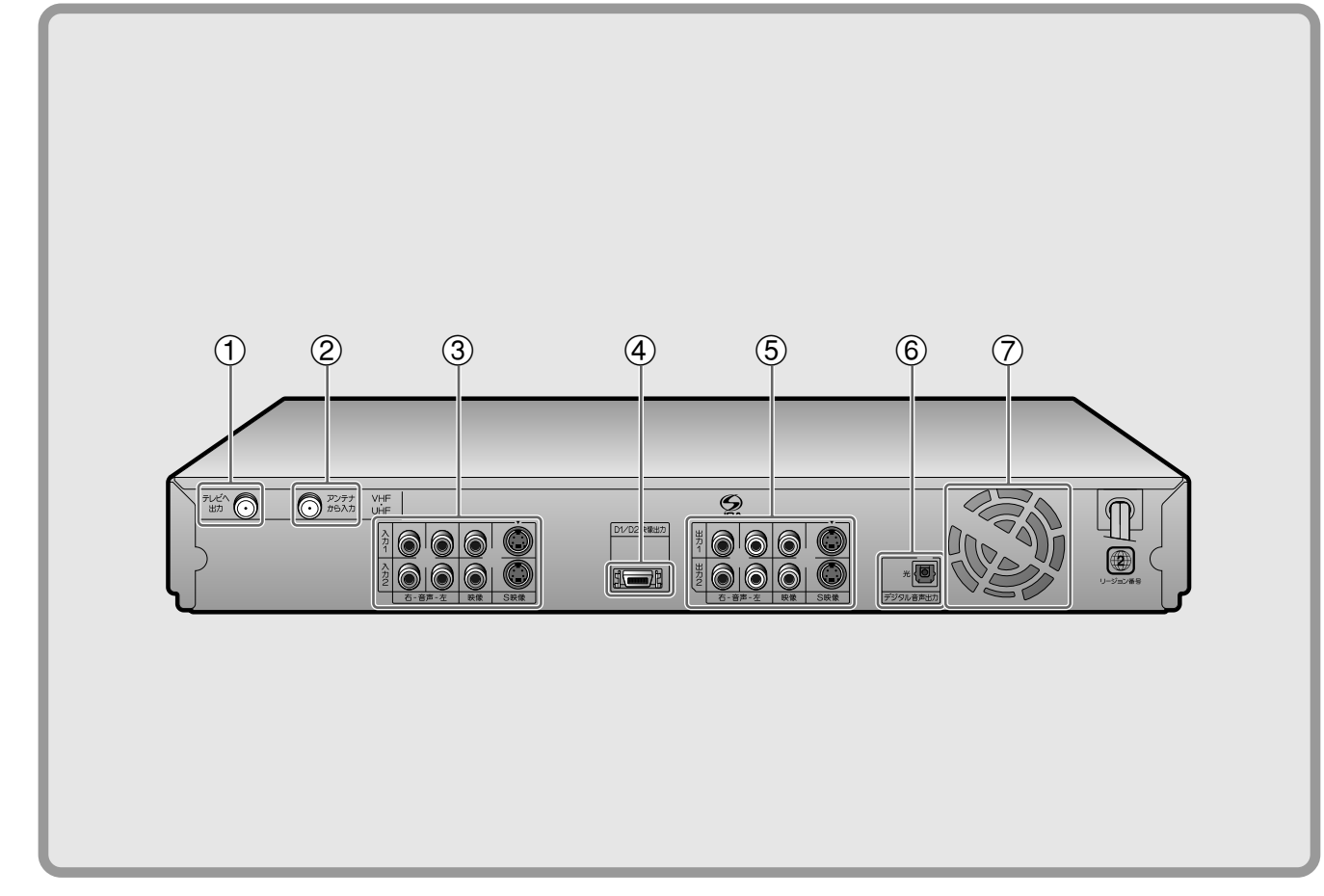

#### 本体後面端子について詳しくは、 1. 接続・準備編] 12~29ページをご覧ください。

#### ①テレビへ出力端子

75Ω同軸ケーブル(付属品)で、本機とテレビのVHF/ UHFアンテナ入力端子を接続します。

#### ② アンテナから入力端子 VHF/UHFアンテナから出ているアンテナ線を接続し ます。

#### ③音声入力端子(左-白/右-赤)

BS/CSチューナー、CATVボックス、ビデオデッキ などの音声出力端子と接続します。

#### 映像入力端子(黄)

BS/CSチューナー、CATVボックス、ビデオデッキ などの映像出力端子と接続します。

#### S映像入力端子

BS/CSチューナー、CATVボックス、ビデオデッキ などのS映像出力端子と接続します。

- ④ D映像出力端子(D1/D2) D映像入力端子付きテレビと接続します。
- ⑤ 音声出力端子(左-白/右-赤) テレビの音声入力端子などと接続します。

映像出力端子(黄) テレビの映像入力端子などと接続します。

#### S映像出力端子

テレビのS映像入力端子などと接続します。

#### ⑥光デジタル音声出力端子

光デジタル音声入力端子付きのオーディオ機器などと 接続します。

#### ⑦冷却ファン

本体の電源が入っているときに動作します。電源待機 状態(待機ランプ赤点灯時)でも、予約録画の実行中や 電子番組表(EPG)データの取得中は、冷却ファンが動 作します。

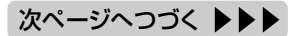

#### 各部のなまえとおもな機能 つづき

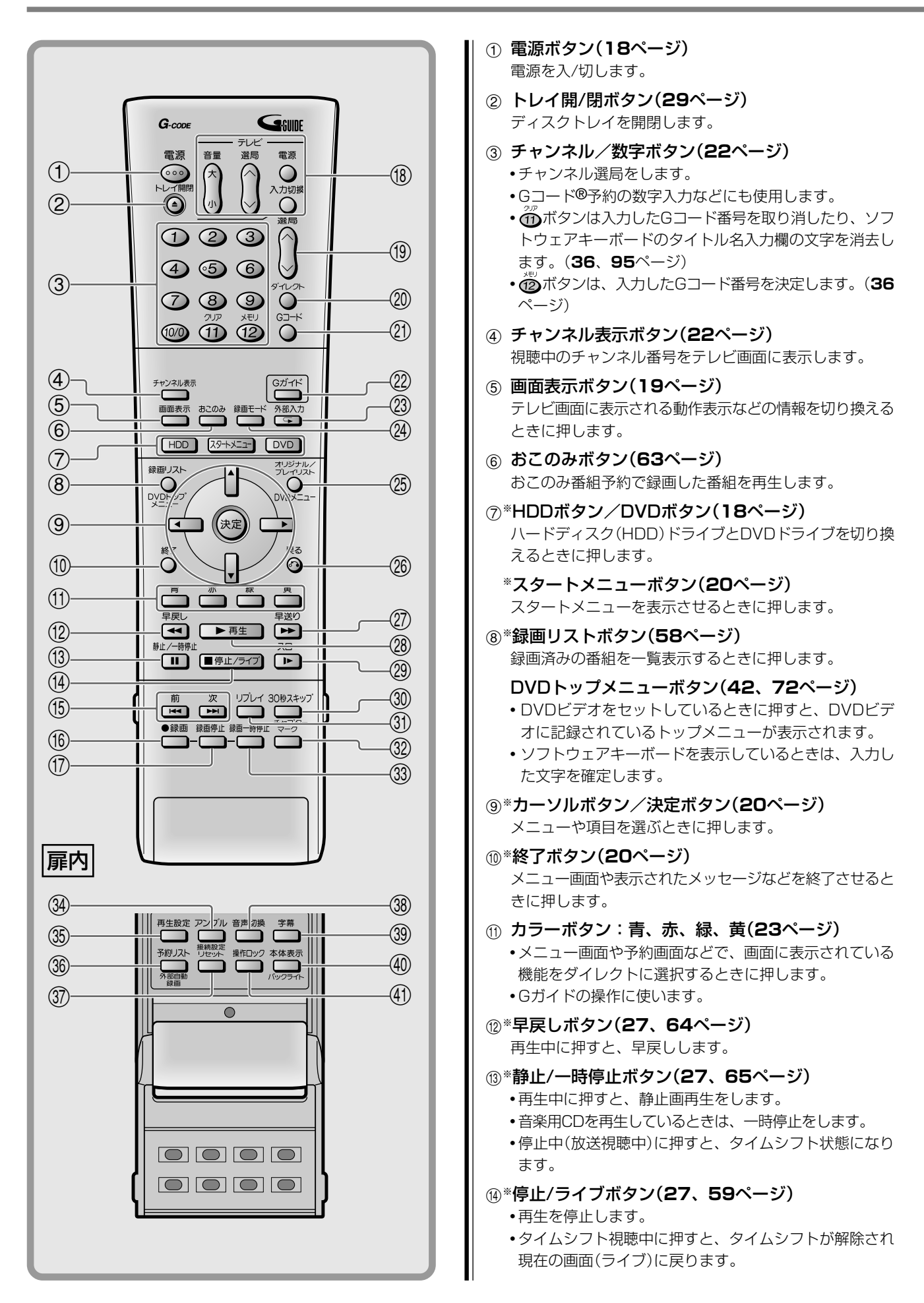

| ⑤ 頭出し-前ボタン/頭出し-次ボタン(61、64、                                                                                                 |
|----------------------------------------------------------------------------------------------------|
| 65ページ)<br>•次や前のチャプターやトラックにジャンプします。<br>•静止画再生中は、コマ送り、コマ戻しボタンとして働                                                            |
| さま9。<br>・ビデオCDでPBC(プレイバックコントロール)再生をし<br>ているときは、「前へ(PREVIOUS)」「次へ(NEXT)」ボ<br>タンとして働きます。                                     |
| <ul> <li>(6) 録画ボタン(30、31ページ)</li> <li>録画を開始します。</li> </ul>                                                                 |
| ⑦ 録画停止ボタン(30、31ページ)<br>録画を停止します。                                                                                           |
| ⑧ テレビ操作ボタン(1. 接続・準備編) 36ページ)<br>テレビの電源入/切、音量調整やチャンネル選局、外部<br>入力の切り換えなどの操作をします。                                             |
| <ul> <li>         ・<br/>・<br/>・</li></ul>                                                                                  |
| <ul> <li>Øイレクトボタン(65ページ)</li> <li>・好きなタイトルから再生したいときなどに押します。</li> <li>・再生中に押すと、再生設定画面が表示されます。再生に関するいろいろな設定ができます。</li> </ul> |
| <ul> <li>② Gコードボタン(36ページ)</li> <li>Gコードシステムを使って録画予約するときに押します。</li> </ul>                                                   |
| <ul> <li>② Gガイドボタン(23、34ページ)</li> <li>Gガイド(番組表)の表示を入/切します。</li> </ul>                                                      |
| ③ 外部入力ボタン(22、92ページ)<br>外部入力に切り換えるときに押します。                                                                                  |
| <b>リピートボタン(68ページ)</b><br>再生中に押すと、リピート再生の設定ができます。                                                                           |
| ④ 録画モードボタン(30、31ページ)<br>録画のとき、録画モードを選択します。                                                                                 |
| ⑧*オリジナル/プレイリストボタン(58、75ページ)<br>オリジナルとプレイリストを切り換えます。                                                                        |
| DVDメニューボタン(42、72ページ)<br>・DVDビデオディスクに記録されているメニューを表<br>示します。<br>・ソフトウェアキーボード表示中は漢字変換ボタンと                                     |
|                                                                                                    |
| (2)**戻るホタン(20ヘーン)<br>予約やスタートメニューなどの操作中、1つ前の画面<br>に戻りたいときに押します。                                                             |
| ⑦*早送りボタン(27、64ページ) 再生中に押すと、早送りします。                                                                                         |
| ⑧*再生ボタン(27、60ページ)<br>再生を開始します。                                                                                             |
| 20*スローボタン(64ページ)<br>再生中に押すとスロー再生をします。                                                                                      |
| <ul> <li>③ 30秒スキップボタン(65ページ)</li> <li>再生中、映像を飛ばしたいときに押すと30秒ぶんス<br/>キップします。</li> </ul>                                      |

- ③ リプレイボタン(65ページ)
   再生中、少し前の映像に戻りたいときに押します。
   1回押すと約10秒前の映像に戻ります。
- ③ チャプターマークボタン(32、60ページ) 再生中や録画中、チャプターマークを付けるときに押します。
- ③ 録画一時停止ボタン(30、31ページ) 録画を一時停止します。
- アングルボタン(67ページ)
   DVDビデオを再生中、複数のアングルが記録されている場合はアングルを切り換えることができます。
- ③ 再生設定ボタン(70ページ) 再生に関するいろいろな設定をするときに押します。
- ③ 予約リストボタン(46ページ) 録画予約の確認や変更をするときに押します。
  - 外部自動録画ボタン(49ページ)

電源「切」時に2秒以上押すと、外部自動録画ボタンとして働きます。

⑦ 接続設定リセットボタン(1. 接続・準備編)34
 ページ)

接続設定をリセットするときに押します。停止中に5 秒以上押すと、接続設定がリセットされ、接続設定画 面が表示されます。接続設定について詳しくは、 [1.接続・準備編] **33**ページをご覧ください。

- ⑧ 音声切換ボタン(22、66ページ)
  - ・主音声/副音声を切り換えるときに押します。・DVDビデオを再生中、複数の音声が記録されている
  - 場合は音声を切り換えることができます。
  - •音楽用CDを再生中、L/Rを切り換えるときに押します。
- ③ 字幕ボタン(66ページ) DVDビデオを再生中、複数の字幕が記録されている 場合は字幕を切り換えることができます。
- ④ 本体表示ボタン(18ページ)
   本体表示部の表示を切り換えます。

**バックライトボタン(18ページ)** 2秒以上押すと本体前面にある液晶表示部のバックラ イトを消灯させることができます。

④ 操作ロックボタン(18ページ)
 誤作動を防ぐため、2秒以上押すと操作をロックする
 ことができます。

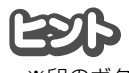

 <sup>※</sup>印のボタンは、暗いところでも見やすい蓄光ラバーを採用しています。(蓄光ラバーの発光の強さは、時間の経過とともに低減します。)

# 基本的な使いかた

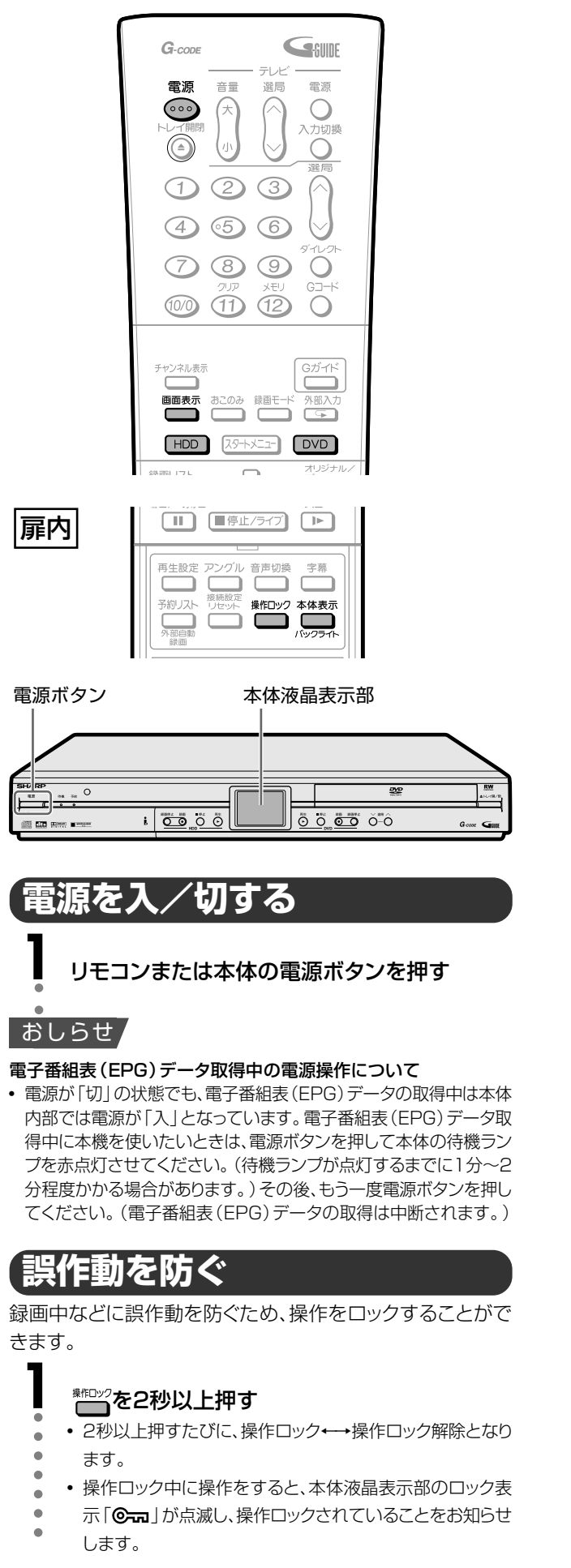

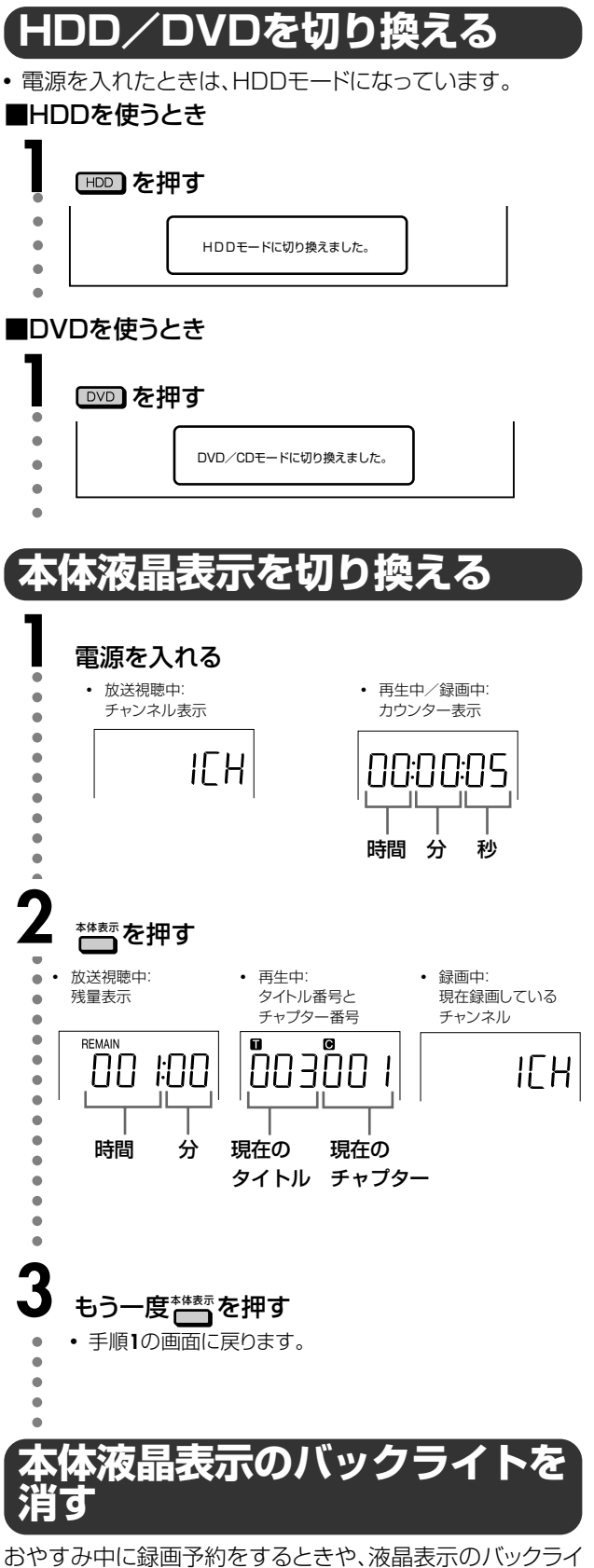

おやすみ中に録画予約をするときや、液晶表示のバックライトが気になるときは、液晶表示のバックライトを消すことができます。

#### ● を2秒以上押す

- 2秒以上押すたびに、バックライト消灯↔→点灯となりま
- す。

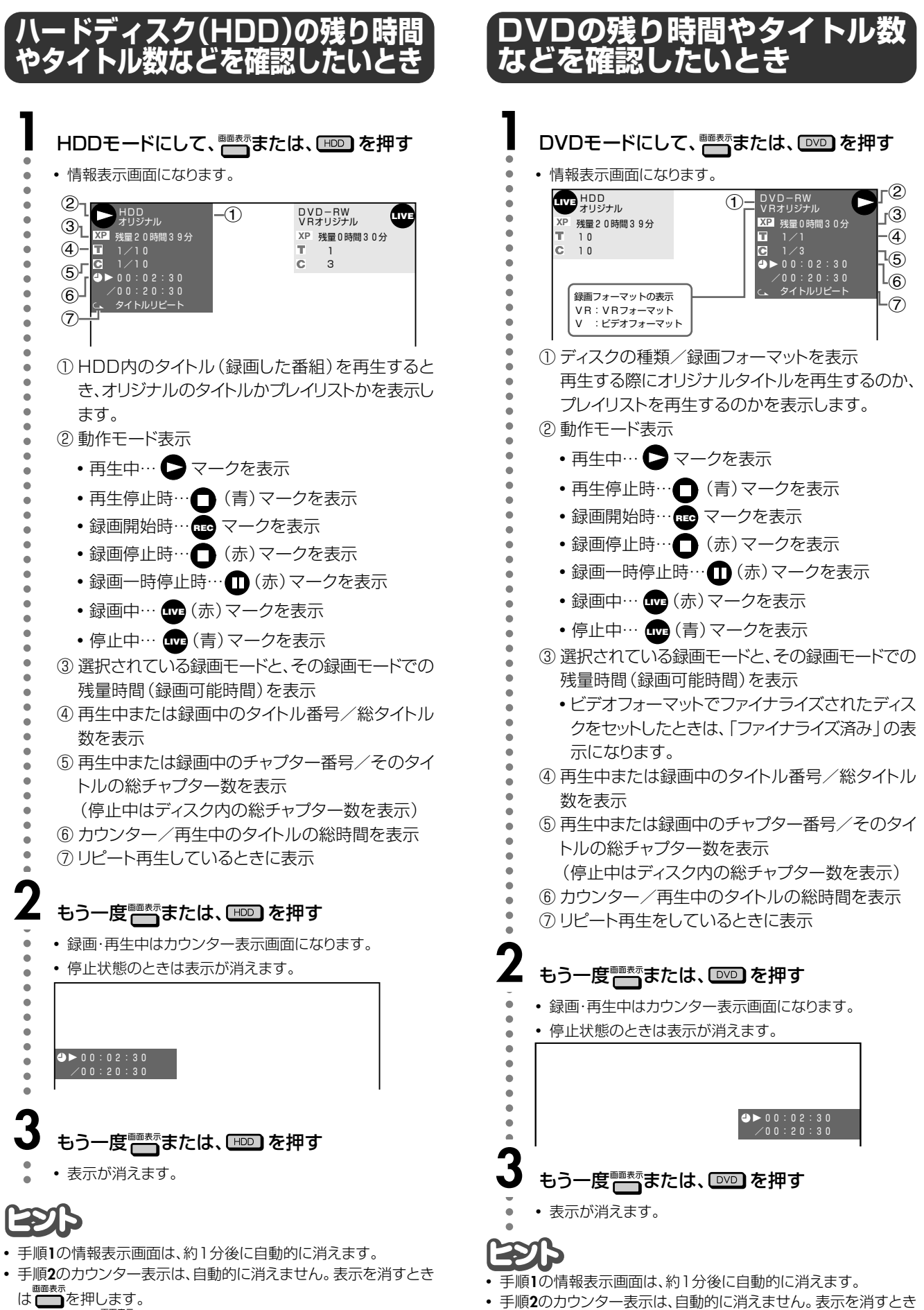

- DV入力時にのでを押すと、操作パネルが表示されます。

は

# スタートメニューの使いかた

本機では、再生や編集、各種設定などの機能をスタートメニュー画面から呼び出して行います。操作手順の詳細については、各項目の説明ページをご覧ください。

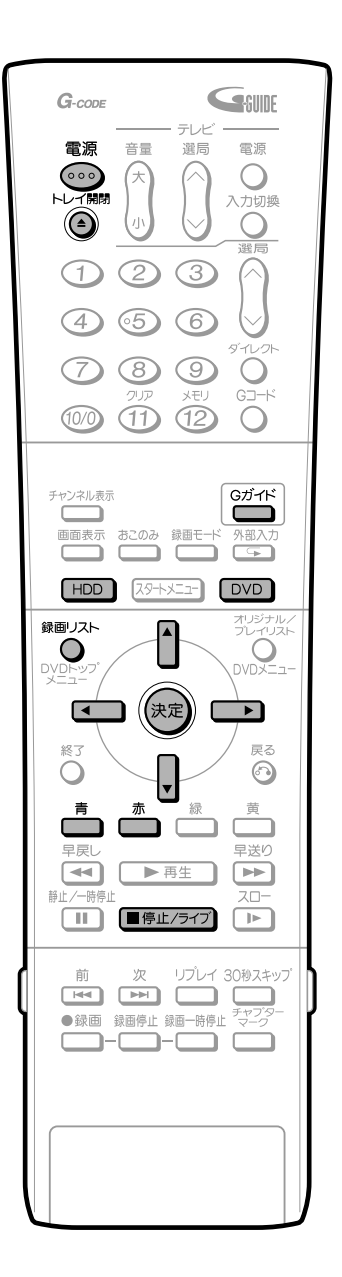

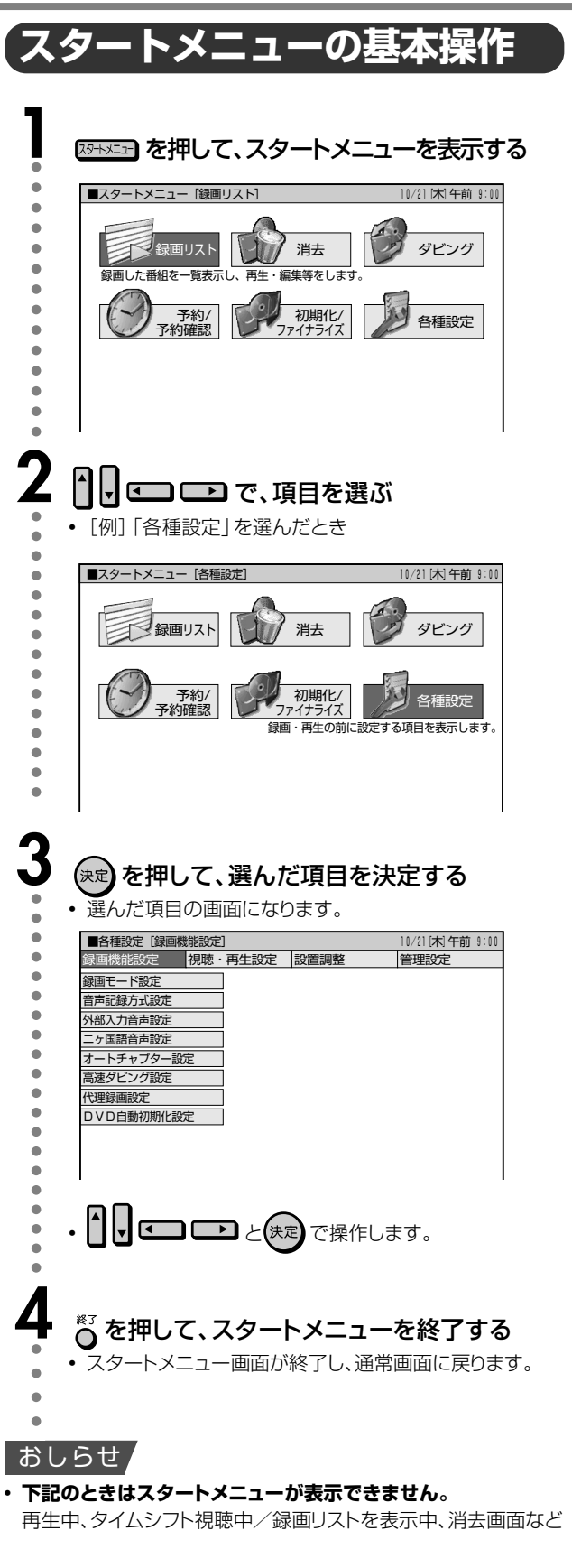

#### ご注意

• スタートメニューは、約1分間何も操作しないと解除され、放送 の画面に戻ります。 保存を誤ったときや、やりなおしたいときは……

 ・
 ・
 を押すと、
 1つ前の
 ・
 面
 に
 戻ることができます。

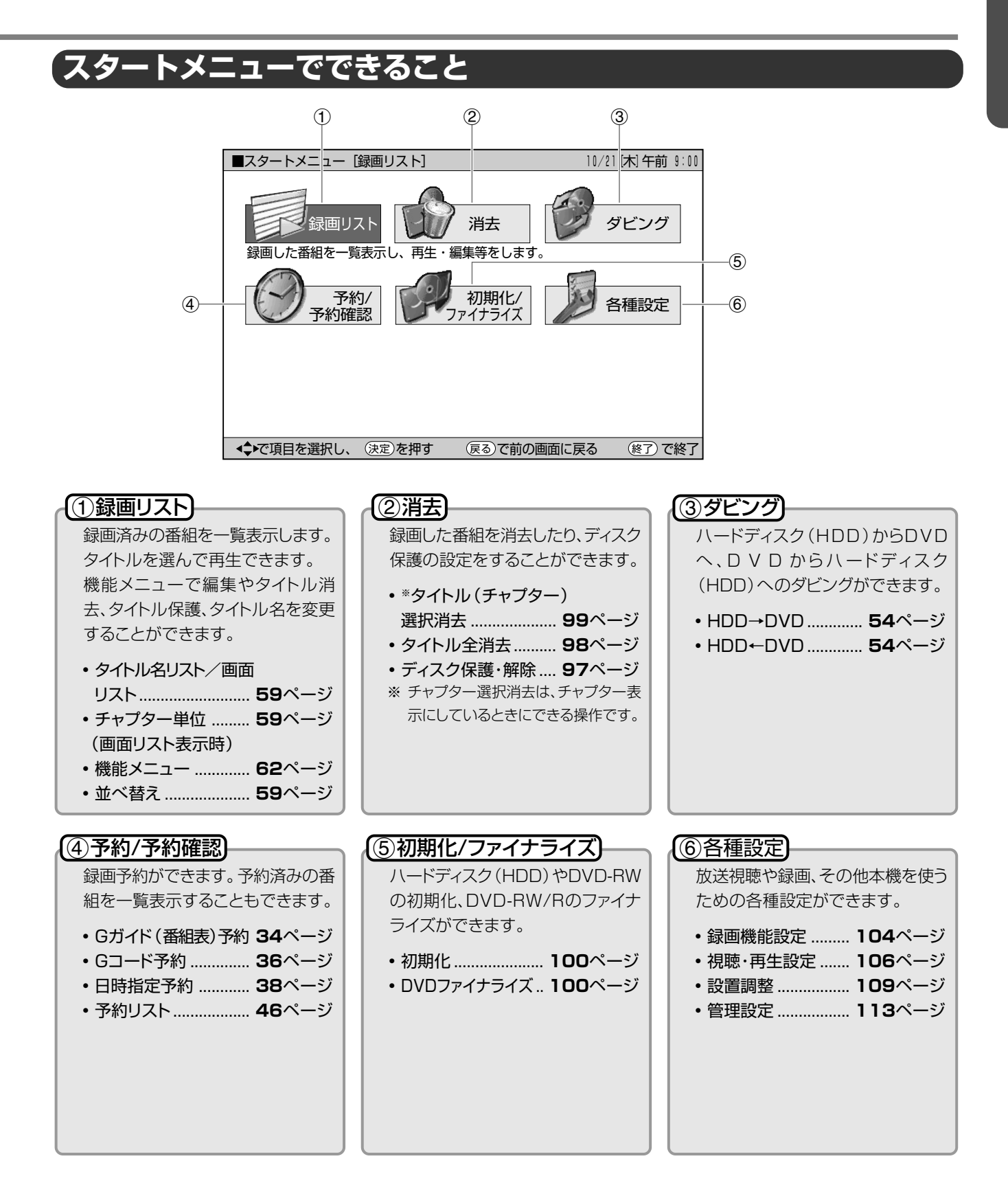

# 放送を楽しむ

## 番組の選びかた

## 選局のしかた

- チャンネルボタン(①~⑫)で選局する
   チャンネル登録した各放送局のチャンネルを、ワンタッチ
   で選局できます。
- ・選局(ヘ順/V逆)ボタンで選局する
   選局(ヘ順/V逆)ボタンを押すたびに、順方向・逆方向
   で選局ができます。スキップ設定をしたチャンネルは飛び
   越します。
- 電子番組表 (EPG) で選局する

   画面に電子番組表 (EPG) を表示させ、視聴したい番組を
   選ぶことができます。

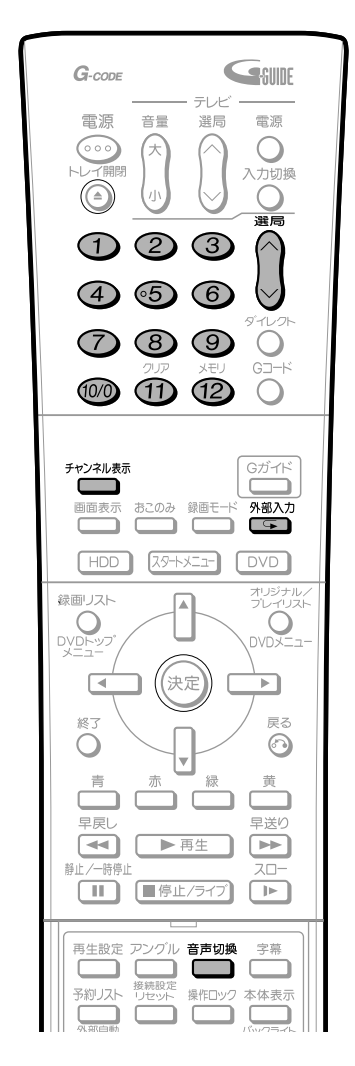

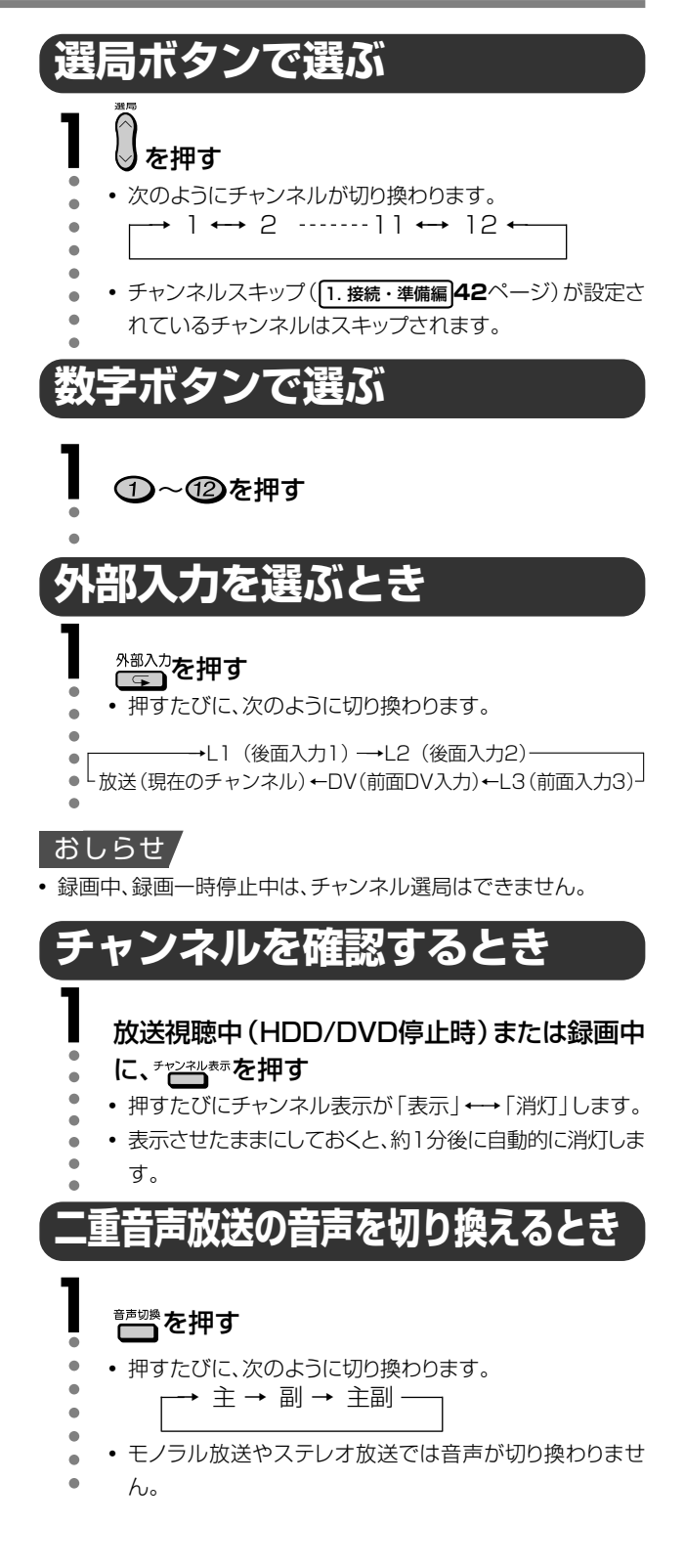

扉内

## 電子番組表(EPG)で選ぶ

テレビ画面に電子番組表(EPG)を表示させて、番組を選ぶ ことができます。

ご購入時には電子番組表(EPG)は表示されません。

電子番組表(EPG)データを取得するには、データ放送時刻 の10分以上前に本機の電源を切ってください。電子番組表 (EPG)データが送られてくる時刻については、**110**ページ をご覧ください。

(電子番組表(EPG)データが送られてくる時刻にTBS系列 の放送局を受信していても電子番組表(EPG)データは取得 できます。ただし、チャンネル表示、画面表示、スタートメ ニュー画面を表示させる、などの操作をすると、電子番組表 (EPG)データの取得が解除されます。)

FPG

※ 電子番組表 (EPG) データ の受信中は、本体液晶表示 部が右のような表示になり ます。

#### おしらせ

#### 電子番組表 (EPG) が表示されないとき

- 時計合わせとチャンネル設定(地域番号設定・ホスト局設定)が設定されていないときは電子番組表(EPG)が表示されません。
- 電子番組表(EPG)データが受信できていないときは、電子番組表 (EPG)から録画予約することはできません。
- 電子番組表 (EPG) データの放送時間と放送回数は、変更されることがあります。そのようなときは、110ページをご覧になり、設定し直してください。
- チャンネル設定(地域番号設定)、Gガイド設定でホスト局を変更、 システムリセット、などを行うと、電子番組表(EPG)データが消去 されます。

#### 電子番組表 (EPG) データ取得中の電源操作について

電源が「切」の状態でも、電子番組表(EPG)データの取得中は本体内部では電源が「入」となっています。電子番組表(EPG)データ取得中に本機を使いたいときは、電源ボタンを押して本体の待機ランプを赤点灯させてください。(待機ランプが点灯するまでに1分~2分程度かかる場合があります。)その後、もう一度電源ボタンを押してください。(電子番組表(EPG)データの取得は中断されます。)

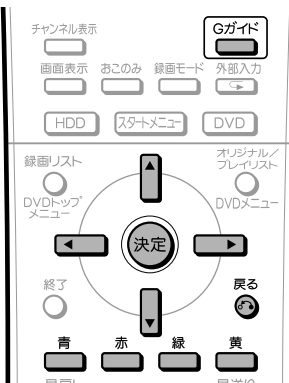

#### カラーボタンの働き

| ▲(番組情 | <b>5報)</b> 番組情報カ | 「表示されます。 | (23ページ) |
|-------|------------------|----------|---------|
|-------|------------------|----------|---------|

| 📩 (検索) | 映画・音楽など、番組をジャンル別に探すこ    |
|--------|-------------------------|
|        | とができます。( <b>24</b> ページ) |
|        | また、キーワードを登録して番組を探すこと    |
|        | もできます。( <b>25</b> ページ)  |
|        |                         |

(日時選択)日時を指定して番組表が表示できるので、番組を早く探すことができます。(24ページ)

#### 番組を選ぶ

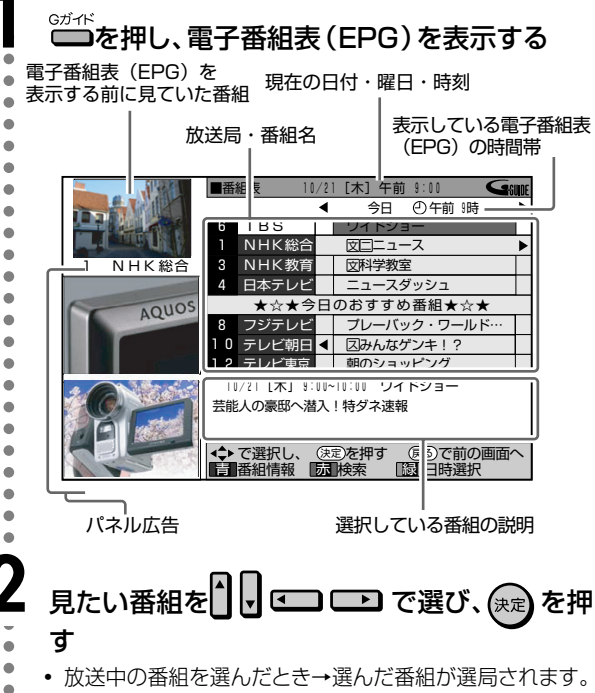

- 未放送の番組を選んだとき→予約設定画面になります。
- (35ページ)

#### おしらせ

電子番組表(EPG)に表示される放送局名は、地域番号一覧表(別冊の[1.接続・準備編]45~49ページ)で選んだ地域に記載されている放送局名です。個別設定で設定した放送局名は表示されません。

#### 番組情報を見る

## 見たい番組をして (番組 )を押す

現在時刻の番組内容を表示中に
 を押すと、
 たのパネ
 ル広告の内容を見ることができます。

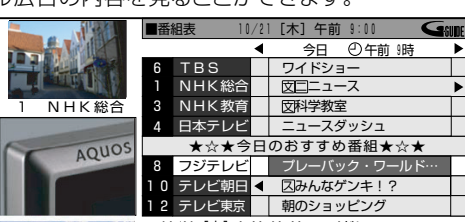

• 選んだ番組の情報が表示されます。

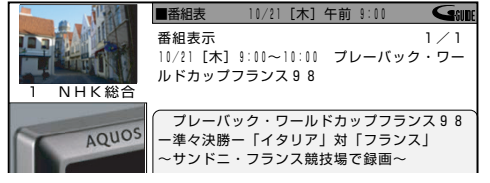

次ページへつづく ▶▶▶

## <sup>戻る</sup>を押して、電子番組表 (EPG) に戻る

#### ジャンルで番組を探す

番組をジャンル別に表示させて、見たい番組を選ぶ方法です。

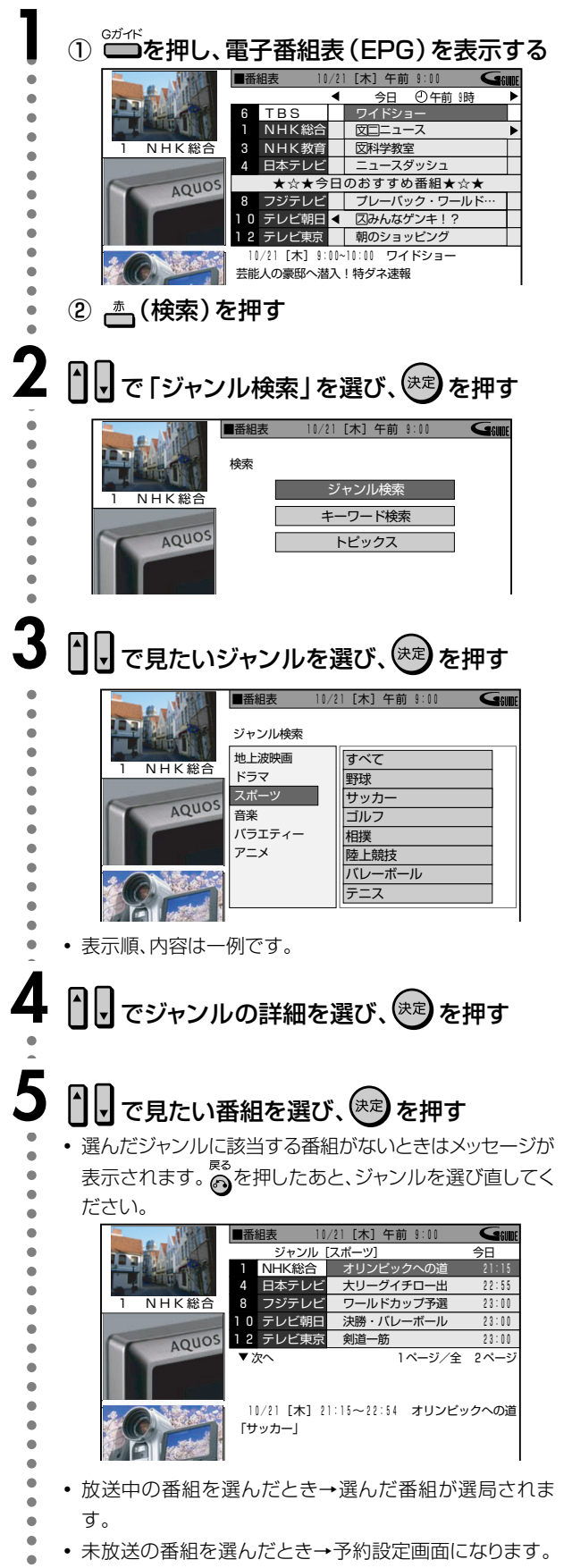

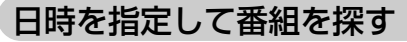

指定した日時の電子番組表 (EPG) を表示させることができます。

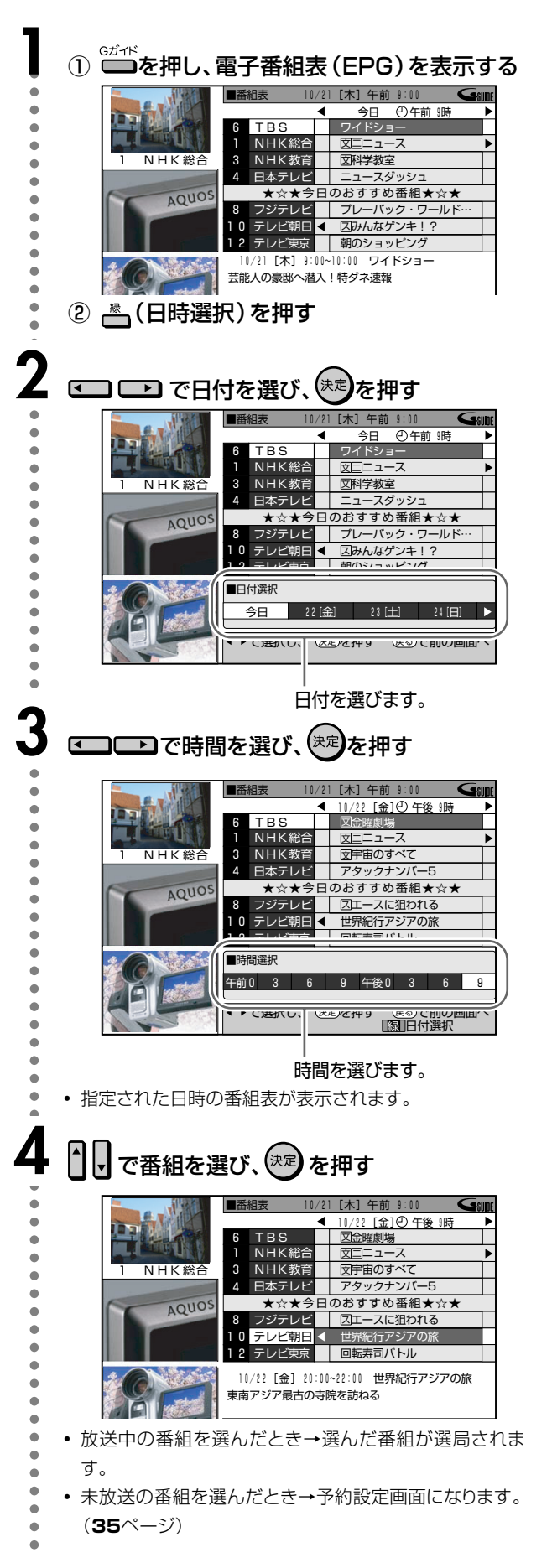

つづき

今日

22:55

23:00

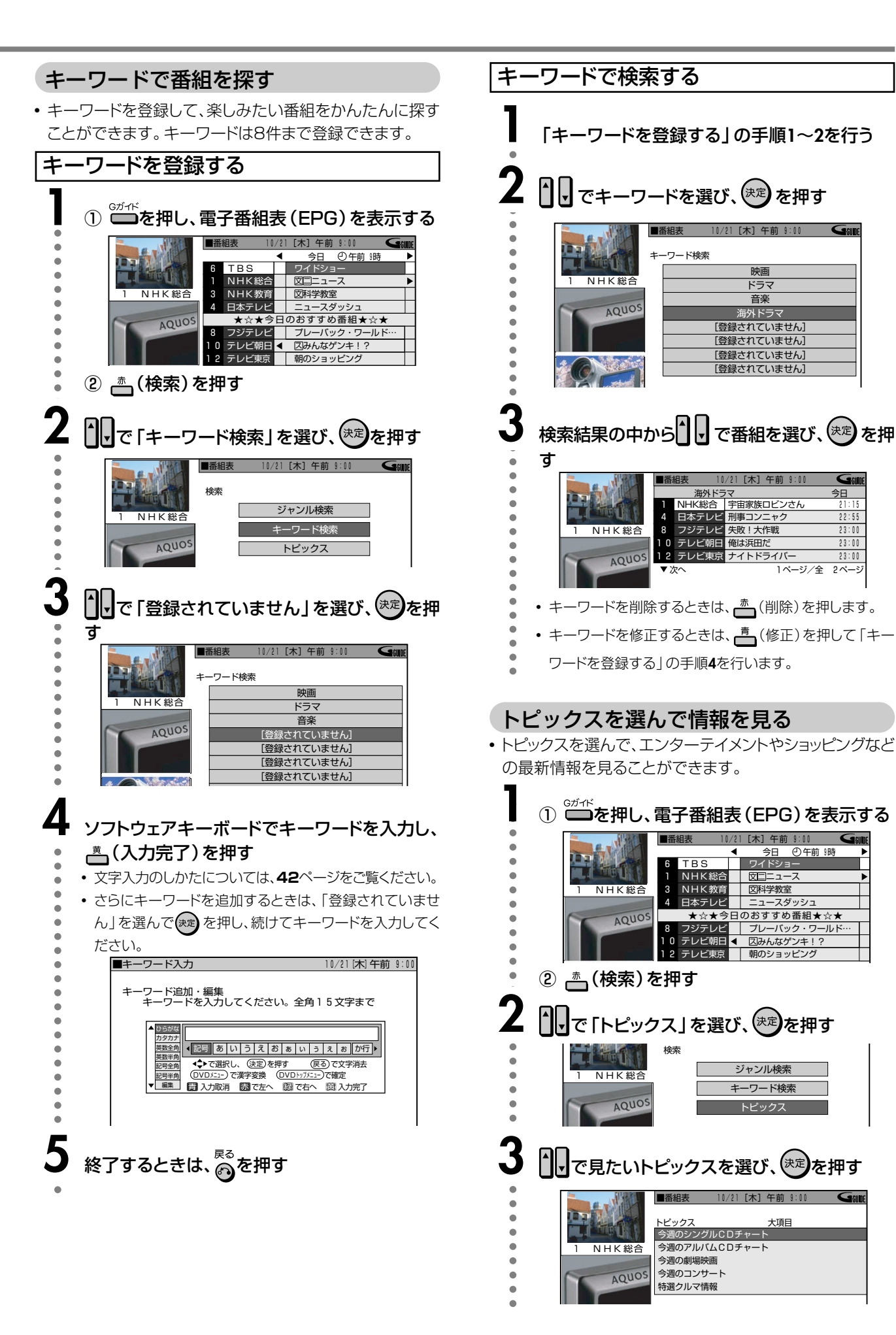

# タイムシフト視聴をする

ハードディスクならではのタイムシフト視聴・追いかけ再生が楽しめます。

#### ① タイムシフト視聴

番組視聴中に突然の電話…。

そんなとき、ワンタッチで放送中の番組を一時停止で き、用事を済ませたあと、続きから見ることができま す。

#### おしらせ

- タイムシフト視聴ができるようになるまで、多少時間がかかること があります。
- 番組によっては、著作権法上タイムシフト視聴ができないものも あります。
- タイムシフトのために録画された映像は、タイムシフト視聴を止める(解除される)と自動的に消去されます。

#### ■タイムシフト視聴(一時停止)のしかた

突然の電話、メモを取りたいときなどに、見ている場面を一時停止させたい。そんなときは<sup>単止~時間</sup>を押すと番組を一時 停止できます。その後 ▶ 再生 を押すと、続きから番組を 見ることができます。

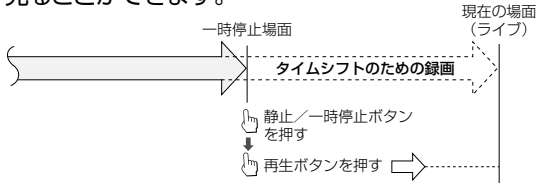

#### ご注意

- タイムシフト視聴中にハードディスク(HDD)の容量がなくなる とタイムシフトのための録画は終了しますが、タイムシフト再生 は継続されます。タイムシフト視聴を停止(終了)すると、タイム シフト視聴のために録画されていた映像はすべて消去されま す。
- タイムシフト視聴中に、予約録画の開始5分前になると、メッセージが表示され、予約録画開始の2分前になるとタイムシフトが解除されます。

#### ② 追いかけ再生

予約録画の途中に、予定より早く帰宅…。 そんなときも、録画終了を待たずに番組を最初から見る ことができます。

#### おしらせ

 タイムシフト視聴ができるようになるまで、多少時間がかかること があります。

#### ■追いかけ再生(一時停止→再生)のしかた

録画中、予約録画中にまた、前(リブレイ 新山-新新山を押しても、 追いかけ再生となります。)を押すと、録画している番組を 始めから見ることができます。

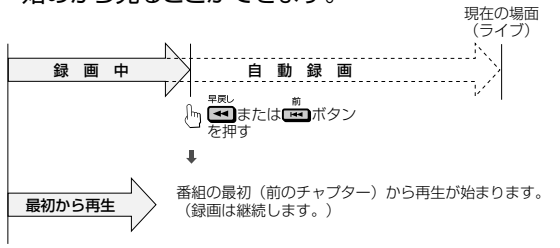

#### ■早戻し/早送り視聴のしかた

追いかけ再生中やタイムシフト視聴中に その や を押 して、再生のスピードを変えることができます。早送り方向 を選んだときは、早見・早聞き視聴が楽しめます。

→ 🚰 (約1.5倍速) → 🛃 (約8倍速) → 🛃 (約32倍速)— (野 早戻しは約2倍速)

#### おしらせ

- タイムシフト視聴時に早送り視聴(早送りサーチ)をしたとき、現在 放送されている番組(ライブ)の手前になると自動的に再生状態に 戻ります。自動的に再生状態に戻るタイミングは早送りするスピー ドや録画モードにより多少異なります。
- 追いかけ再生時に早送り視聴(早送りサーチ)をしたとき、現在録 画されている番組(ライブ)の手前になると自動的に追いかけ再生 が解除され、ライブに戻ります。自動的にライブに戻るタイミング は、早送りスピードや録画モードにより異なります。

#### おしらせ

- タイムシフト視聴中に録画予約がスタートすると、タイムシフト視聴 が停止し、録画されるチャンネルの放送画面(ライブ)になります。
- DV入力時はタイムシフト視聴はできません。
- 放送によっては追いかけ再生ができない場合があります。
- 著作権保護上、番組によってはタイムシフト視聴ができない場合も あります。
- DVDドライブになっているときは、タイムシフト視聴ができません。
- プレイリスト(74ページ)では、タイムシフト視聴はできません。

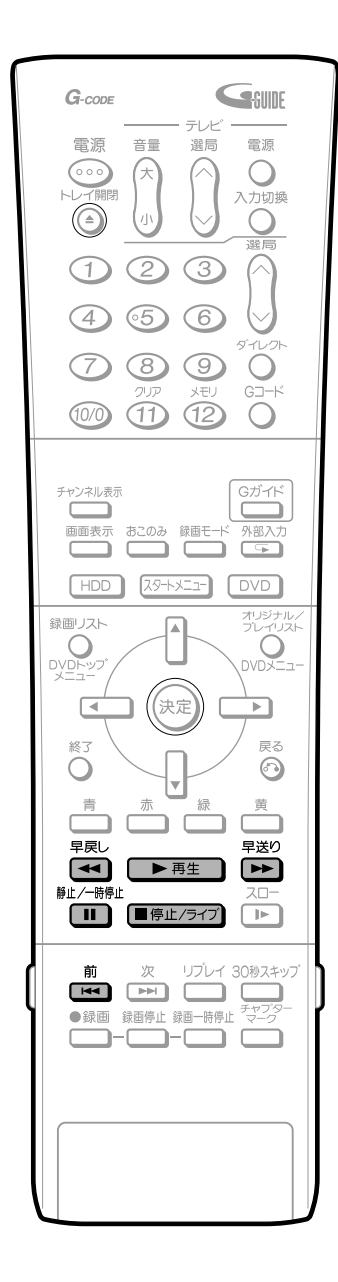

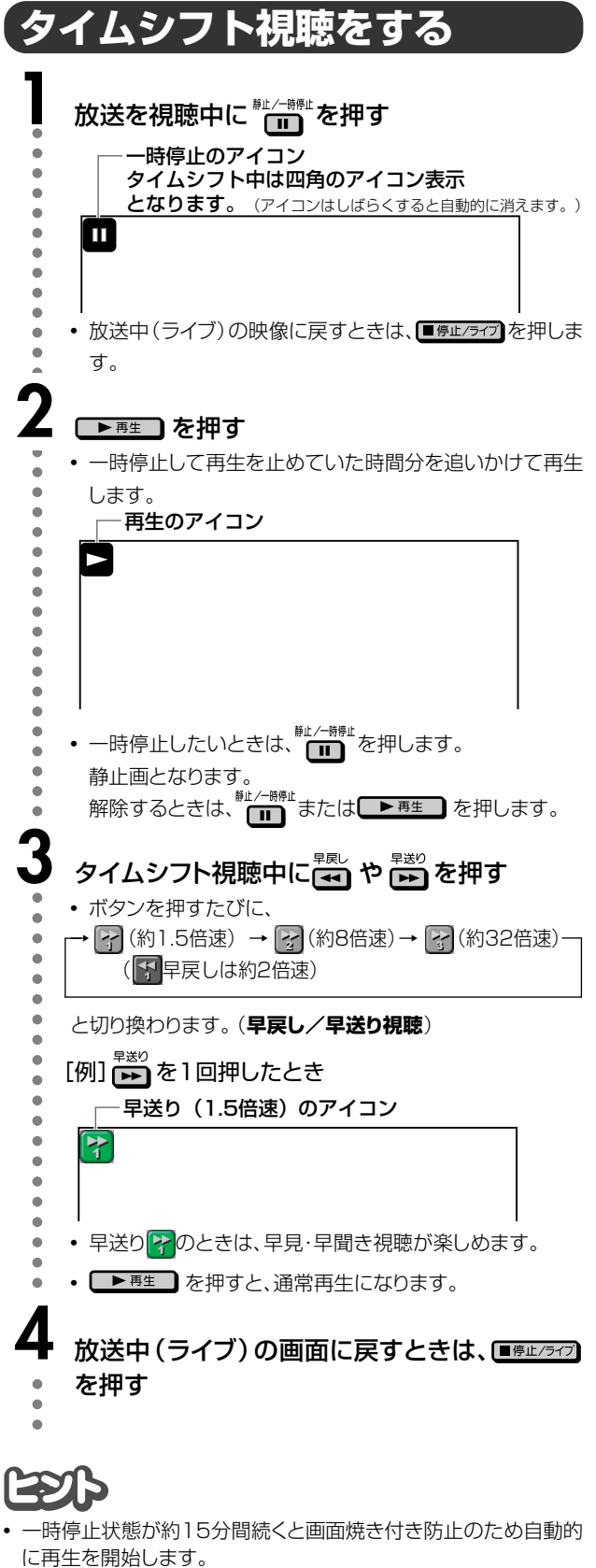

- タイムシフトのための録画は、次のようなときに停止します。
- ■停止/ライブを押したとき
- 放送が録画禁止になったとき

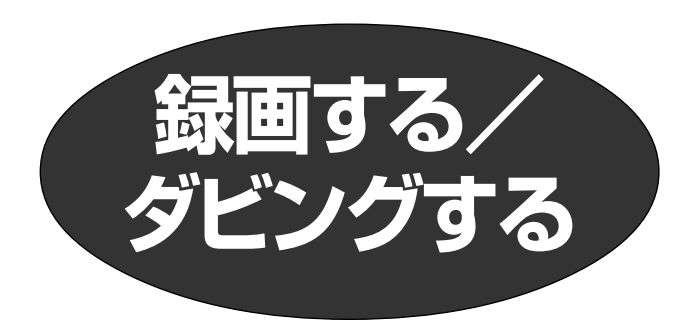

# HDD/DVDに録画する前に

#### 録画可能時間などの確認

テレビ画面で確認したいときは、
<sup>
画表示</sup>を押します。
本体表示部で確認したいときは、リモコン扉内の
<sup>
本体表示</sup>を押します。
ます。

ディスクの空き時間や、録画したタイトル数などが表示されます。録画を行う前に確認しておくことをおすすめします。

#### ●HDDの画面例

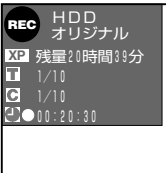

#### ●DVDの画面例

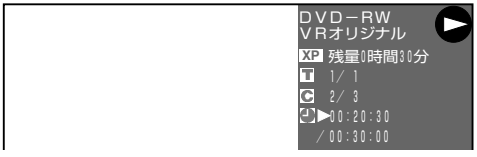

録画できないディスクがセットされたときは、ディスク 残量表示部が空欄または「残量0時間00分」と表示されま す。

#### おしらせ

ディスク残量表示は、ディスク空き容量の目安です。録画終了
 時点でディスク空き容量が残る場合があります。(録画中の残量
 表示と録画を停止した時点での残量表示は一致しないこともあります。)

#### 録画モードと録画時間について

録画モードとは、録画する画質の設定値のことです。 本機の録画モードには5つのモードがあります。XP、SP、 LP、EPの4段階のモードと、さらに細かく段階を選べる MNモードです。

録画の画質が良くなるほど、録画可能時間は短くなります。 これは、画質が良くなるほど記録するデータの量が多くな るからです。

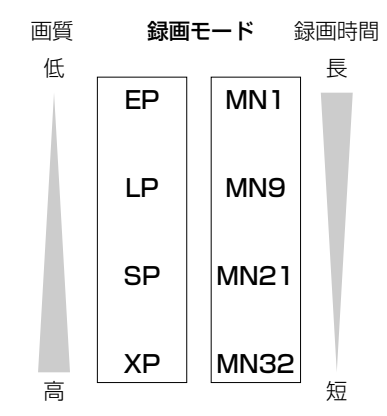

- •録画モードによって、録画できる時間は異なります。
- 映像によっては、下記の時間通りにならない場合もあります。
- 録画モードの「MN〇〇」(マニュアル)は、「各種設定」– 「録画機能設定」–「録画モード設定」で32段階から選択することができます。(32ページ)
- ・録画可能時間について詳しくは、33ページをご覧ください。

#### ●HDDの録画可能時間

| 録画モード  | XP    | SP    | LP     | EP     |
|--------|-------|-------|--------|--------|
| 録画可能時間 | 約40時間 | 約68時間 | 約137時間 | 約205時間 |

#### ●DVDの録画可能時間

| 録画モード  | XP   | SP   | LP   | EP   |
|--------|------|------|------|------|
| 録画可能時間 | 約1時間 | 約2時間 | 約4時間 | 約6時間 |

#### ■ダビングについて(51ページ)

- HDDに録画した映像は、DVD-RW/Rにダビングして保存 することができます。
- DVD-RW/RからHDDにダビングすることもできます。
- 最大で10番組をまとめてダビングすることができます。
- 夜中など、本機を使わないときに予約をしてダビングすることができます。
- ジャストダビング:HDDに録画したタイトルをDVDにダビングするとき、ディスクの空き時間に合わせて自動的に録画モードを選び、1枚のディスクに収まるようにダビングします。

#### ■高速ダビング優先について(40、41ページ)

本機は高速ダビング機能を搭載しています。「高速ダビング 優先」は、HDDからDVD(ビデオフォーマット)へダビ ングする場合に使える機能です。

DVD-RやビデオフォーマットのDVD-RWに高速ダビング をするためには、HDDに録画をするときに、あらかじめ設 定しておく必要があります。

高速ダビング優先の設定をすると、映像の編集をするときに、フレーム単位の編集ができないなどの制限があります。

※ VRフォーマットのDVD-RWに高速ダビングをすると きは、この設定は必要ありません。

#### ■おこのみ番組登録機能(40、41ページ)

 ニュースなど、定期的に自動で上書き録画する「上書き録 画予約」や、シリーズで保存しておきたい番組を自動で追 加録画する「連ドラ録画予約」が設定できます。

#### ■追いかけ再生(26、69ページ)

• HDDに録画中、その番組を再生して見ることができます。

#### ■同時録画再生機能(69ページ)

- HDDに番組を録画中、HDDに録画済みの別の番組や、 DVDディスク・CDなどを再生することができます。
- DVDに録画・予約録画しながらでも、HDDの再生が楽しめます。

#### ■CMをカットするとき(76ページ)

- 録画終了後、録画リストから編集機能を呼び出してCMなど 不要なシーンをカットします。
   (自動でCMカットすることはできません。)
- ビデオフォーマットで録画したDVD-RWやDVD-Rは、
   シーンをカットすることができません。

#### ■ディスクの空き時間が足りないとき

#### ・ジャスト録画(40、41ページ)

DVDに録画するときに働く機能です。 録画予約したときに、予約した順に番組を録画していき、次 の予約録画が設定されている録画モードでは録画しきれな いときに働きます。(ダビング予約では働きません。)

・代理録画(34、104ページ) DVDに録画するときに働く機能です。 録画予約をしたとき万一ディスクを入れ忘れても、自動的に 録画先をHDDに切り換え、予約録画を実行します。

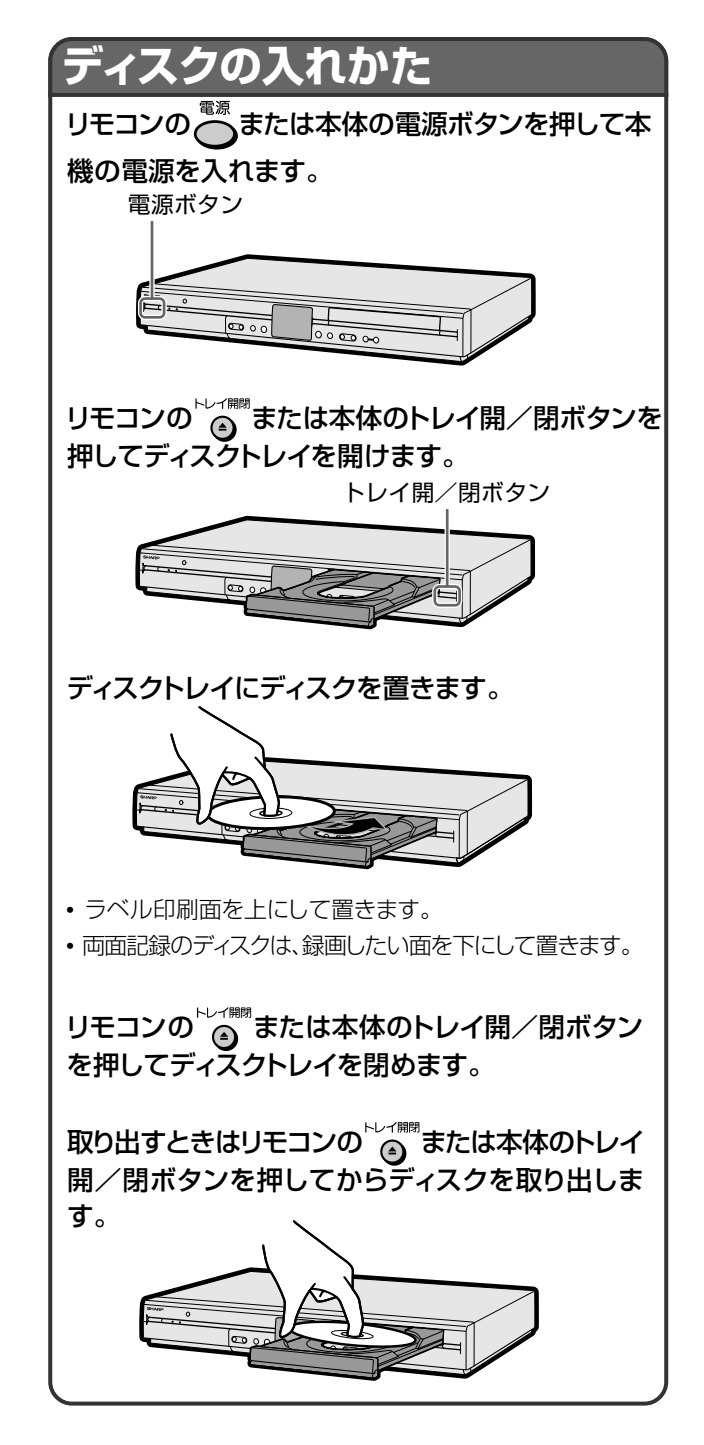

# HDD/DVDに録画する(ダイレクト録画)

- ここでは、視聴中の番組をHDD・DVDに録画する操作 について説明しています。
- 録画を始める前に、28、29ページの説明をお読みください。

録画を始める前に

- 時計合わせとVHF/UHFのチャンネルの設定をしてください。(1.接続・準備編)32、38ページ)
   HDDに録画するときは
- ハードディスク(HDD)へ録画した後、DVD-RW/R (ビデオフォーマット)にダビングする場合に、画質を 劣化させることなくダビング(コピー)したいときは、 「高速ダビング優先」を「する」に設定しておきます。 (40、104ページ)

DVD に録画するときは

- 録画用のディスクに空き時間があるか、ディスクの残り時間を確認してください。(18、28ページ)
   VRフォーマットのディスクは、タイトルを消去すると空き時間を増やすことができます。(98、99ページ)
- 1つのディスクにVRフォーマットとビデオフォーマットを混在させることはできません。記録フォーマットを変えるには、録画の前にディスクを初期化(100ページ)して記録フォーマットを変更してください。
- ビデオフォーマットのディスクで二重音声(二ヶ国語)放送を録画するときは、二ヶ国語音声設定で主音声または副音声を設定してください。(104ページ)

最長録画時間について

1回のダイレクト録画でHDDに録画できるのは、最長12時間です。12時間を過ぎると、録画は停止します。

録画できる番組数について

 録画(保存)できる番組数は、最大 HDD199 番組、 DVD99 番組です。

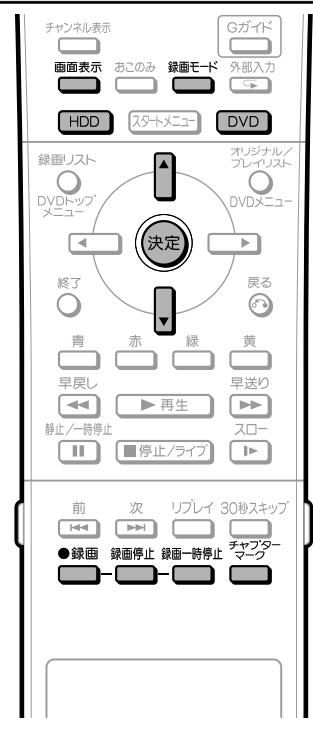

#### HDDに録画する

- 1回のダイレクト録画でハードディスク(HDD)に録画できるのは、最長12時間です。12時間を過ぎると、録画は停止します。
- HDDに録画(保存)できる番組数は、最大199番組です。

  - を押し、電源を入れたときは、HDDドライブが選ばれています。

<u>┣</u>, を押す

### 響モギを押して録画モードを選ぶ

押すたびに、次のように切り換わります。

 $\rightarrow \text{XP} \rightarrow \text{SP} \rightarrow \text{LP} \rightarrow \text{EP} \rightarrow \text{MNOO} \rightarrow$ 

 「MN〇〇」を選んだときに設定される録画モードは、「各 種設定」-「録画機能設定」-「録画モード設定」で設定さ れている録画モードです。(32ページ)

### **4** ●<sup>録画</sup>を押す

REC

O

- 本体のボタンで録画するときは、HDD側の録画ボタンを 押します。
- 録画が始まり、テレビ画面に録画(REC)マークが表示されます。
- 録画中は、本体HDD側の録画ボタンが点灯します。
   一録画のアイコン
- 録画を一時停止するときは、 を押す
  - 追いかけ再生中は、録画一時停止が働きません。
  - 録画一時停止中は、本体HDD側の録画ボタンが点滅します。

― 一時停止のアイコン

#### 録画を停止するときは、🌆 を押す

- •本体のボタンで停止するときは、HDD側の録画停止ボタ
- ンを押します。

#### おしらせ

- 録画中に停電になったときや誤って電源プラグを抜いたときは、その番組は保存されません。

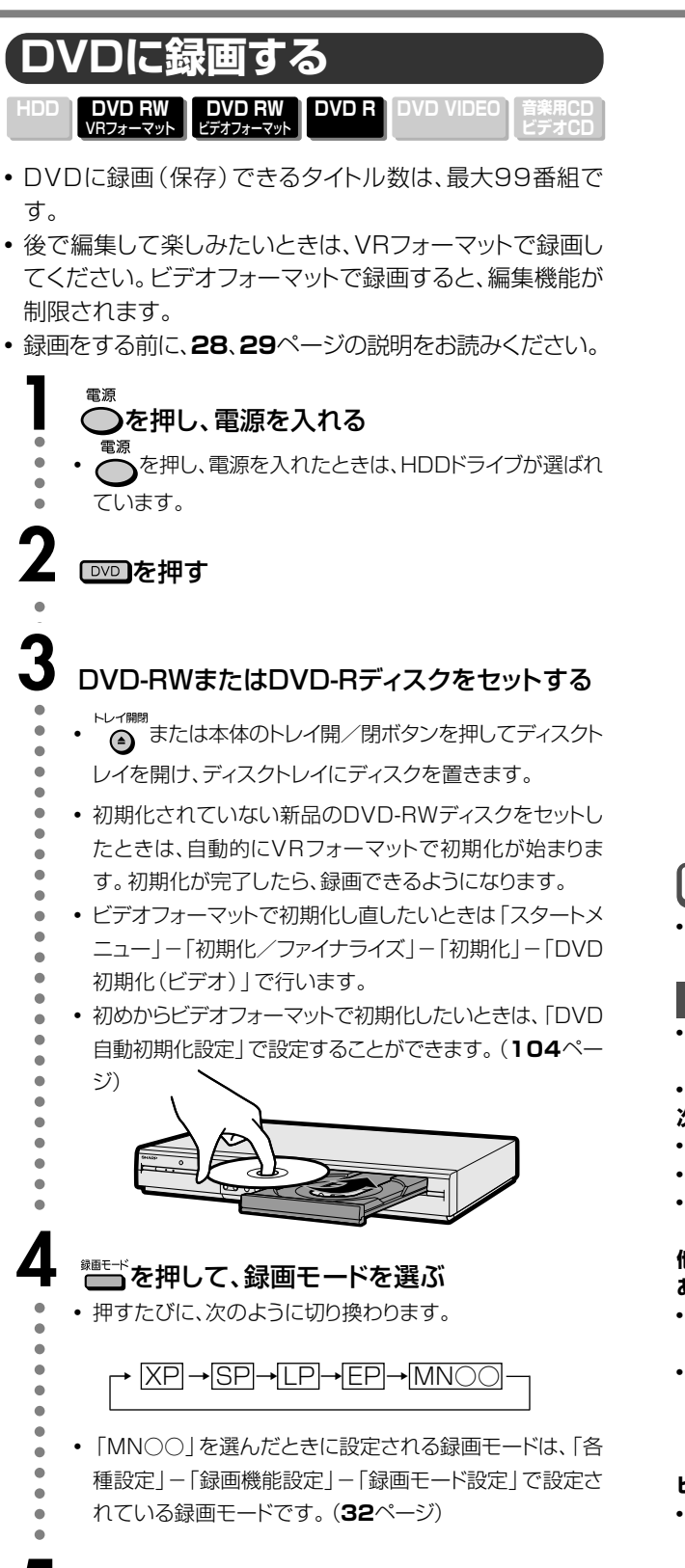

# 録画予約中は、一時停止は働きません。 録画一時停止中は本体DVD側の録画ボタンが点滅します。 録画を再開するときは、 ● た押す

録画を一時停止するときは、

#### 録画を停止するときは、◯━━を押す

- 本体のボタンで停止するときは、DVD側の録画停止ボタンを押します。
- テレビ画面に「ディスクに情報を記録しています」と表示され、録画が停止します。

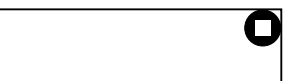

O

ディスクを取り出すときは、録画を停止させてから取り出してください。

#### •

## E

 録画中にDVDの残り時間を確認するときや、カウンター表示を 見たいときは、
 範載示
 を押します。

#### おしらせ

- デジタル放送はDVD-RW(CPRM対応)にVRフォーマットでの み録画できます。
- 録画が禁止されている番組は、録画できません。

#### 次のようなときは、録画が自動的に停止、または一時停止します。

- 録画禁止の番組が始まったとき
- 何らかの原因で録画ができなくなったとき
- ダイレクト録画中に録画予約の開始時刻になったときは、ダイレクト録画が停止し、録画予約が実行されます。

#### 他のDVDレコーダーで編集したディスクには、録画できないことが あります。

- 他のDVDレコーダーで編集したディスクにチャプターマークが 999以上あるときは、本機で編集(録画)できません。
- 他のDVDレコーダーでシーンの追加やシーンの消去を1タイト ルあたり51回以上行ったディスクでは、編集(録画)ができない 場合があります。また、ディスク保護が設定されているディス クは、本機では編集(録画)できません。

#### ビデオフォーマットでの録画について

- ビデオフォーマットで二ヶ国語放送を録画するとき、主音声を 記録するか副音声を記録するかを選びます。(「二ヶ国語音声設 定」(104ページ))
- ビデオフォーマットで録画している場合、停電などで録画が中断したときは、中断した地点より前の部分の内容が数分間ぶん損なわれることがあります。

## <sup>●録画</sup>を押す

- 録画が始まり、テレビ画面に録画(REC)マークが表示されます。
- 本体のボタンで録画するときは、DVD側の録画ボタンを 押します。
- 録画中は、本体DVD側の録画ボタンが点灯します。

次ページへつづく ▶▶▶

# 31

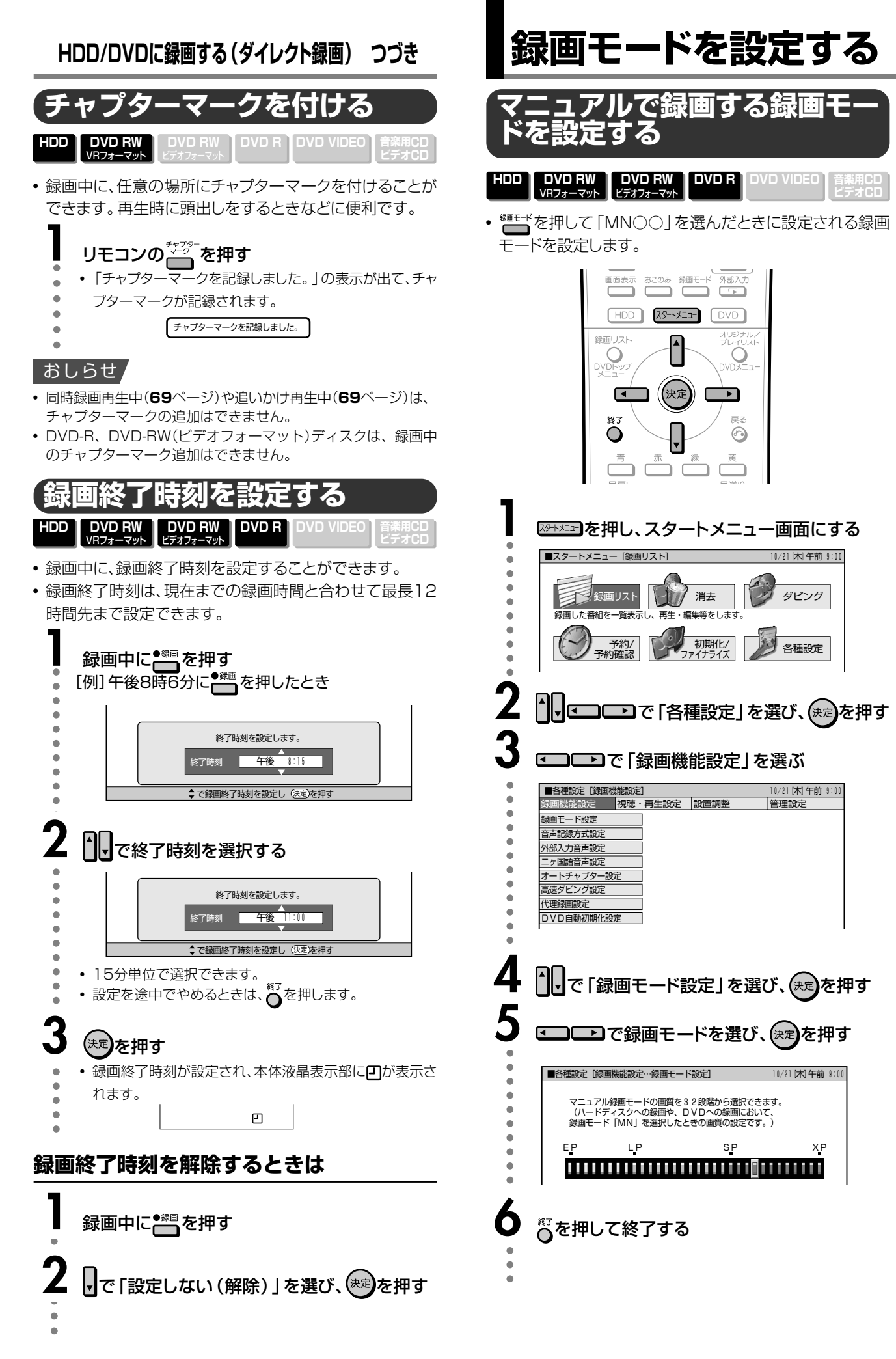

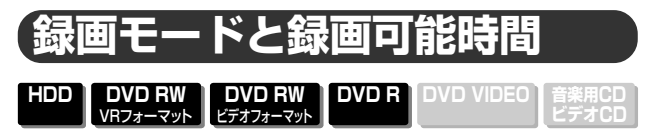

- HDDの録画可能時間は目安です。また、DVDの録画可能時間は4.7GBのディスクを使用したときの録画可能時間の目安です。
- 録画可能時間はその性能を保証するものではなく、実際の 録画では入力映像の画質、その他の条件により表記の時間 を下回る場合があります。テレビ画面に表示される「HDD 残時間」はもっとも録画可能時間が短い場合の目安です。

#### HDDの録画モードと録画可能時間

| 録画モード | 録画可能時間 |
|-------|--------|
| XP    | 約40時間  |
| SP    | 約68時間  |
| LP    | 約137時間 |
| EP    | 約205時間 |

|                  |        | (DVD-RW (ビデオフォーマット) |        |        |
|------------------|--------|---------------------|--------|--------|
| DVD-RW(VRフォーマット) |        | DVD-R               |        |        |
|                  | 録画可能時間 |                     |        | 録画可能時間 |
| MN1              | 約360分← | EP                  | → MN1  | 約360分  |
| MN2              | 約345分  |                     | MN2    | 約345分  |
| MN3              | 約330分  |                     | MN3    | 約330分  |
| MN4              | 約315分  |                     | MN4    | 約315分  |
| MN5              | 約300分  |                     | MN5    | 約300分  |
| MN6              | 約285分  |                     | MN6    | 約285分  |
| MN7              | 約270分  |                     | MN7    | 約270分  |
| MN8              | 約255分  |                     | MN8    | 約255分  |
| MN9              | 約240分← | LP                  | → MN9  | 約240分  |
| MN10             | 約230分  |                     | MN10   | 約230分  |
| MN11             | 約220分  |                     | MN11   | 約220分  |
| MN12             | 約210分  |                     | MN12   | 約210分  |
| MN13             | 約200分  |                     | MN13   | 約200分  |
| MN14             | 約190分  |                     | MN14   | 約190分  |
| MN15             | 約180分  |                     | MN15   | 約180分  |
| MN16             | 約170分  |                     | MN16   | 約170分  |
| MN17             | 約160分  |                     | MN17   | 約160分  |
| MN18             | 約150分  |                     | MN18   | 約150分  |
| MN19             | 約140分  |                     | MN19   | 約140分  |
| MN20             | 約130分  |                     | MN20   | 約130分  |
| MN21             | 約120分← | SP                  | → MN21 | 約120分  |
| MN22             | 約115分  |                     | MN22   | 約115分  |
| MN23             | 約110分  |                     | MN23   | 約110分  |
| MN24             | 約105分  |                     | MN24   | 約105分  |
| MN25             | 約100分  |                     | MN25   | 約100分  |
| MN26             | 約95分   |                     | MN26   | 約95分   |
| MN27             | 約90分   |                     | MN27   | 約90分   |
| MN28             | 約85分   |                     | MN28   | 約85分   |
| MN29             | 約80分   |                     | MN29   | 約80分   |
| MN30             | 約76分   |                     | MN30   | 約76分   |
| MN31             | 約72分   |                     | MN31   | 約72分   |
| MN32             | 約60分 🔶 | ХР                  | → MN32 | 約60分   |
|                  |        |                     |        |        |

DVD-RW/Rの録画モードと録画可能時間\*

#### おしらせ

 録画モードの数値が大きい程高画質で録画でき、小さい数値に すると録画可能時間が長くなります。

② 画質が大きく変わる録画モードを上の表では太線で示しています。HDD、DVD-RW(VRフォーマット)とDVD-RW/R(ビデオフォーマット)では、画質が大きく変わる録画モードが違います。

※ MN22~32についてはVBR記録の効果が大きく実際の録画可 能時間は長くなります。

#### ご 注 意

本機で録画したDVD-RW/R(ビデオフォーマット)ディスクを DVDプレーヤーで再生するとき

本機のマニュアル録画モードで録画したディスクをDVDプレーヤーで再生したとき、機種によっては正常に再生できない(ある特定のモードだけが再生できない)場合があります。

33

H録 D画 Dモ

ロ/DVDに知

録す

ぶ 画 す る

(ダイレクト録画)

つづき

録画予約する

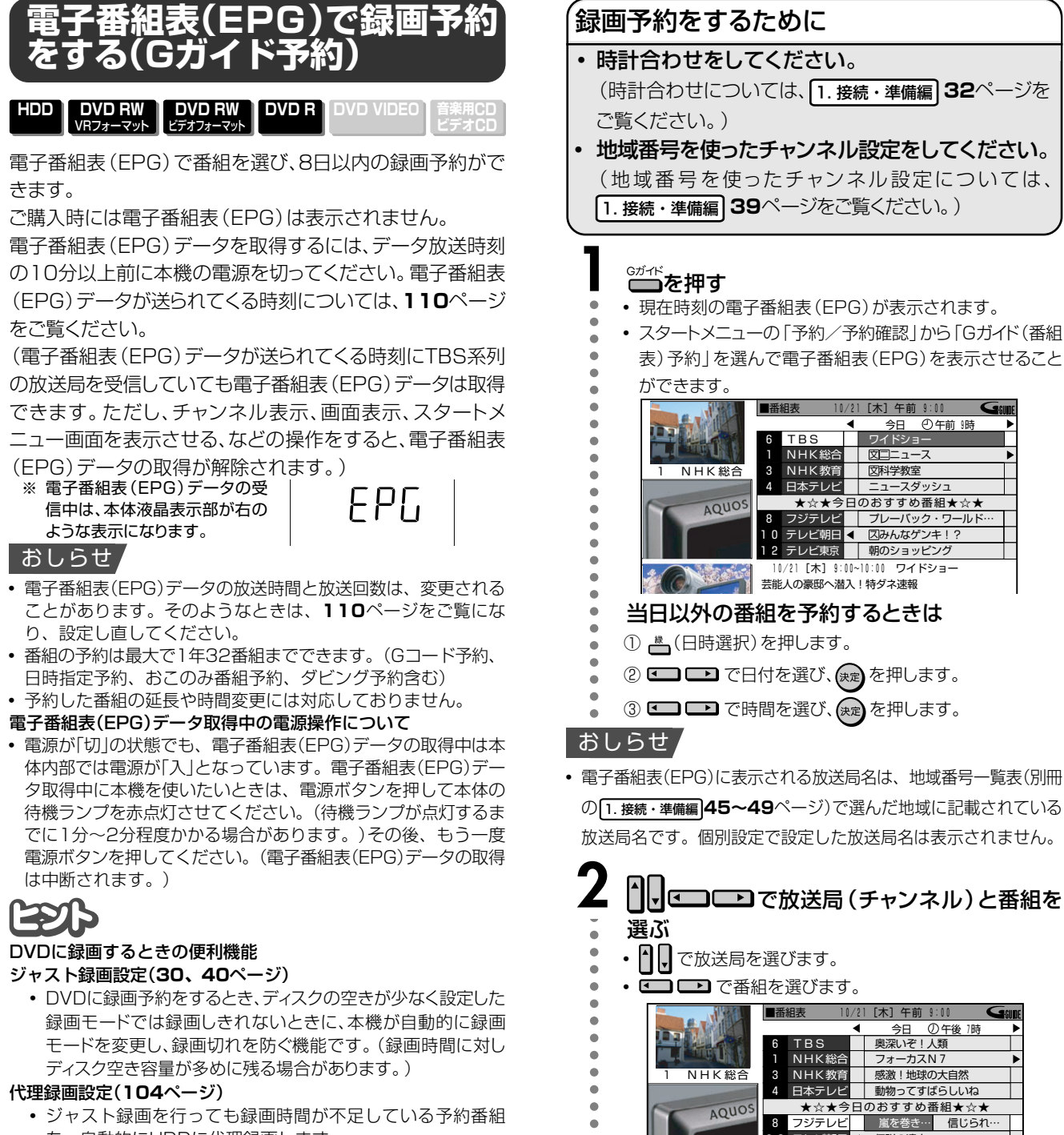

- ジャスト録画を行っても録画時間が不足している予約番組 を、自動的にHDDに代理録画します。
- ディスクを入れ忘れた場合なども、HDDに代理録画します。

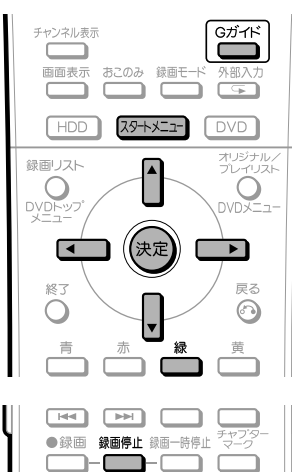

• 番組の選びかたは「日時選択」の他に、「ジャンル検索」や 「キーワード検索」があります。詳しくは23ページ~25 ページをご覧ください。

テレビ朝日 ◀

10

4

伝説の達人

 12
 テレビ東京
 テレビ王

 10/21
 19:00~19:30
 嵐を巻き起こすオイラ

| 決定を押す                     |    |               |             |          |   |
|---------------------------|----|---------------|-------------|----------|---|
|                           | 1  | NHK総合         | フォーカスN      | 17       | ► |
| <ol> <li>NHK総合</li> </ol> | 3  | NHK教育         | 感激!地球の      | )大自然     |   |
|                           | 4  | 日本テレビ         | 動物ってすば      | ばらしいね    |   |
| A OULOS                   |    | ★☆★今日         | のおすすめ番      | 昏組★☆★    |   |
| Acco                      | 8  | フジテレビ         | 嵐を巻き…       | 信じられ…    |   |
|                           | 10 | テレビ朝日 <       | 伝説の達人       |          |   |
|                           | 12 | テレビ東京         | テレビ王        |          |   |
|                           | 1  | 0/21 [木] 19:0 | 0~19:30 嵐を着 | きき起こすオイラ | ; |

- 予約内容(日付、開始/終了時間、チャンネルなど)が表示 され、「完了」が選ばれます。
  - 次ページの手順 4 へつづく 🌙

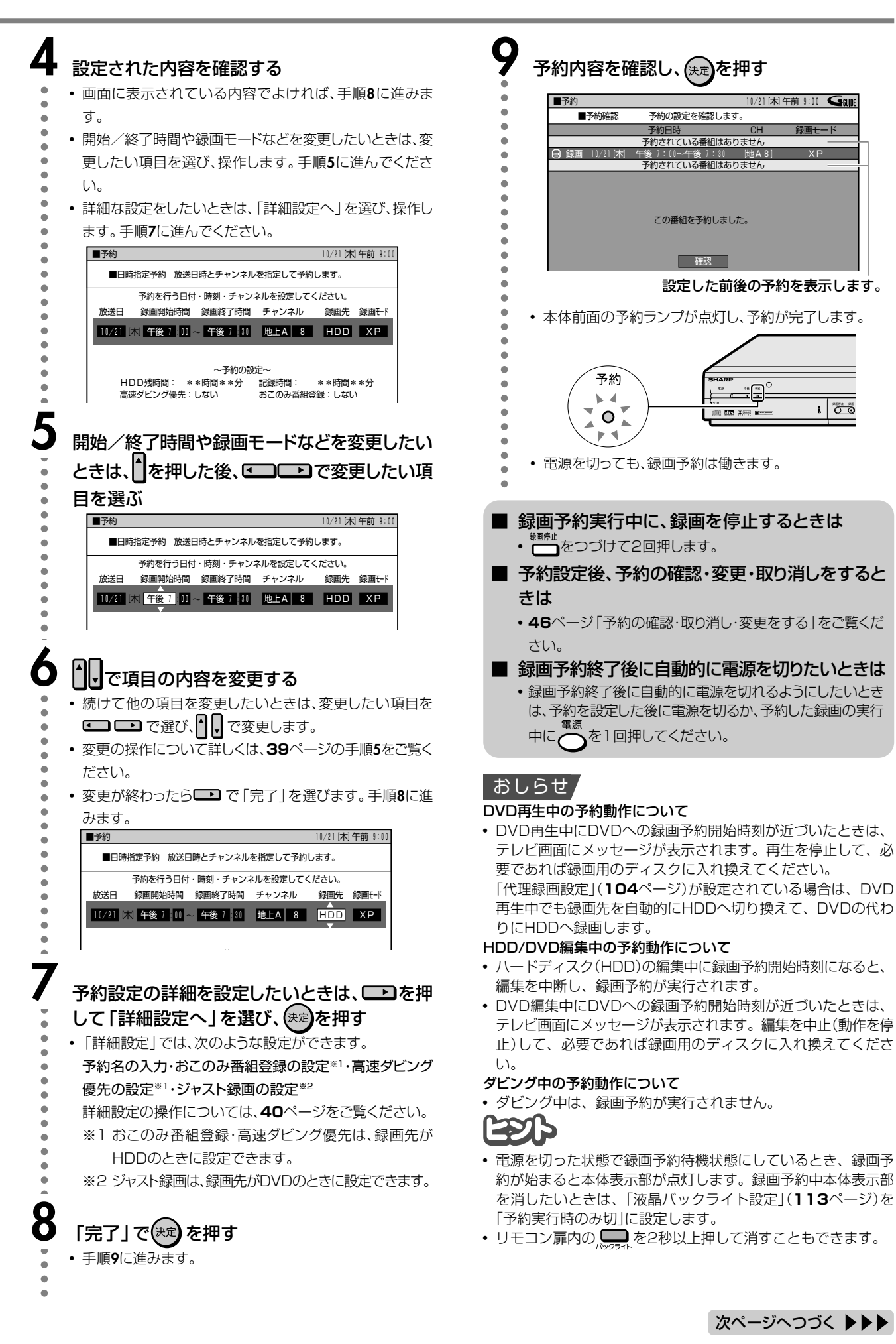

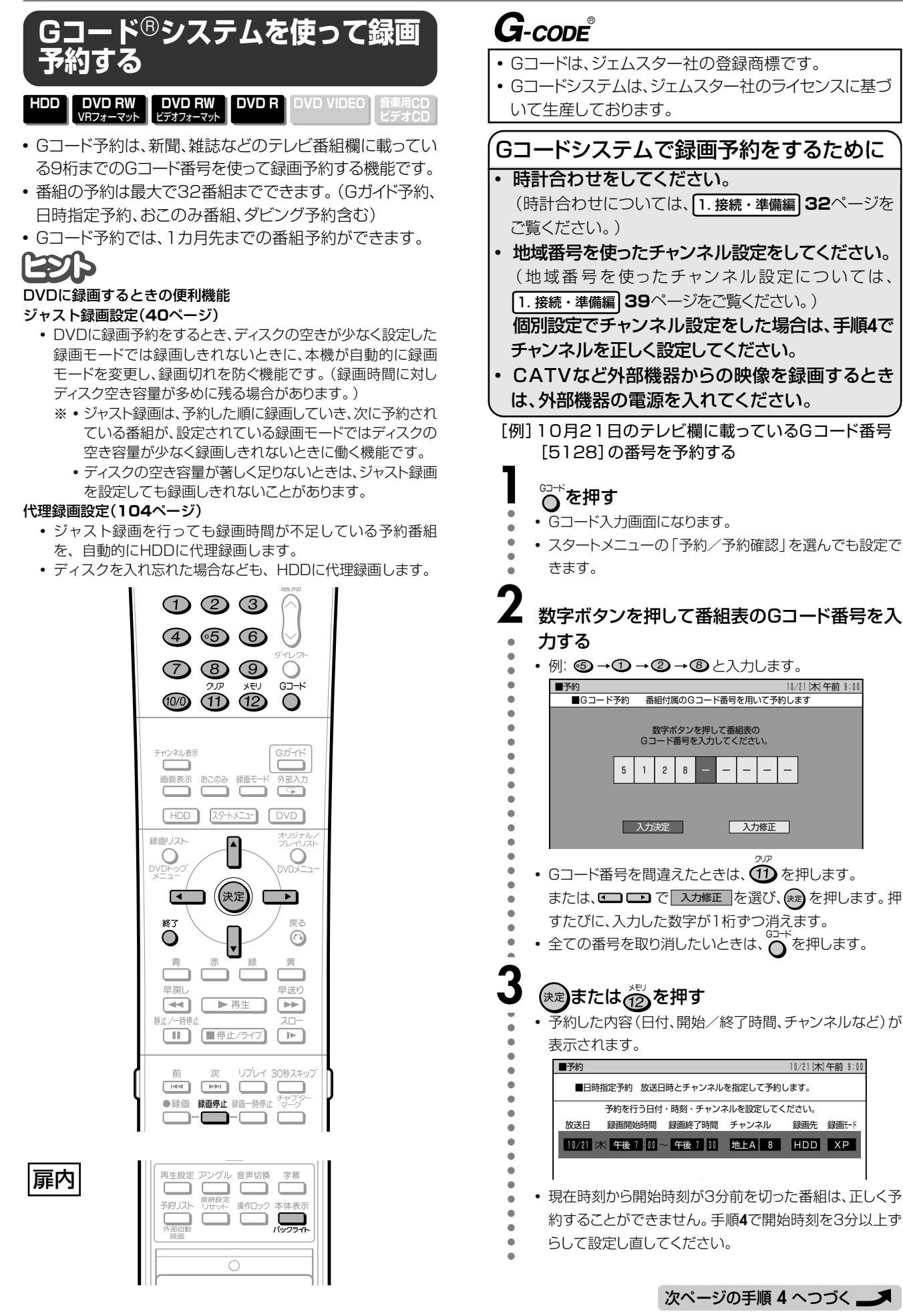

10/21[木]午前 9:00

10/21[木]午前 9:00

録面Ŧ-K

録画先

\_

入力修正
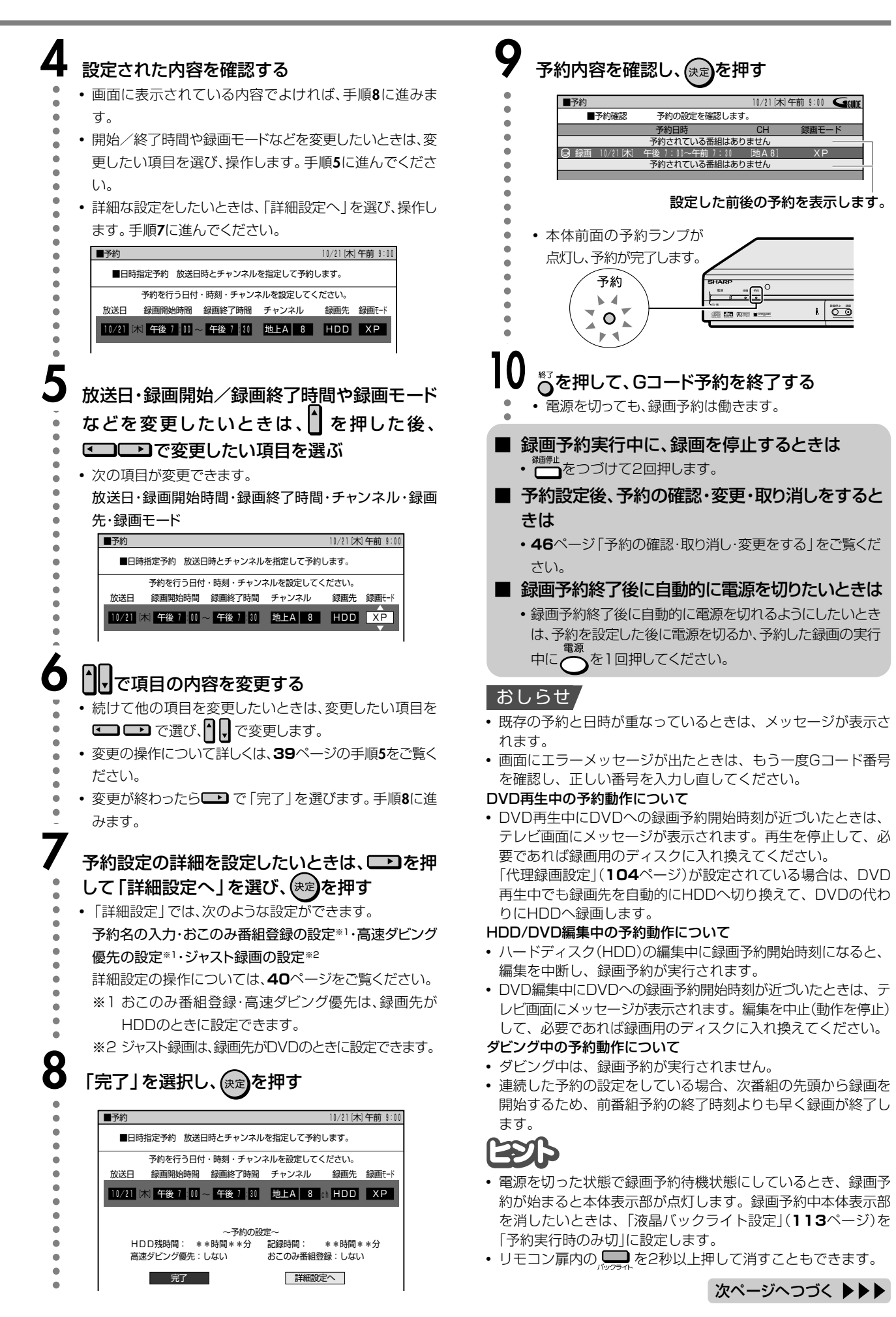

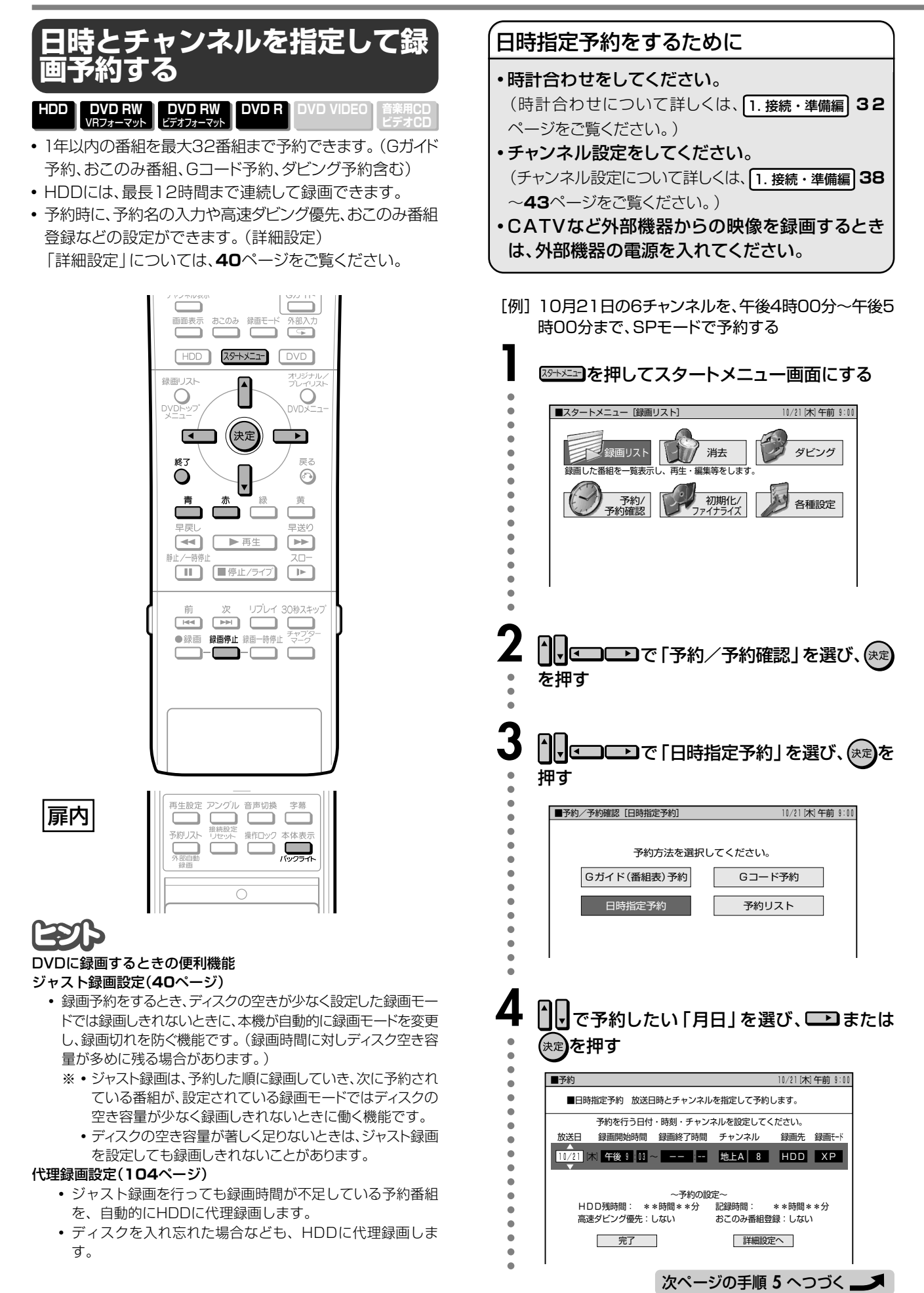

つづき

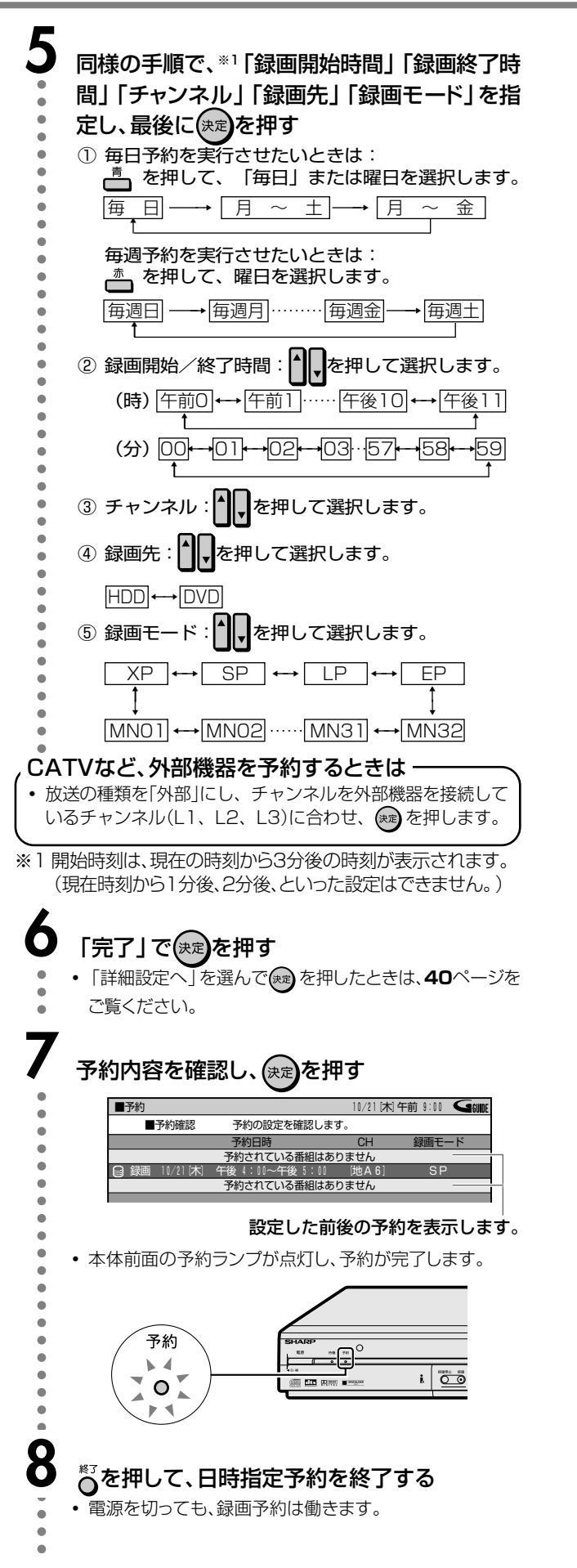

- 録画予約実行中に、録画を停止するときは
  - ・ ● をつづけて2回押します。
- ■予約設定後、予約の確認・変更・取り消しをするときは
  - 46ページ「予約の確認・取り消し・変更をする」をご覧ください。
- 録画予約終了後に自動的に電源を切りたいときは ・録画予約終了後に自動的に電源を切れるようにしたいときは、予約を設定した後に電源を切るか、予約した録画の実行 電源 中にのた1回押してください。

#### おしらせ

- 連続した予約の設定をしている場合、次番組の先頭から録画を 開始するため、前番組予約の終了時刻よりも早く録画が終了し ます。
- 既存の予約と日時が重なっているときは、メッセージが表示されます。以前に予約されている番組を削除して、今予約している番組を予約したい場合は、「予約する」を選びます。

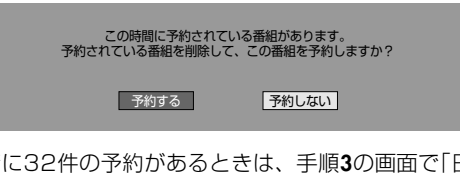

 すでに32件の予約があるときは、手順3の画面で「日時指定予約」を選んだときにメッセージが表示されます。「予約リスト」を 選んでのを押してから、予約リストで不要な予約の取り消し をしてください。

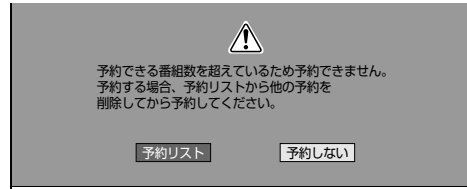

#### DVD再生中の予約動作について

 DVD再生中にDVDへの録画予約開始時刻が近づいたときは、 テレビ画面にメッセージが表示されます。再生を停止して、必 要であれば録画用のディスクに入れ換えてください。
 「代理録画設定」(104ページ)が設定されている場合は、DVD 再生中でも録画先を自動的にHDDへ切り換えて、DVDの代わ りにHDDへ録画します。

#### HDD/DVD編集中の予約動作について

- ハードディスク(HDD)の編集中に録画予約開始時刻になると、 編集を中断し、録画予約が実行されます。
- DVD編集中にDVDへの録画予約開始時刻が近づいたときは、 テレビ画面にメッセージが表示されます。編集を中止(動作を停止)して、必要であれば録画用のディスクに入れ換えてください。

#### ダビング中の予約動作について

• ダビング中は、録画予約が実行されません。

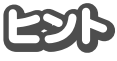

- 電源を切った状態で録画予約待機状態にしているとき、録画予約が始まると本体表示部が点灯します。録画予約中本体表示部を消したいときは、「液晶バックライト設定」(**113**ページ)を「予約実行時のみ切」に設定します。

次ページへつづく ▶▶▶

## 録画予約する つづき

## 「詳細な予約設定をする

HDD DVD RW VRフォーマット ビデオフォーマット DVD R DVD VIDEO

・ 録画予約をするとき、番組・録画先などの他に、様々な設定をすることができます。

| 音楽用CD | ビデオCD

#### 設定一覧

#### ●予約名設定·変更

番組のタイトルなどを自由に変更/入力することができま す。

#### ●おこのみ番組登録\*1

毎週のがさず見たい連続ドラマや、通して見たいシリーズ番組などを本機に設定してHDDに録画することができます。

おこのみ番組の設定には二つの方法があります。

#### 上書き番組予約:

毎回最新の番組を自動的に上書き録画します。

#### 連ドラ録画番組予約:

毎回最新の番組を追加録画します。連続ドラマや特集番 組など、シリーズで保存しておきたい番組に適していま す。

•「おこのみ番組」は、上書き番組予約と連ドラ録画番組予約 でそれぞれ3番組まで設定できます。

#### ●高速ダビング優先\*1

DVDに高速ダビングすることを前提に録画する場合に設定します。 画質の劣化がないダビングができます。

#### ●ジャスト録画\*2

DVDの録画残量が少なく録画しきれない場合、録画モード を自動的に変更し、録画を行います。

※ DVDに録画するときに働く機能です。ハードディスク(HDD) へ録画 するときは、設定できません。

#### ●予約設定完了

予約詳細設定を終了します。

- ※1 おこのみ番組登録・高速ダビング優先は、録画先がHDD のときに設定できます。
- ※2 ジャスト録画は、録画先がDVDの時に設定できます。

#### 「予約名設定・変更」の設定 💷 👓

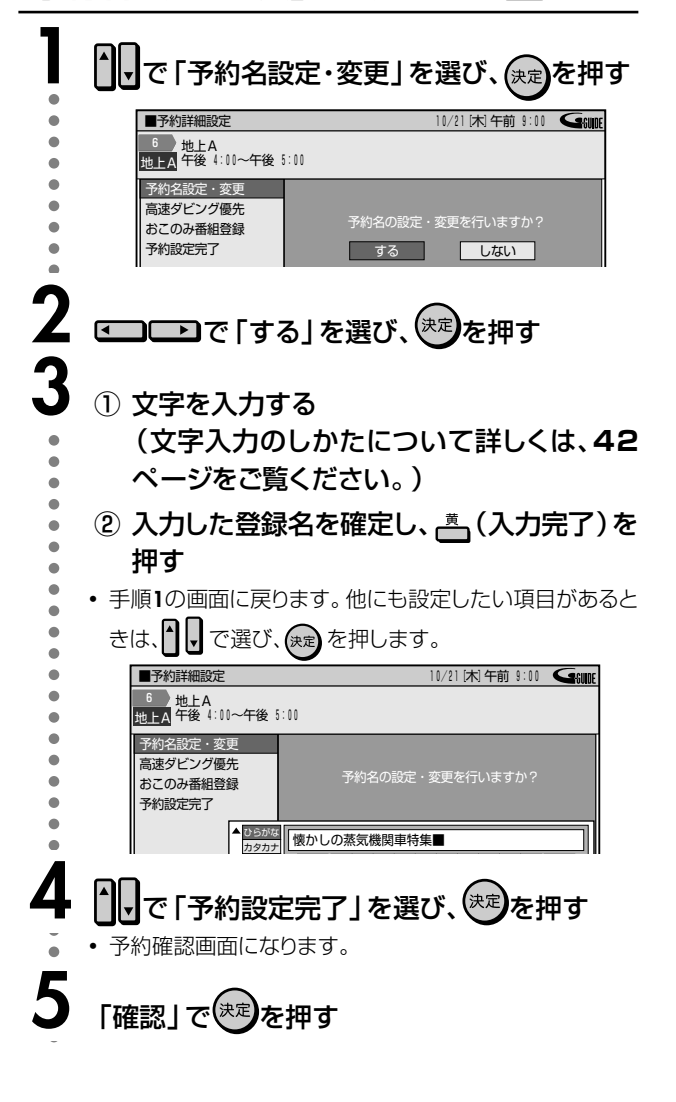

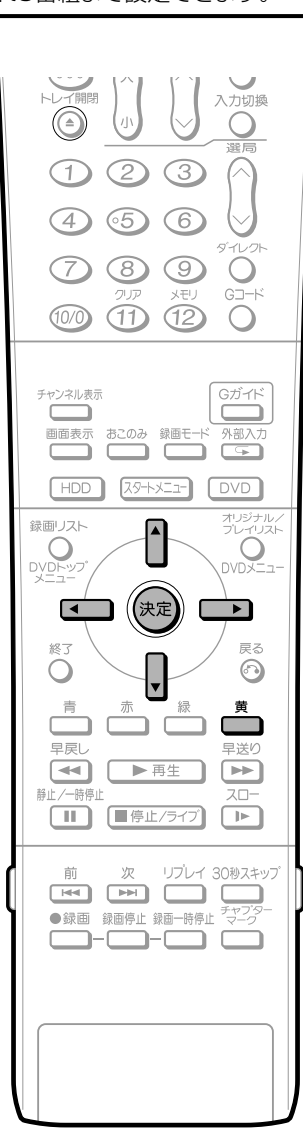

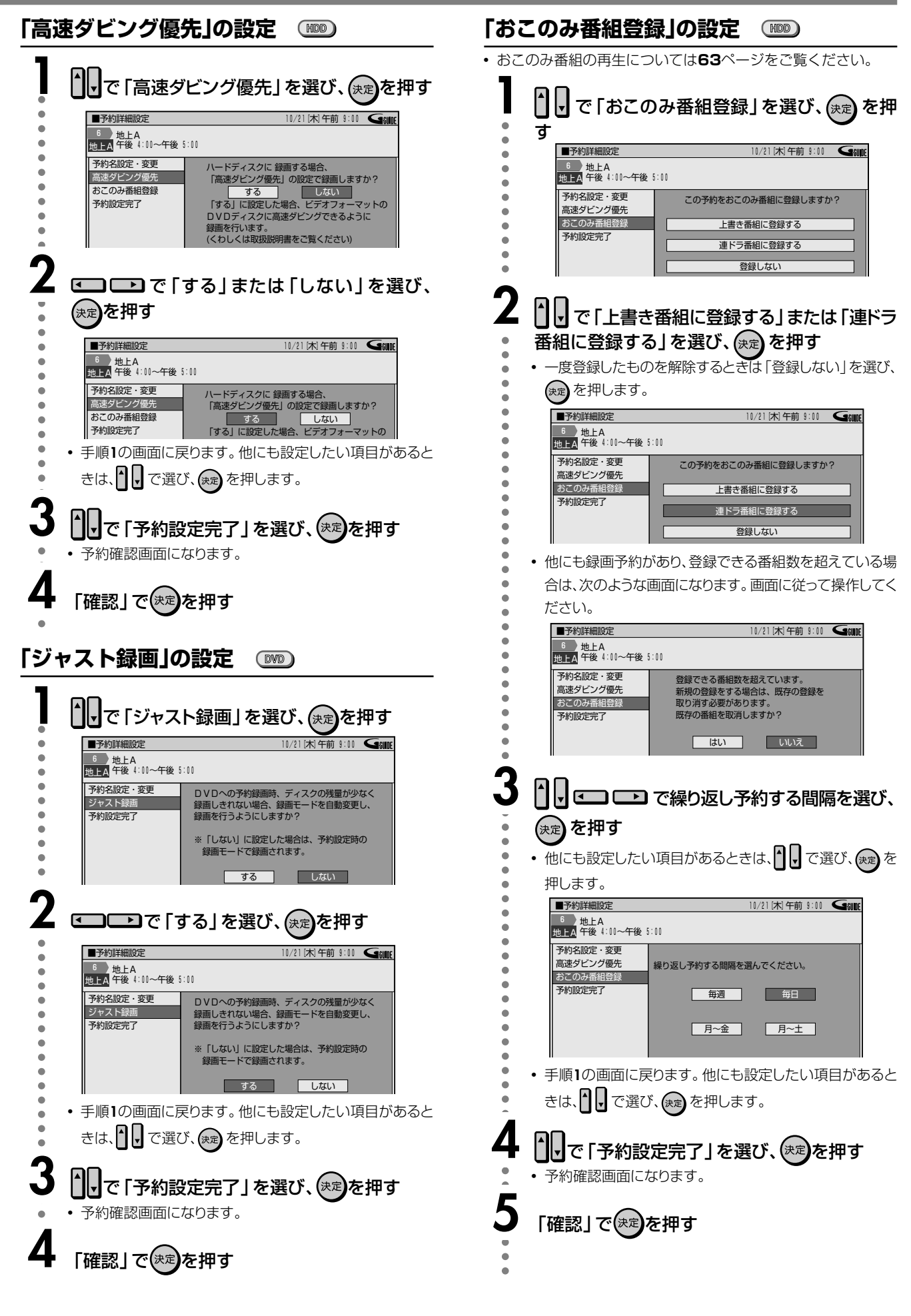

# 文字入力のしかた

#### **、** ソフトウェアキーボードについて

- 次のようなときに文字入力の必要な欄で(速)を押すと、画面にソフトウェアキーボードが表示されます。このソフトウェアキーボードを使って、各入力欄に必要な文字・設字・記号を入力します。
- 電子番組表(EPG)でキーワード検索をするとき
- 録画予約の「詳細設定」で予約名を入力するとき

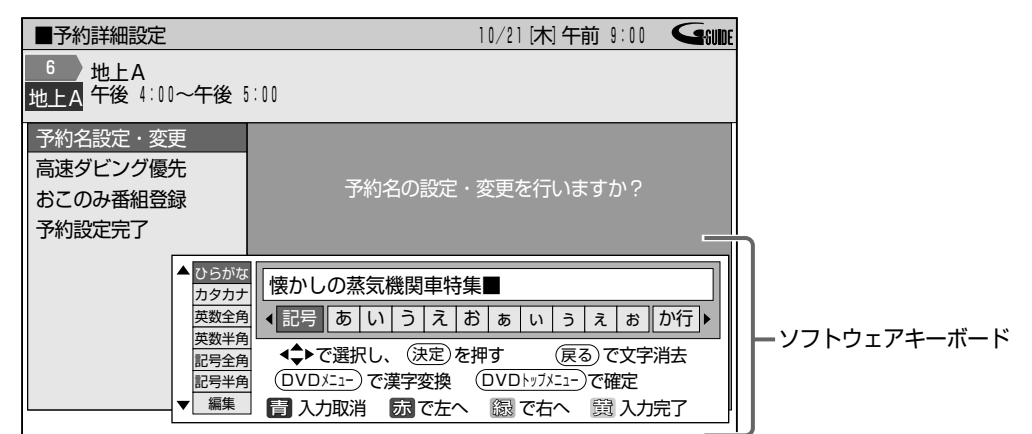

## ソフトウェアキーボードの使いかた

▼ソフトウェアキーボード表示

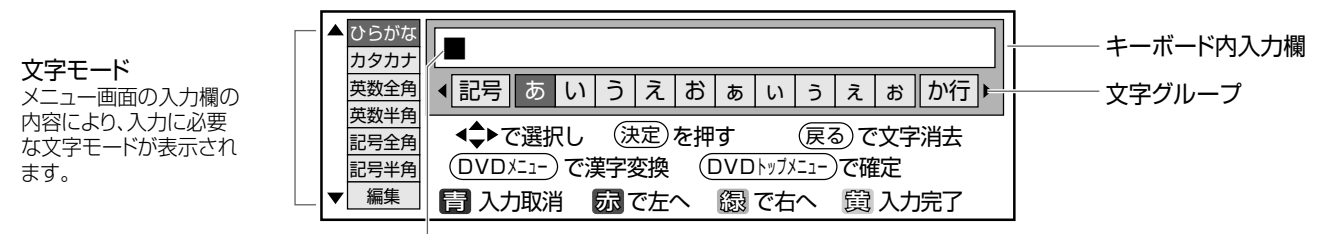

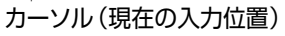

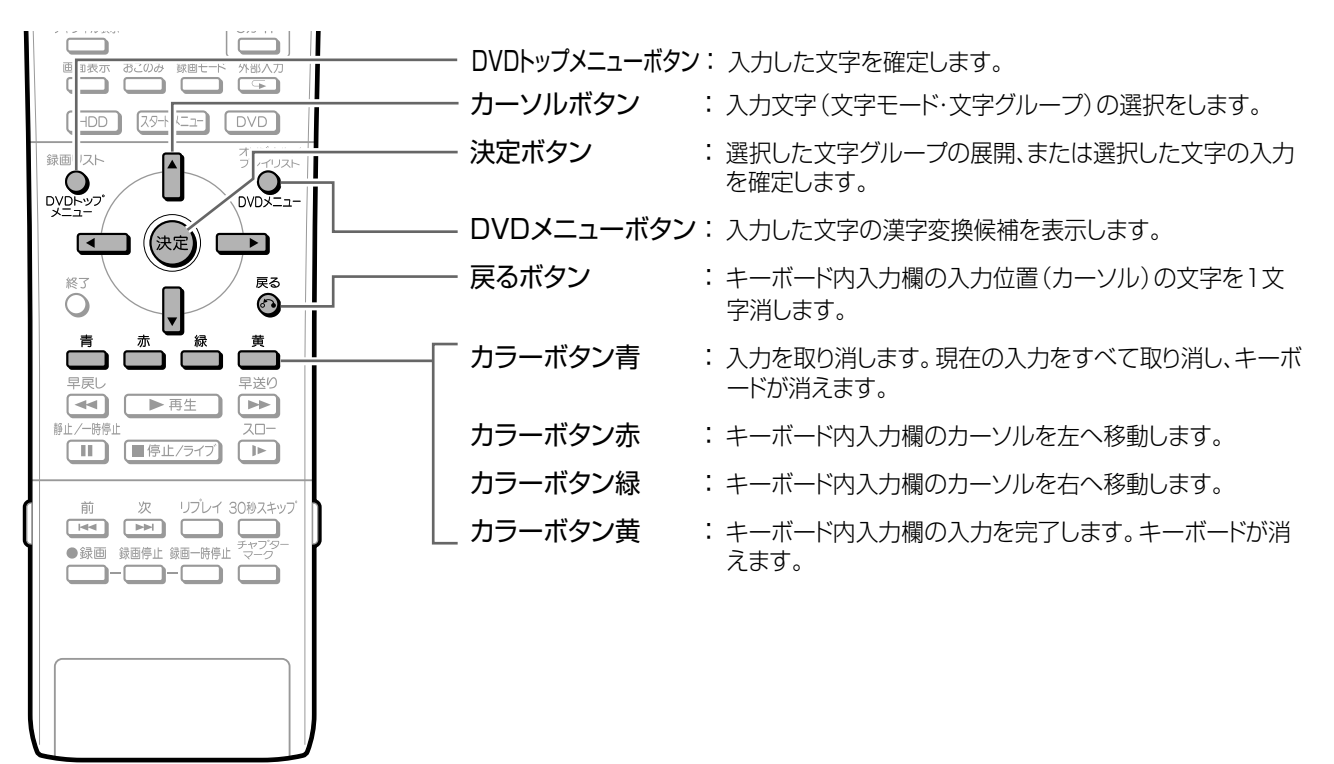

## 入力文字一覧表

| 文字モード | 文字グループ(展開表示)                                                                                                    |                         |          |               |
|-------|----------------------------------------------------------------------------------------------------|-------------------------|----------|---------------|
| ひらがな  | 記号あ行か行さ行た行な                                                                                                    | な行は行ま行や行ら行われ            | 行空白      |               |
|       | 記号 一、。・「」 - (쉨ハイフン)                                                                                                    | あ行 あいうえおぁぃぅぇぉ           | か行       | かきくけこ゛        |
|       | さ行 さしすせそ *                                                                                                    | た行 たちつてとっ゛              | な行       | なにぬねの         |
|       | は行 はひふへほ ゙ °                                                                                                    | ま行 まみむめも                | や行       | やゆよゃゅょ        |
|       | ら行 らりるれろ                                                                                                    | わ行 わをんゎ                 | 空白       | (全角スペース)      |
| カタカナ  | 記号ア行カ行サ行タ行                                                                                                    |                         | 行空白      |               |
|       | 記号 一、。・「」 - (쉨ハイフン)                                                                                                    | ア行 アイウエオァィゥェォ           | ゛ カ行     | カキクケコ゛        |
|       | サ行 サシスセソ゛                                                                                                    | タ行 タチツテトッ゛              | ナ行       | ナニヌネノ         |
|       | ハ行 ハヒフヘホ * *                                                                                                    | マ行 マミムメモ                | ヤ行       | ヤユヨャユョ        |
|       | ラ行  ラリルレロ                                                                                                    | ワ行 ワヲンヮ                 | 空白       | (全角スペース)      |
| 英数全角  | 数字 ABC DEF GH                                                                                                    | I JKL MNO PQRS          | TUV      | WXYZ 空白       |
|       | 数字 1234567890                                                                                                    | ABC ABCabc              | DEF      | DEFdef        |
|       | GHI GHIghi                                                                                                    | JKL JKLjkl              | MNO      | MNOmno        |
|       | PQRS PQRSpqrs                                                                                                    | TUV TUVtuv              | WXYZ     | WXYZwxyz      |
|       | 空白(全角スペース)                                                                                                    |                         |          |               |
| 英数半角  | 数字 ABC DEF GHI JKL N                                                                                                    | MNO PQRS TUV WXYZ 空白    |          |               |
|       | 数字 1234567890                                                                                                    | ABC A B C a b c         | DEF      | DEFdef        |
|       | GHI GHIghi                                                                                                    | JKL JKLjkl              | MNO      | MNOmno        |
|       | PQRS PQRSpqrs                                                                                                    | TUV TUVtuv              | WXYZ     | WXYZwxyz      |
|       | 空白(半角スペース)                                                                                                    |                         |          |               |
| 記号全角  | @.,: ;¥ \$%!? &#+* =/  <sup>—</sup> ]"                                                                                                    | ' ^ ` ] () <> []{} ] 空白 |          |               |
|       | @.,: @ <b>.,</b> :                                                                                                    | ;¥ ; <b>-</b> ¥         | \$%!? \$ | \$%! <b>?</b> |
|       | &#+* &#+*</th><th>=/  - = /  </th><th>31 J A X 33</th><th>1 ^ ></th></tr><tr><th></th><th>()<> () <></th><th>[]{} [] {}</th><th>空白</th><th>(全角スペース)</th></tr><tr><th>記号半角</th><th>@.,: ;¥ \$%!? &#+* =/ <sup></sup>]"</th><th>' ^ () <> [] { } 空白</th><th></th><th></th></tr><tr><th></th><th>@ . , : @ . , :</th><th>;¥ ; ¥</th><th>\$%!?\$</th><th>% ! ?</th></tr><tr><th></th><th>&#+* & # + *</th><th>=/  = /   -</th><th>8 5 4 7 8</th><th>J A X</th></tr><tr><th></th><th>()<> ( ) < ></th><th></th><th>空白</th><th>(半角スペース)</th></tr><tr><th>編集</th><th>入力取消左へ「右へ」入っ</th><th><b>5</b>完了 文字消去</th><th></th><th></th></tr><tr><th></th><th>※入力文字ではありません。各=<br>操作と同じ働きをします。</th><th>キーを選び決定ボタンを押すと、</th><th>カラーボ</th><th>、タン、戻るボタンの</th></tr></tbody></table> |                         |          |               |

次ページへつづく ▶▶▶

## 文字入力のしかた つづき

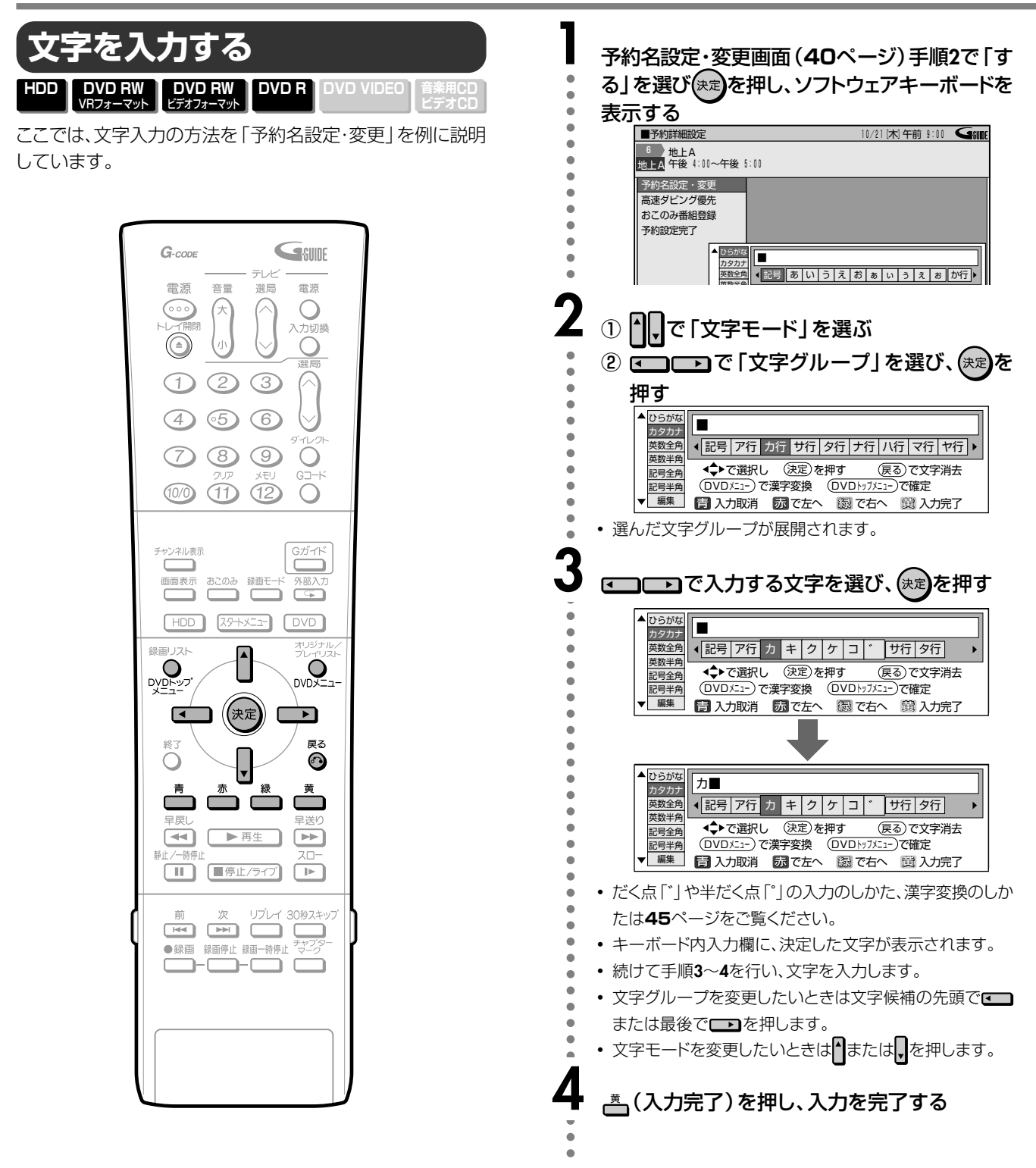

#### おしらせ

- 入力中に文字を消去する場合は、
   カーソルを移動し、
   の
   を押します。
- 入力をやめる場合は、
   (入力取消)を押します。
   入力をすべて 取り消し、ソフトウェアキーボードが消えます。

| だく点「゛」や半だく点「゜」を付ける                                                                                                    | 漢字に変換する                                                                                                    |
|----------------------------------------------------------------------------------------------------|----------------------------------------------------------------------------------------------------|
| [例] 「ぴ」を入力する                                                                                                    | <ul> <li>ひらがなを入力した後、漢字に変換することができます。漢<br/>字変換ができるのは、ひらがなを入力したときだけです。</li> <li>「例」「はんどうたい」を「半導体」に変換する</li> </ul>                                                                                                    |
| <ol> <li>          で文字モード「ひらがな」を選ぶ      </li> <li>         で文字モード「ひらがな」を選ぶ         </li> <li>         で文字モード「ひらがな」を選ぶ         </li> <li>         で「は行」を選び、使定を押す         </li> <li>         ・記号 あ行 か行 さ行 た行 な行 医行 ま行 や行         </li> <li>         ・記号 あ行 か行 さ行 た行 な行 医行 ま行 や行         </li> <li>         ・記号 あ行 か行 さ行 た行 な行 医う またす         </li> <li>         ・ひじたこつ で漢字変換         ①VDトブにこつで漢字変換         ①VDトブにこつで漢字変換         ①VDトブにこつで漢字変換         ①VDトブにこつで漢字変換         ①VDトブにこつで漢字変換         ①VDトブにこつで漢字変換         ①VDトブにこつ         </li> </ol> | <ul> <li>1 ① ① で文字モード「ひらがな」を選ぶ</li> <li>② ご ご で文字グループを選び、 (※)を押す</li> <li>2 ひらがなで「はんどうたい」と入力する</li> <li>3 の ち畑オ</li> </ul>                                                                                                    |
| 2<br>・ で「ひ」を選び、決定を押す<br>* ひ<br>* ひ<br>* ひ<br>* ひ<br>* ひ<br>* ひ<br>* ひ<br>*                                                                                                    | <ul> <li>・ 入力したひらがなの、変換候補(漢字、カタカナ、記号、ひらがななど)が表示されます。</li> <li>・ (注意)((注意))((注意))((注意))((注意))((注意))((注意))((注意))((注意))((注意))((注意))((注意))((注意))((注意))((注意))((注意))((注意))((it))((it)</li></ul>                                                                                                    |
| 3<br>● で「」を選び、定を押す<br>● 行た行な行はしふへほごま行・<br>● 「「」で置いし、定定を押す (更る)で文字消去<br>① VDDご=)で漢字変換 (DVDb/75:=)で確定<br>■ 入力取消 図で左へ ③ で右へ 2 入力定了)                                                                                                    | CDIDD 変換映価にのD 換えることかできます。     (この)の 変換映価にのD 換えることかできます。     (この)の 変換映価にのD 換えることかできます。     (この)の 変換映価にのD 換えることかできます。     (この)の 変換映価にのD 換えることかできます。     (この)の 変換映価にのD 換えることかできます。     (この)の 変換映価にのD 換えることかできます。     (この)の 変換映価にのD 換えることかできます。     (この)の 変換映価にのD 換えることかできます。                                                                                                    |
| <ul> <li>◆ ごの ひ ひ ひ ひ ひ ひ ひ ひ ひ ひ ひ ひ ひ ひ ひ ひ ひ ひ</li></ul>                                                                                                    | 5<br>・<br>で「導体」をさがす<br>*<br>*<br>*<br>*<br>*<br>*<br>*<br>*<br>*<br>*<br>*<br>*<br>*                                                                                                    |
| スペースを入力する                                                                                                    | 6<br>→ た押し、確定する<br>→ で選択し、使定のすす。<br>→ で選択し、使定のすす。<br>→ で選択し、使定のすす。<br>→ で選択し、使定のすす。<br>→ で選択し、使定のすす。<br>→ で選択し、使定のすす。<br>→ で選択し、使定のすす。<br>→ で選択し、使定のすす。<br>→ で選択し、使定のする、一個のする。<br>→ で選択し、使定のする。<br>→ で選択し、使定のする。<br>→ でご<br>→ で選択し、使定のする。<br>→ でご<br>→ でご<br>→ でご<br>→ でご<br>→ でご<br>→ でご<br>→ でご<br>→ でご<br>→ でご<br>→ でご<br>→ でご<br>→ でご<br>→ でご<br>→ でご<br>→ でご<br>→ でご<br>→ でご<br>→ でご<br>→ でご<br>→ でご<br>→ でご<br>→ でご<br>→ でご<br>→ でご<br>→ でする。<br>→ でご<br>→ でする。<br>→ でご<br>→ でする。<br>→ でする。<br>→ でする<br>→ でする。<br>→ でする。<br>→ でする。<br>→ でする。<br>→ でする。<br>→ でする。<br>→ でする。<br>→ でする。<br>→ でする。<br>→ でする。<br>→ でする。<br>→ でする。<br>→ でする。<br>→ でする。<br>→ でする<br>→ でする。<br>→ でする<br>→ でする。<br>→ でする<br>→ でする。<br>→ でする<br>→ でする。<br>→ でする<br>→ でする。 |

# 予約の確認・取り消し・変更をする

- •「Gガイド(番組表)予約」「Gコード予約」「日時指定予約」 「ダビング予約」で予約した内容を、確認・変更・取り消しす ることができます。
- すべての予約が一覧表示されます。

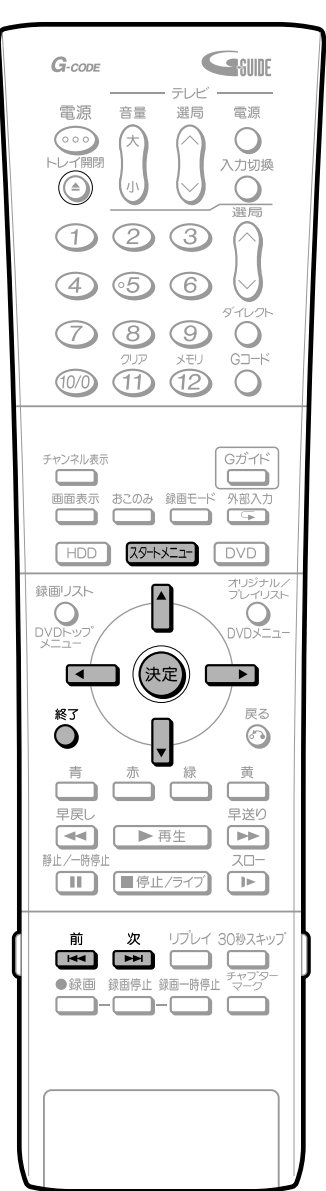

扉内

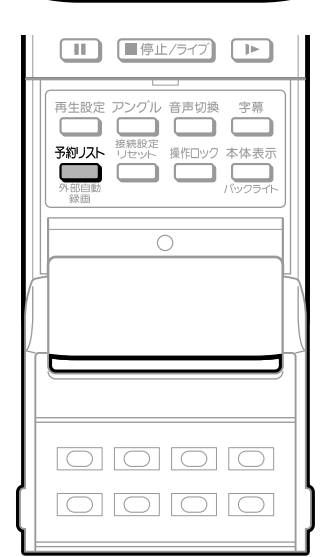

「予約の確認~変更をする HDD DVD RW VRフォーマット ビデオフォーマット DVD R DVD VIDEO ■確認する 29+メニコ を押し、スタートメニュー画面にする 予約リストを表示させることもできます。 . ▲ □ □ □ で「予約/予約確認」を選び、 (決定)を押す 3 ▲ ● で「予約リスト」を選び、 (実定)を 押す • 予約番組リストが表示されます。 10/21 [木] 午前 6:05 ■予約/予約確認[予約リスト] 予約方法を選択してください。 Gガイド(番組表)予約 Gコード予約 . . . 日時指定予約 e . • . ■予約 10/21[木] 午前 6:05 🛛 🕞 🌆 ■予約リスト 予約内容の確認・変更・取り消しができます。 . 予約日時 CH 録画モード 録画 10/21 [木] 午前 8:30~午前 8:45 [地A1] LP 録画 10/21 木1 午前 9:15~午前10:00
 録画 10/26 火1 午後 9:00~午後11:00 [地A6] [地A8] EP . . ■ 確認だけのときは、 ©を押して確認を終了し ます。 🔳 次のページがあるときは、 📠 🚈 で次の ページに切り換えます。 ■ 予約内容の詳細を確認する/予約内容を変 更するときは、手順4に進みます。

| ■予約内容の詳細を確認する/変更するとき                                                                                                    | 予約を取り消す                                                                                                    |
|----------------------------------------------------------------------------------------------------|----------------------------------------------------------------------------------------------------|
| 4 1 で詳細を確認したい/変更したい予約を選び、 (家定)を押す                                                                                                    | HDD DVD RW DVD RW DVD RW Uデオフォーマット DVD RW ビデオフォーマット ビデオフター                                                                                                    |
| <ul> <li>予約</li> <li>10/21 [木] 午前 6:05 ●</li> <li>予約内容の確認・変更・取り消しができます。</li> <li>予約内容の確認・変更・取り消しができます。</li> <li>予約内容の確認・変更・取り消しができます。</li> <li>予約内容の確認・変更・取り消しができます。</li> <li>(10/21  木  午前 8:30~午前 8:16 (上角 1) LP</li> <li>録画 10/22  木  午前 8:316~午前10:00 地A 6] XP</li> <li>録画 10/28 [火] 午後 9:00~午後11:00 地A 8] EP</li> </ul> | <ul> <li>予約リストの画面でして、取り消したい</li> <li>予約を選び、決定を押す</li> <li>●予約リスト 予約内容の確認・変更・取り消しができます。</li> <li>●予約リスト 予約内容の確認・変更・取り消しができます。</li> <li>●予約リスト 予約内容の確認・変更・取り消しができます。</li> <li>●予約日時 CH 録画モード</li> <li>日 録画 10/21 次 午前 3:30~午前 3:45 地A11 LP</li> <li>日 録画 10/21 次 午前 3:30~午前 10:10 地A61 XP</li> <li>日 録画 10/21 次 午後 1:30~午後 11:00 地A61 XP</li> </ul> |
| 5                                                                                                    |                                                                                                    |
| 10/21       (木) 午後 1:15~午後10:101       地上A 6         録画先       : HDD       録画モード:XP         高速%が優先:する       おこのみ番組登録:しない         予約の取り消し、または予約内容の変更をしますか?       取り消す         取り消す       変更する       変更しない                                                                                                    | <ul> <li>予約</li> <li>10/21 [木] 午後 9:15~午後10:00 地上A6</li> <li>録画先 : HDD 録画モード: XP</li> <li>高速死ング優先:する</li> <li>おこのみ番組登録:しない</li> </ul>                                                                                                    |
| <ul> <li>取り消すを選んだときは、確認画面が表示されます。</li> <li>変更するを選んだときは、日時指定予約の画面になります。</li> <li>変更しないを選んだときは、手順4の画面に戻ります。</li> </ul>                                                                                                    | <ul> <li>予約の取り消し、または予約内容の変更をしますか?</li> <li>取り消す 変更する 変更しない</li> </ul>                                                                                                    |
| 6<br>日時指定予約の手順(39ページ手順5)で、予<br>約内容を変更する                                                                                                    | <b>2 (二) ご で [取り消す]を選び、 (決定)を押す</b><br>・確認画面が表示されます。                                                                                                    |
| -                                                                                                    | <ul> <li>・選んだ予約が取り消され、予約リスト画面(手順1)に戻ります。</li> </ul>                                                                                                    |

# チューナーなどを接続して録画予約する

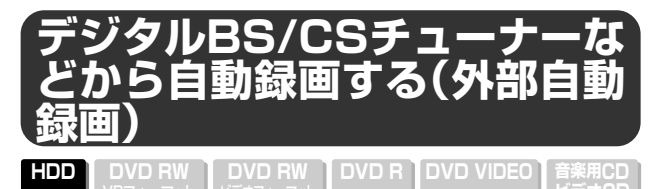

番組予約機能のあるデジタルBS/CSチューナーなどと接続して、チューナー側で予約した放送に合わせて自動で録画することができます。(外部自動録画)

 外部自動録画は、チューナーの電源入/切に連動(信号を 検知)して録画がスタート・ストップします。

### デジタルBS/CSチューナーを接続する

・外部自動録画は、本機の後面入力1端子に接続した 機器に対して働く機能です。(デジタルBS/CS チューナーを本体の入力2(後面)・入力3(前面) 端子に接続したときは、外部自動録画は働きません。)

• 外部自動録画は、番組予約機能のあるデジタルBS/ CSチューナーと組み合わせてお使いください。

外部自動録画機能を使うときは、デジタルBS/CSチューナーを本機の後面入力1端子に接続してください。

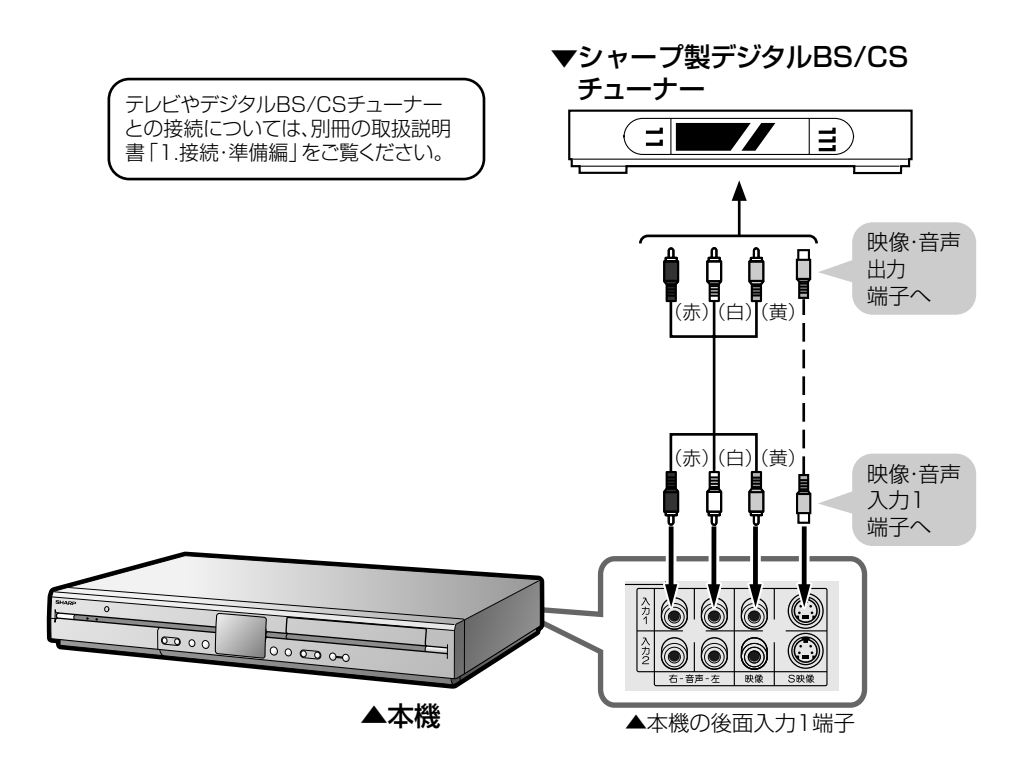

#### 録画予約と外部自動録画の時間が重なったときは -

- 外部自動録画の実行中に録画予約の開始時刻になった ときは、外部自動録画が終了し、録画予約が実行されます。
- 予約録画と外部自動録画が重複しているときは予約録 画が優先されます。

| 予約設定     |  |
|----------|--|
| 外部自動録画設定 |  |
| 実際の録画    |  |

•電子番組表(EPG)データ(23ページ)の取得中に外部自動録画が始まると、電子番組表(EPG)データの取得が中断されます。

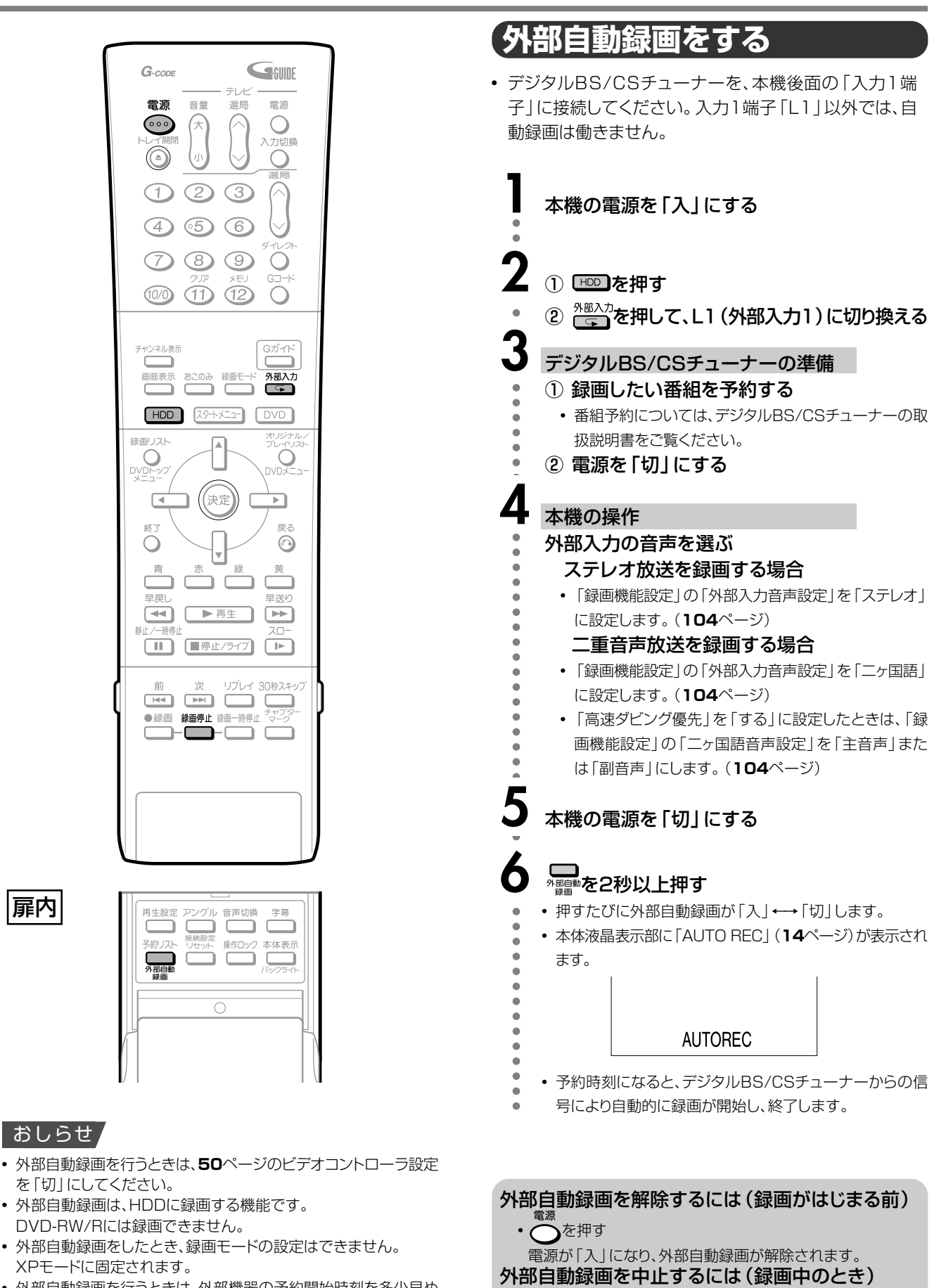

<sup>録画停止</sup> • **一**を押す

• 外部自動録画を行うときは、外部機器の予約開始時刻を多少早め に設定することをおすすめします。

扉内

• 外部自動録画を行うときは、本機の操作ロックを解除してくださ い。操作ロックがされていると、外部自動録画が実行されません。

次ページへつづく ▶▶▶

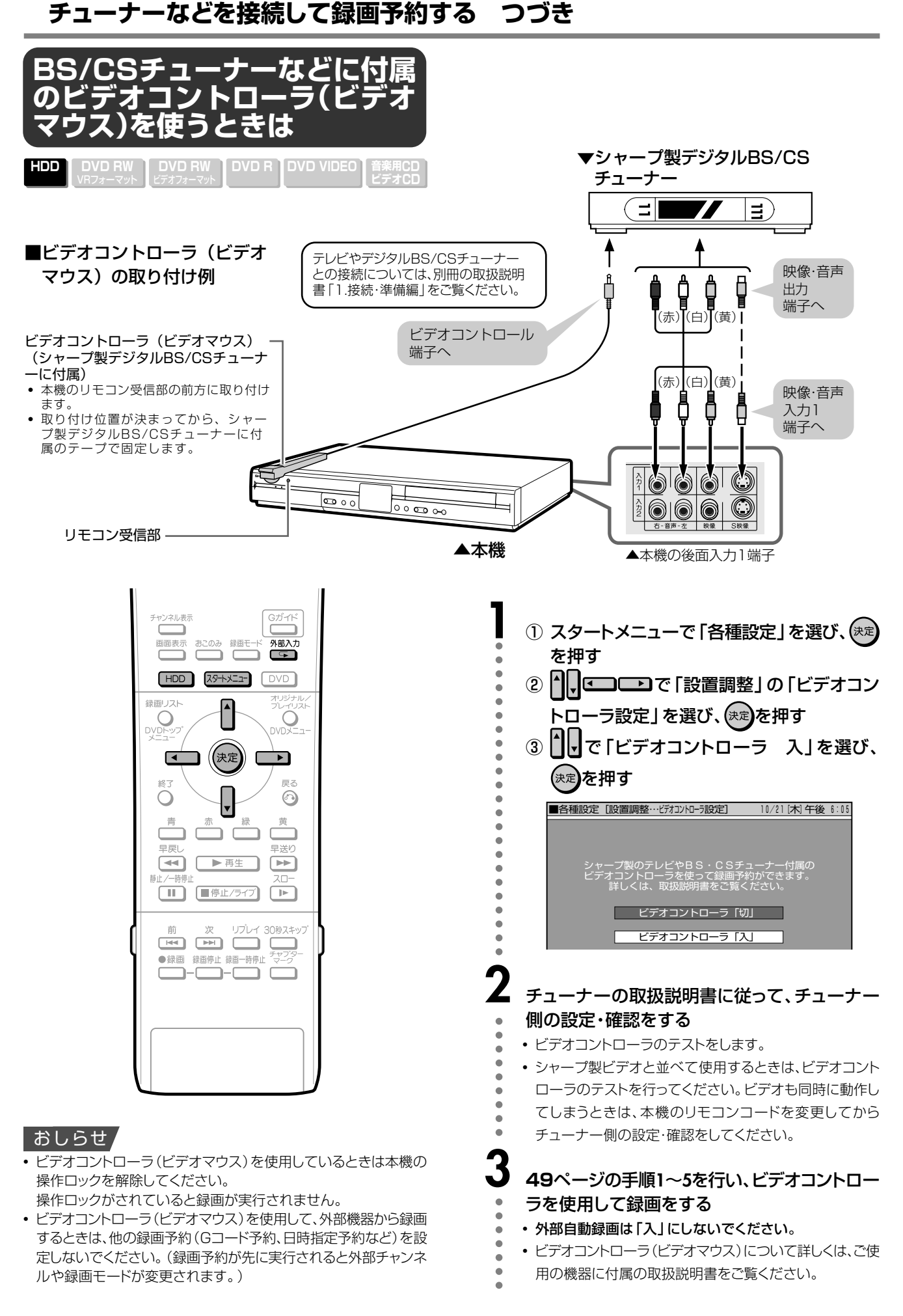

# ダビングする

## ダビングについて

- 本機のハードディスク(HDD)に録画したタイトルを、DVD-RW/-Rにダビングすることができます。
- ダビングには、「すぐにダビングする」と「ダビング予約」の二つの方法があります。

| $\sim$ | ダビング先     | HDD    |           | DVD    |           |
|--------|-----------|--------|-----------|--------|-----------|
| ダビング元  |           | 高速ダビング | レート変換ダビング | 高速ダビング | レート変換ダビング |
| HDD    |           | _      | —         | 0      | 0         |
| DVD    | VRフォーマット  | ○*1    | 0         | —      | —         |
|        | ビデオフォーマット | ×      | ○*2       | _      | —         |

※1静止画(JPEGファイル)が記録されたディスクは高速ダビングできません。

- ※2 DVD-RW(ビデオフォーマット)/DVD-RからHDDにダビングできるのは、シャープ製DVDレコーダーで録画したディスクで す。シャープ製DVDレコーダー以外で録画したディスクは、ダビングできない場合があります。
- 本機でダビングに使用できるディスクはDVD-RW/DVD-R です。(DVD+RW/DVD+R/DVD-RAMはダビングに対応 しておりません。)
- •「VRフォーマット」とは、DVD-RWに繰り返し録画/多彩な編 集ができる録画方式です。CPRM対応のディスクを使えば、 「1回だけ録画可能」の番組を録画することができます。
- 「ビデオフォーマット」とは、編集には制限がありますが、他の DVD再生機器との互換性が高いフォーマットです。
- ダビングの種類は次の3つがあります。それぞれダビングの スピードが変わります。
  - 高速ダビング(最大約48倍速): 最大\*\*3約48倍速(4倍速対応ディスク使用時は、最大約24倍速)
  - 高速ダビング(最大約12倍速) :最大\*3約12倍速
     レート変換ダビング(1倍速) :ダビング元と同じ時間
  - レート変換タビング(T倍速) · タビング元と回し時間 ※3 ダビングスピードは、EPモード換算です。

• 放送によっては「1回だけ録画可能」の番組など、録画やダビングに制限を設けているものもあります。 コピー制御信号のあるタイトルのダビングについては、下記の説明をご覧ください。

# 「1回だけ録画可能」の番組について

● 「1回だけ録画可能」の映像を含むタイトルをハードディスク(HDD)からDVD-RWにダビングするときは、VR フォーマットの「DVD-RW Ver.1.1(CPRM対応)、Ver.1.2(CPRM対応)ディスク」をお使いください。

- 「1回だけ録画可能」の番組は、ハードディスク(HDD)からDVD-RWへ「移動」します。(ハードディスク(HDD)からは番組が消去されます。)
- 「1回だけ録画可能」の番組は、フォーマットやダビング先に よってダビングできないことがあります。以下の表を参考に、 ダビングをしてください。

|     |        | ダビング先      | HC     | סמ        | DV     | D         |
|-----|--------|------------|--------|-----------|--------|-----------|
| ダビン | グ元     |            | 高速ダビング | レート変換ダビング | 高速ダビング | レート変換ダビング |
| HDD | オリジナル  | 「録画可能」     | _      | _         | 0      | 0         |
|     |        | 「1回だけ録画可能」 | _      | —         | 〇 (移動) | ○(移動)     |
|     | プレイリスト | 「録画可能」     | _      | —         | 0      | 0         |
|     |        | 「1回だけ録画可能」 | _      | _         | ×      | ×         |
| DVD | オリジナル  | 「録画可能」     | 0      | 0         | _      | _         |
|     |        | 「1回だけ録画可能」 | ×      | ×         | _      | _         |
|     | プレイリスト | 「録画可能」     | 0      | 0         | _      | _         |
|     |        | 「1回だけ録画可能」 | ×      | ×         | _      | _         |

#### 「1回だけ録画可能」のタイトルをダビングするときは

- DVD-RW Ver.1.1 (CPRM対応)、Ver.1.2 (CPRM対応)のディ スクでも、ビデオフォーマットでは「1回だけ録画可能」のタイト ルはダビングできません。
- DVD-RWに録画した「1回だけ録画可能」の映像をハードディスク(HDD)にダビングすることはできません。
   「1回だけ録画可能」と「録画可能」が混在しているタイトル(プレイリスト)をハードディスク(HDD)に高速ダビングしたときは、、「1回だけ録画可能」の映像になるとダビングが中断し、以降の映像はダビングされません。
- 「1回だけ録画可能」の番組をハードディスク(HDD)からDVD-RW(CPRM対応)にダビングしているとき、ダビングを中断す ると、ダビングした部分までがハードディスク(HDD)から消 去されます。

再度ダビングすると、残っている部分を別のタイトルとしてダ ビングできますが、ダビングを途中で停止した地点と再開した 地点が多少ずれることがあります。

次ページへつづく ▶▶▶

つづき

#### レート変換ダビング(1倍速ダビング)について

- ハードディスク(HDD)に録画されたタイトルを再生しなが ら、DVD-RW/Rへダビングをします。または、DVD-RW/ Rからハードディスク(HDD)へダビングします。
  - ダビング後の画質を設定することができます。1枚のディスクにぴったり収めたいときなどは、32段階の録画モード(33ページ)が選べます。ただし、ダビング元の映像より高画質になることはありません。
  - ダビング時間は、ダビング元のタイトルと同じ時間が必要です。
  - HDDからDVD-RW (ビデオフォーマット)ディスクやDVD-R ディスクにダビングしたときは、1つのタイトル内に16:9(ワイ ド)と4:3(ノーマル)の映像を混在させることはできません。
     タイトルの途中で画面サイズが変わったときも、ダビング開始 時の画面サイズでダビングが継続されます。

#### 高速ダビングについて

- パソコン上でのデータコピーのように、ハードディスク (HDD)やDVDに録画されたタイトルを画質を劣化させることなく、そのままの品質でコピーします。
- 高速ダビングには、最大約48倍速と最大約12倍速の2種類 があります。

#### おしらせ

- 「高速ダビング(最大約48倍速)」を選択したときは、8倍速(EP換算で48倍速)\*1までダビングスピードが上がります。そのため、動作音が大きくなりますが故障ではありません。(「高速ダビング(最大約12倍速)」を選択したときは、2倍速(EP換算で12倍速)となります。)
   ※18倍速対応のディスク使用時。
- 深夜など、動作音が気になるときは、「高速ダビン グ(最大約12倍速)」または「レート変換ダビング(1 倍速)」を選択してダビングしてください。
- 高速ダビングの所要時間は、ダビング元のタイトルに設定 されている録画モードや、ディスクの種類によって変わり ます。
- ・未使用の2倍速/4倍速対応DVD-RWディスクを他の DVDレコーダーで初期化したときは、高速ダビングを選んだ場合でも1倍速のダビング速度となる場合があります。
- ダビング予約(54ページ)で高速ダビングをするときのダビング時間は、最大ダビング元のタイトルと同じ時間が必要です。

#### おしらせ

•「1回だけ録画可能」の番組を高速ダビングしたときは、2 倍速/4倍速記録対応のディスクを使用しても、2倍速や4 倍速とはなりません。

#### レート変換ダビング(1倍速ダビング)をするときは

- 「ドルビーバーチャルサラウンド」(71ページ)は「切」、「DVD音声出 カレベル」(110ページ)は「ノーマル」の状態でダビングされます。
- ハードディスク(HDD)からビデオフォーマットのDVD-RW/R に16:9(ワイド)の映像をダビングすると、映像が縦長に見え ることがあります。このようなときは、再生をするときにテレ ビ側の設定を変更してください。(テレビに付属の取扱説明書も ご覧ください。)
- •「高速ダビング設定」(**104**ページ)を「しない」で録画した二重 音声の番組をダビングしているとき、音声が「主」「副」混ざって 聞こえます。このとき「主」「副」の切り換えはできません。
- ダビングをしたとき、チャプターマーク(32、60ページ)の位置が少しズレることがあります。

#### HDDからDVD(ビデオフォーマット)ディスクに高速 ダビングをするときのご注意

- ダビング予約の際は、高速ダビングの場合でもダビング元タイトルの時間ぶんの予約時間が必要です。その時間と重複した他の予約はできません。(例:ファイナライズ「しない」で2時間の高速ダビング予約を夜中の2時に設定すると、2時~4時が予約され、その時間と重複した他の予約はできません。)
- 高速ダビング中は、テレビ画面でダビング中の映像を見ることはできません。(放送の画面になります。)
- 高速ダビング中は、ダビングを途中で停止しないでください。
   ダビング中のタイトルが消去されてしまうことがあります。
- プレイリスト(74ページ)からはビデオフォーマットのディスク に高速ダビングすることはできません。

#### DVDからHDDへ高速ダビングをするときのご注意

- シャーブ製DVDレコーダー以外で録画されたタイトルは、HDD に高速ダビングできない場合があります。ダビング中にそのよう なタイトルがあるとダビングを中止し、以降の高速ダビングは中 止します。
- DVD-RやDVD-RW(ビデオフォーマット)ディスクからHDD へは高速ダビングできません。

#### 「高速ダビング優先」を設定する

- 「高速ダビング」とは、DVDへのダビングを前提としてハードディスク(HDD)に録画するときに設定する機能です。DVDへビデオフォーマットでもVRフォーマットでも高速ダビングができます。
  - ※ 高速ダビングを設定しないで録画した場合は、DVD-Rや ビデオフォーマットのDVD-RWに高速ダビングをするこ とができません。
  - ※ VRフォーマットのDVD-RWに高速ダビングをするとき は、この設定は必要ありません。
- 高速ダビングを設定して録画したタイトルは、フレーム単位の 編集ができません。高速ダビングの設定を解除すれば、フレー ム単位の編集ができるようになります。
- ※ ただし、一度高速ダビングの設定を解除したタイトルは、 再度高速ダビングを設定することはできません。
- 高速ダビングを設定して二重音声放送の番組を録画するとき、
   「ニヶ国語音声設定」(104ページ)で選択されている音声(主・または副)のどちらかが記録されます。
   ※ 二重音声の両方を記録することはできません。

つづき

### 次のようなときは、ダビングができません

- 以下のようなときは、ハードディスク(HDD)からDVD-RW/Rへのダビングができません。
  - DVD-RW/Rのタイトル数が、すでに99になっている。またはチャプター数が999になっている。
  - ハードディスク(HDD)、またはDVD-RW/Rが録画中か再 生中である。
  - ディスク保護されている。
  - ディスクの残量がない。

- 以下のようなときは、DVD-RW/RからHDDへのダビング ができません。
  - ハードディスク(HDD)の残量がない。(残量がある限り録画 します。)
  - ハードディスク(HDD)に録画されたタイトルが、すでに199 タイトルあるとき。(チャプターが999あるとき。)
  - ハードディスク(HDD)、またはDVD-RW/Rが録画中か再 生中である。
  - DVD-RW/Rに録画した1回だけ録画可能の番組はダビン グできません。高速ダビング中は、ダビングが中断しま す。レート変換ダビング中は、一時停止状態となります。
  - DVDビデオからはハードディスク(HDD)にダビングできません。
    - ※ DVD-RW(ビデオフォーマット)/DVD-RからHDDに ダビングできるのは、シャープ製DVDレコーダーで録 画したディスクです。シャープ製DVDレコーダー以外 で録画したディスクは、ダビングできない場合があり ます。

### ダビング予約をするときのご注意

- ・録画予約とダビング予約が重複しているときは、メッセージが表示されます。
- 重複している録画予約を取り消してから、再度設定してください。
- ハードディスク(HDD)からDVDへのダビング予約でファイナラ イズを「する」に設定したときは、ダビング終了後、ファイナライズ のため更に数分から1時間を要します。
- ダビング予約を設定したとき、ディスクを取り出すとダビング予約 が解除されます。
- ダビング予約が設定できるのは1件だけです。複数のダビング予約を同時に設定することはできません。
- 番組予約の合計が32番組(Gガイド予約、Gコード予約、日時指定 予約、おこのみ番組予約含む)になっているときは、ダビング予約 ができません。

このようなときは、「予約/予約確認」で予約の取り消しを行って ください。(**46**ページ)

- ダビング予約を設定したあと(ダビング予約待機中)は、ダビング 元の消去や初期化、編集操作ができません。
- ダビング予約が設定されているときは、ダビング予約が完了する まで他のダビング操作はできません。
- 上書き番組をダビング予約するとき、ダビング予約待機中に上書 き番組のいずれかが録画されると、正しくダビングできない場合 があります。

■ダビング予約を取り消すときは

スタートメニューの「予約/予約確認」の「予約リスト」から、取り消しの操作ができます。

**46**ページ「予約の確認・取り消し・変更をする」をご覧ください。

### ハードディスク(HDD)に録画したタイトルを何枚かのDVDディスクに分けてダビングするとき

- プレイリストを作成し(82・83ページ)、プレイリスト単位 でダビングするか、または「チャプター分割」(80・89ペー ジ)を行い、チャプター単位でダビングします。
- 録画モードを設定してダビングしたいときは、ジャストダビン グ以外の録画モードに設定してください。
- 「1回だけ録画可能」の番組を何枚かのディスクに分けてダビング するときは、手動でダビングを停止してください。
- 「1回だけ録画可能」の番組は、ダビングされた部分までがハード ディスク(HDD)から自動的に消去されます。その後ディスクを入 れ換えて、残りをダビングしてください。
- 「1回だけ録画可能」の番組は、プレイリストを作成してのダビングや、チャプター単位のダビングができません。

#### ● ダビングをしたとき、ダビング元のタイトル名やチャプターマークは次のようにコピーされます。

|         |                     | タイトル名 | チャプター<br>マーク |
|---------|---------------------|-------|--------------|
| 変と      | HDD↔DVD(VRフォーマット)   | 0     | *1 ()        |
| 萝ト<br>ビ | HDD→DVD(ビデオフォーマット)  | 0     | *2 ×         |
| シグ      | DVD (ビデオフォーマット)→HDD | 0     | ×            |
| 高速      | HDD→DVD(VRフォーマット)   | 0     | 0            |
| ダ<br>ビ  | HDD→DVD(ビデオフォーマット)  | 0     | *3 ()        |
| グ       | DVD(VRフォーマット) →HDD  | 0     | *1 ()        |

インデックス画面(78、89ページ)は、コピーされません。
 電子番組表(EPG)を使ってHDDに録画した番組をDVDにダビングしたとき、回回図などの表示がタイトル名の欄に表示さ

れませんが、故障ではありません。(「\*」表示となります。)

- ※1 他機でチャプター間隔3秒以内となっているタイトルを記録したDVDを本機のハードディスクにダビングした場合、チャプターマークはコピーされません。
- ※2 ダビング元のチャプターマークはコピーされません。オートチャプター設定(104ページ)が「入(10分)(15分)(30分)」のときは、設定された時間ごとにチャプターマークが付きます。
- ※3 ハードディスク(HDD)からビデオフォーマットのDVD-RW/Rに高速ダビングをしたとき、コピーされるチャプ ターマークは1タイトルあたり最大99チャプターです。

ダビングする つづき

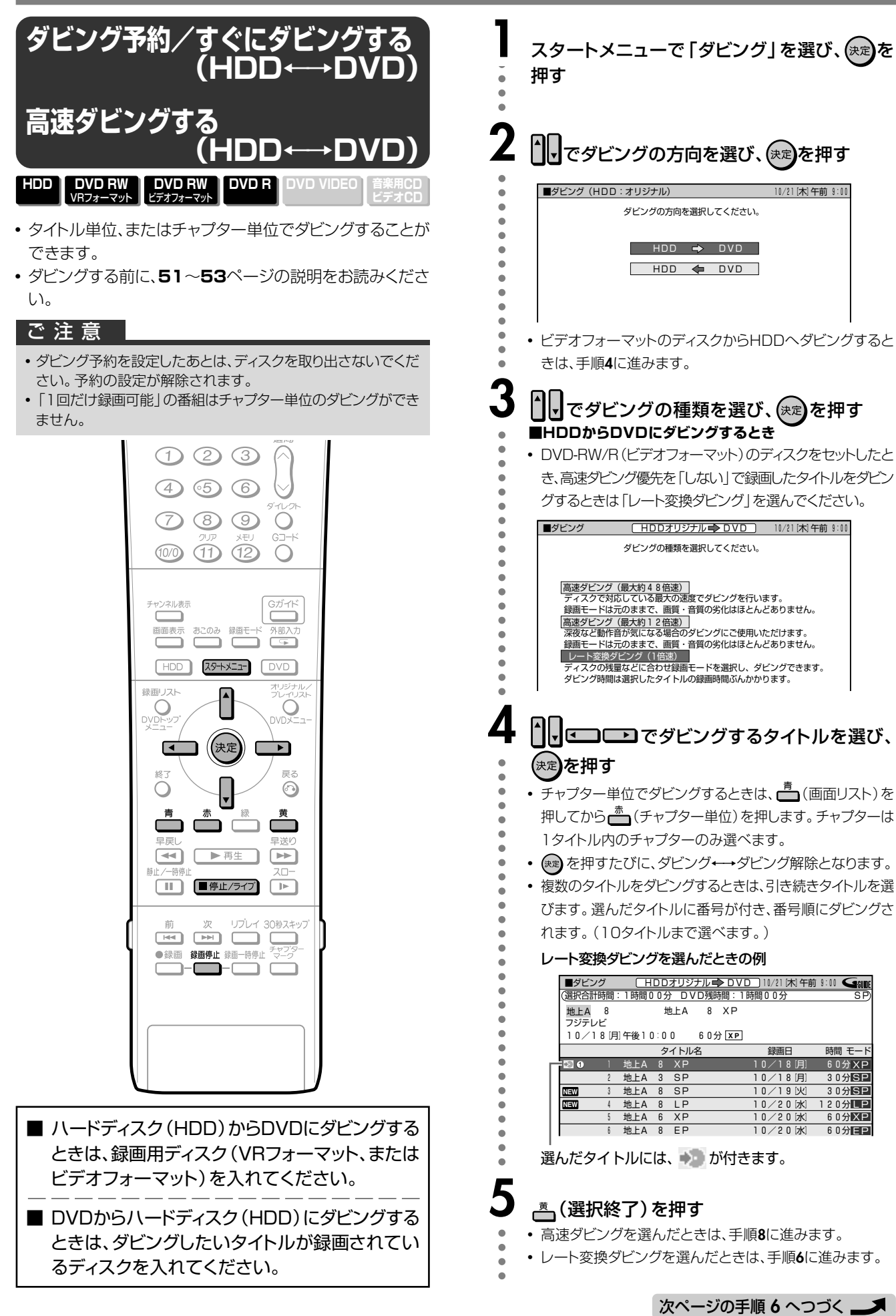

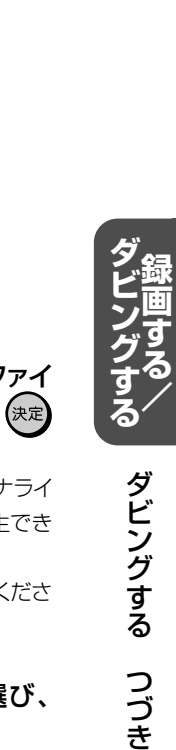

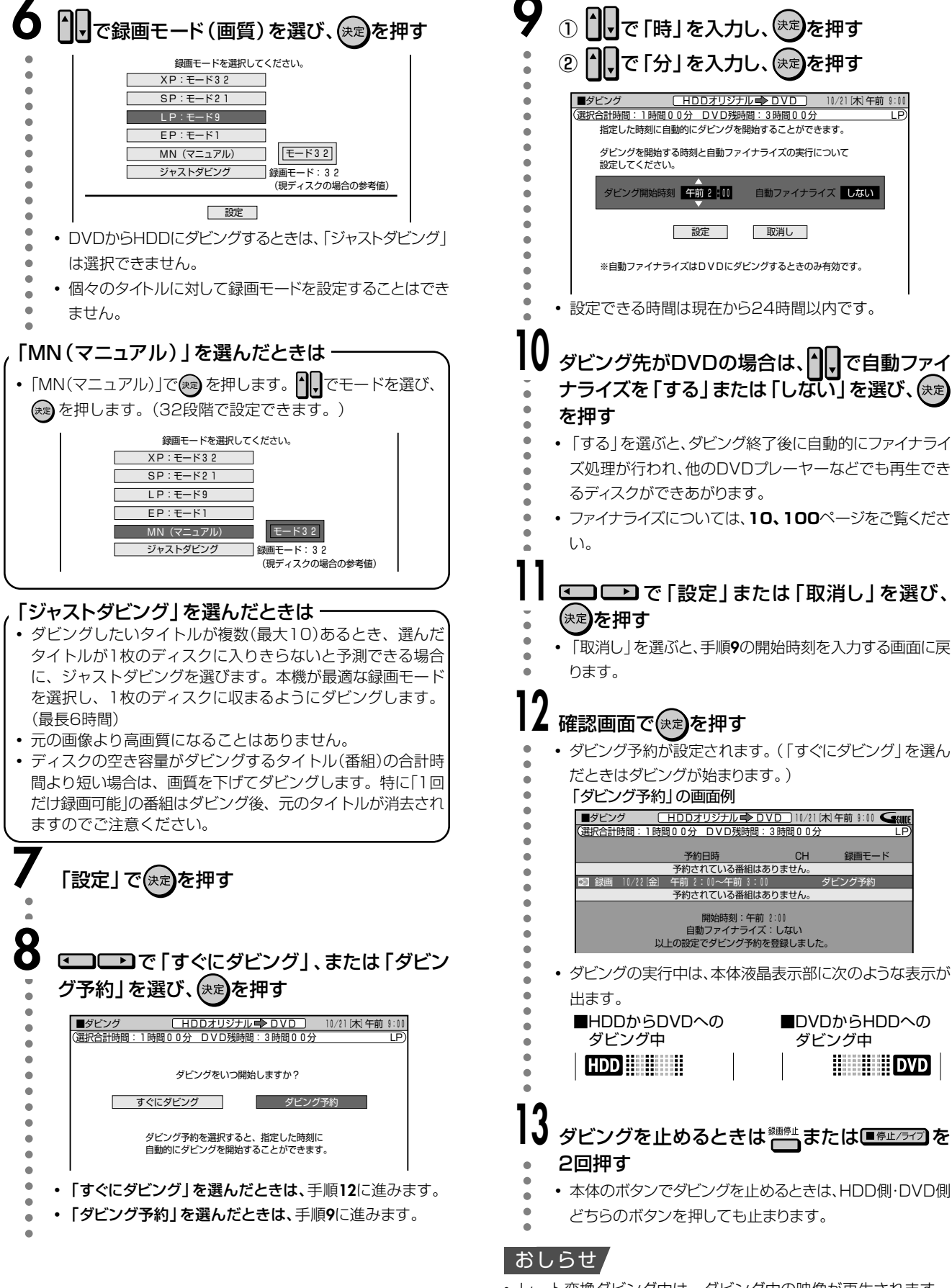

- レート変換ダビング中は、ダビング中の映像が再生されます。
- ハードディスク(HDD)に録画した[1回だけ録画可能]のタイト ルをDVD-RW(CPRM対応)にダビングすると、ダビングしたと ころまでがハードディスク(HDD)から消去されます。

# 録画・録画予約に失敗したときは

#### ■ 録画ができない

| 原因                                       | 対応                                                   |
|------------------------------------------|------------------------------------------------------|
| <ul> <li>ディスクが入っていない</li> </ul>          | <ul> <li>録画用ディスクをセットしてください。</li> </ul>               |
| • 録画できないディスクが入っている                       |                                                      |
| • ディスクの空き容量がない                           | •録画可能で、空き容量の十分あるディスクに交換してください。                       |
| • ディスクが判別されない                            | <ul> <li>ディスクが判別されるまでしばらくお待ちください。</li> </ul>         |
| • ディスクが保護されている                           | <ul> <li>ディスク保護を解除するか、別の録画用ディスクに交換してください。</li> </ul> |
| <ul> <li>ハードディスク(HDD)の空き容量がない</li> </ul> | <ul> <li>ハードディスク(HDD)に録画された不要なタイトルを消去して、録</li> </ul> |
|                                          | 画に必要な空き容量を確保してください。                                  |
| <ul> <li>ダビング中</li> </ul>                | <ul> <li>ダビング中は、録画ができません。ダビングを中止してから録画を行っ</li> </ul> |
|                                          | てください。                                               |

### ■ ダビングができない

| 原因                                          | 対応                                                               |
|---------------------------------------------|------------------------------------------------------------------|
| • 「1回だけ録画可能」のタイトル(番組)に                      | • タイトル保護が設定されている「1回だけ録画可能」のタイトル(番                                |
| タイトル保護が設定されている                              | 組)は、ダビングできません。                                                   |
| <ul> <li>ディスクが入っていない</li> </ul>             | <ul> <li>録画用ディスクをセットしてください。</li> </ul>                           |
| <ul> <li>録画できないディスクが入っている</li> </ul>        |                                                                  |
| <ul> <li>ディスクの空き容量がない</li> </ul>            | <ul> <li>         ・録画可能で、空き容量の十分あるディスクに交換してください。     </li> </ul> |
| <ul> <li>ディスクが判別されない</li> </ul>             | <ul> <li>ディスクが判別されるまでしばらくお待ちください。</li> </ul>                     |
| <ul> <li>ディスクが保護されている</li> </ul>            | • ディスク保護を解除するか、別の録画用ディスクに交換してください。                               |
| ・ハードディスク(HDD)の空き容量がない                       | <ul> <li>ハードディスク(HDD)に録画された不要なタイトルを消去して、録     </li> </ul>        |
|                                             | 画に必要な空き容量を確保してください。                                              |
| •録画中/再生中                                    | •録画中/再生中はダビングできません。                                              |
| • 「1回だけ録画可能」のタイトル(番組)を                      | • DVDに録画した「一回だけ録画可能」のタイトル(番組)やコピー禁                               |
| DVDに録画している                                  | 止信号が入っているディスクのタイトルはハードディスク(HDD)に                                 |
|                                             | ダビングできません。                                                       |
| <ul> <li>ダビング元にDVD+RW/DVD+R/DVD-</li> </ul> | ・本機でDVD→HDDのダビングに使用できるディスクは、DVD-RW/                              |
| RAMを入れている                                   | DVD-Rです。                                                         |
|                                             | (DVD+RW/DVD+R/DVD-RAMには対応しておりません。)                               |

### ■ 高速ダビングができない

| 原因                                      | 対応                                                               |
|-----------------------------------------|------------------------------------------------------------------|
| <ul> <li>ディスクが入っていない</li> </ul>         | <ul> <li>録画用ディスクをセットしてください。</li> </ul>                           |
| • 録画できないディスクが入っている                      |                                                                  |
| • ディスクの空き容量がない                          | <ul> <li>         ・録画可能で、空き容量の十分あるディスクに交換してください。     </li> </ul> |
| • ディスクが判別されない                           | <ul> <li>ディスクが判別されるまでしばらくお待ちください。</li> </ul>                     |
| ・ディスクが保護されている                           | <ul> <li>ディスク保護を解除するか、別の録画用ディスクに交換してください。</li> </ul>             |
| • ハードディスク(HDD)からビデオフォー                  | <ul> <li>ハードディスク(HDD)へ録画した際、「高速ダビング優先」を「す  </li> </ul>           |
| マットのDVDへ高速ダビングしようとした                    | る」に設定して録画していないタイトルはビデオフォーマットで高速                                  |
| とき                                      | ダビングできません。                                                       |
| <ul> <li>「高速ダビング」を選んだのに高速でダビ</li> </ul> | • 高速記録対応のディスク(2倍速、4倍速、8倍速)を使用してくださ                               |
| ングできない                                  | し)。                                                              |
|                                         | ディスクの状態等によっては、高速記録対応のディスクでも速度を落と                                 |
|                                         | してダビングする場合があります。                                                 |
|                                         | • 「1回だけ録画可能」のタイトルは、高速ダビングを選んでもダビン                                |
|                                         | グに多少時間がかかります。                                                    |
|                                         |                                                                  |

#### おしらせ

• 連続した予約の設定をしている場合、次番組の先頭から録画を開始するため、前番組予約の終了時刻よりも早く録画が終了します。

## ■ 録画予約ができない

| 原因                                       | 対応                                                             |
|------------------------------------------|----------------------------------------------------------------|
| <ul> <li>ディスクが入っていない</li> </ul>          | <ul> <li>録画用ディスクをセットしてください。</li> </ul>                         |
| <ul> <li>録画できないディスクが入っている</li> </ul>     | <ul> <li>       ・録画可能で、空き容量の十分あるディスクに交換してください。     </li> </ul> |
| <ul> <li>ディスクの空き容量がない</li> </ul>         |                                                                |
| • ディスクが判別されない                            | <ul> <li>ディスクが判別されるまでしばらくお待ちください。</li> </ul>                   |
| <ul> <li>ディスクが保護されている</li> </ul>         | <ul> <li>ディスク保護を解除するか、別の録画用ディスクに交換してください。</li> </ul>           |
| <ul> <li>ハードディスク(HDD)の空き容量がない</li> </ul> | ・ハードディスク(HDD)に録画された不要なタイトルを消去して、録                              |
|                                          | 画に必要な空き容量を確保してください。                                            |
| <ul> <li>予約がいっぱいのとき</li> </ul>           | ・予約を取り消してください。                                                 |
| <ul> <li>ダビング中</li> </ul>                | <ul> <li>ダビング中は、録画予約が実行されません。ダビングを中止してから録</li> </ul>           |
|                                          | 画予約を行ってください。                                                   |
| • DVDディスクを再生している                         | • DVDディスクを再生しているときは、録画開始時刻の3分前までに再                             |
|                                          | 生を停止してください。予約開始時刻まで再生していると、DVDへの                               |
|                                          | 録画予約が実行されません。(「代理録画」を設定しているときは、                                |
|                                          | ハードディスク(HDD)に代理録画されます。)                                        |
| • DVDディスクの編集をしている                        | • DVDディスクの編集中は、録画予約ができません。録画開始時刻の3                             |
|                                          | 分前までに編集を中止してください。                                              |

#### おしらせ

• ハードディスク(HDD)の編集中に録画予約開始時刻になると、編集を中断し、録画予約が実行されます。

### ■ ダビング予約ができない

| 原因                                   | 対応                                                   |
|--------------------------------------|------------------------------------------------------|
| •録画予約中、ダイレクト録画中、ハードデ                 | •録画予約中、ダイレクト録画中、ハードディスク(HDD)再生中、デ                    |
| ィスク(HDD)再生中、ディスク再生中の                 | ィスク再生中のときは、ダビング予約が実行されません。録画予約、ダ                     |
| とき                                   | イレクト録画、ハードディスク(HDD)再生、ディスク再生を停止し                     |
|                                      | てからダビング予約を行ってください。                                   |
| • 「1回だけ録画可能」のタイトル(番組)に               | <ul> <li>タイトル保護が設定されている「1回だけ録画可能」のタイトル(番</li> </ul>  |
| タイトル保護が設定されている                       | 組)は、ダビング予約できません。                                     |
| • 「1回だけ録画可能」のタイトル(番組)を               | • DVDに録画した「1回だけ録画可能」のタイトル(番組)やコピー禁止信                 |
| DVDに録画している                           | 号が入っているディスクのタイトルはHDDにダビング予約できません。                    |
| <ul> <li>ディスクが入っていない</li> </ul>      | <ul> <li>録画用ディスクをセットしてください。</li> </ul>               |
| <ul> <li>録画できないディスクが入っている</li> </ul> |                                                      |
| <ul> <li>ディスクの空き容量がない</li> </ul>     | <ul> <li>録画可能で、空き容量の十分あるディスクに交換してください。</li> </ul>    |
| <ul> <li>ディスクが判別されない</li> </ul>      | <ul> <li>ディスクが判別されるまでしばらくお待ちください。</li> </ul>         |
| <ul> <li>ディスクが保護されている</li> </ul>     | <ul> <li>ディスク保護を解除するか、別の録画用ディスクに交換してください。</li> </ul> |
| ・DVDディスクを再生している                      | • DVDディスクを再生しているときは、ダビング開始時刻の3分前まで                   |
|                                      | に再生を停止してください。予約開始時刻まで再生していると、DVD                     |
|                                      | へのダビング予約が実行されません。                                    |
| <ul> <li>ダビング中のとき</li> </ul>         | <ul> <li>ダビング中はダビング予約できません。</li> </ul>               |

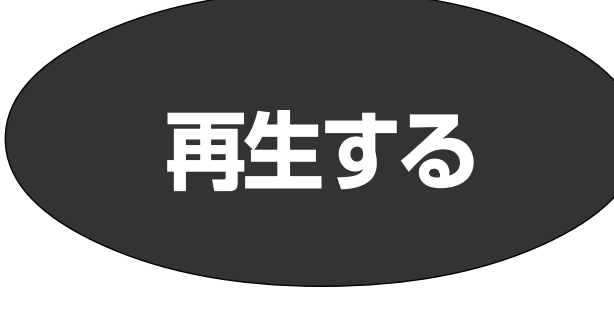

# HDD/DVDを再生する

## ハードディスク(HDD)やDVDへ録画したフォーマットで、おもにで きること/できないこと

|               | ハードディフク(HDD) | D١   | /D    |  |
|---------------|--------------|------|-------|--|
|               |              | VR録画 | ビデオ録画 |  |
| 同時録再          | 0            | 0*   | 0*    |  |
| スーパーピクチャー     | 0            | 0    | 0     |  |
| ※ DVD録画中のDVDJ | )再生は不可。      |      |       |  |

|                      | ハードディフク(HDD)        | D\   | /D    |
|----------------------|---------------------|------|-------|
|                      | (שטוו) לא ריין דיין | VR録画 | ビデオ録画 |
| バーチャルサラウンド           | 0                   | 0    | 0     |
| 任意のチャプター設定           | 0                   | 0    | ×     |
| プログレッシブ再生(525i→525p) | 0                   | 0    | 0     |

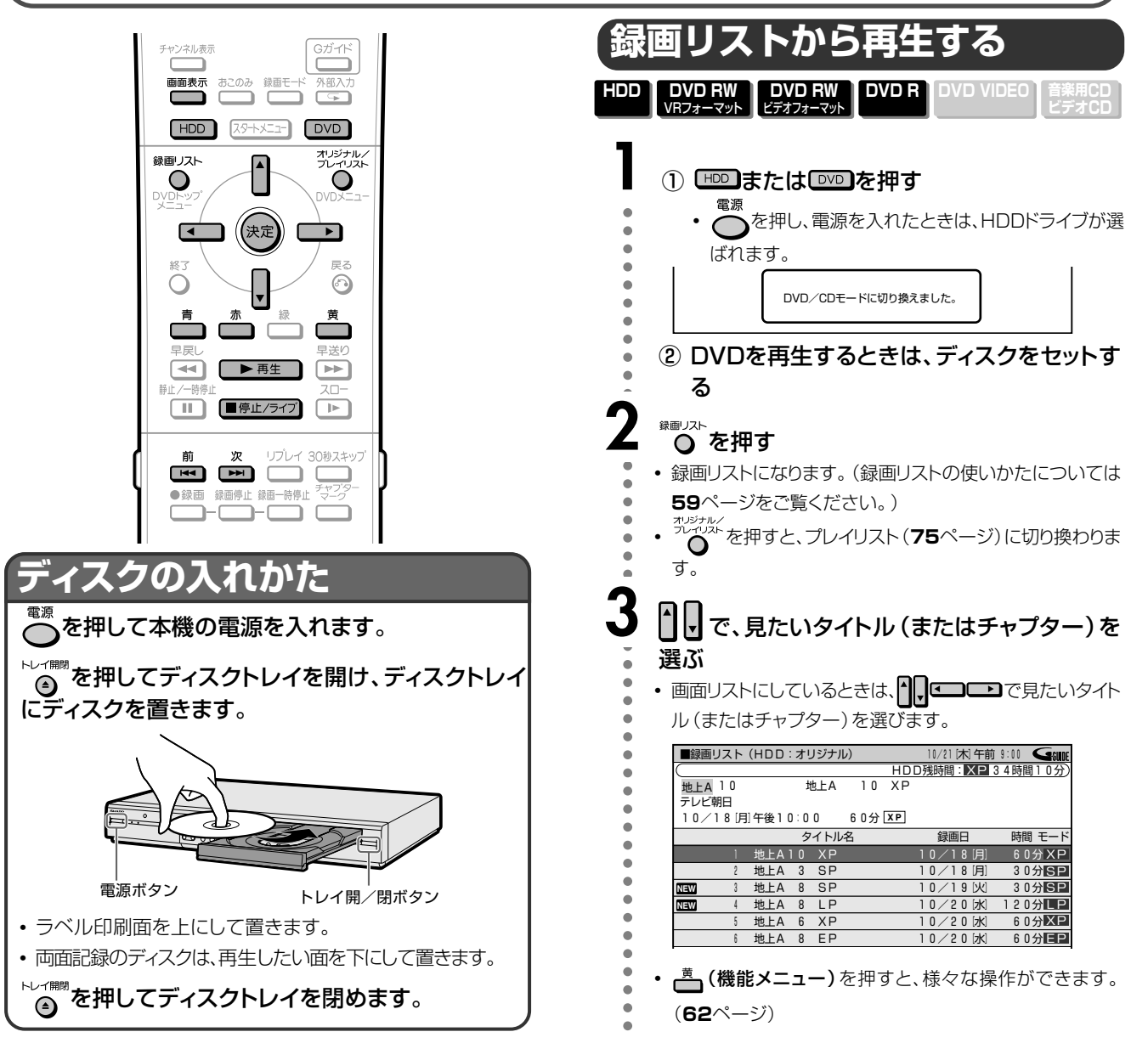

#### Δ 決定を押す

 選んだタイトル(チャプター)から再生が始まります。 タイトルを選択し再生したときはつづき再生(前回停止し た地点より再生)されます。つづき情報がない場合はその タイトルの先頭から再生されます。

- ハードディスク(HDD)は、タイトルの再生が終わると自動 的にライブ映像となります。
- DVDは、タイトルの再生が終わると自動的に次のタイトル を再生します。

- 再生中にカウンターなどを表示させたいときは、 す。(**19**ページ)
- 編集した映像を再生したとき
- ・プレイリスト(82ページ)を作って編集した映像などを再生した とき、シーンとシーンのつなぎ目がきれいに再生できます。 (シームレス再生機能)

#### おしらせ

- 他のDVDレコーダーで付けたタイトルが本機で表示できない文 字は、「\*\*\*\*・・・」(最大32文字分)の表示となります。
- 他のDVD レコーダーで編集したディスクのプレイリストを再 生したとき、1タイトルが12時間以上ある場合は、そのタイト ルは12時間までしか再生できません。

#### 録画終了したときの状態により、最後の数秒間が再生されない場 合があります

 再生した番組の終了位置は、録画時に録画を停止した位置と多 少ずれることがあります。

#### ご 注 意

#### 録画先をDVDに設定した録画予約があるとき

- ・録画予約開始5分前になったときは、メッセージが表示されま đ.
- DVDの再生を停止して、録画用ディスクをセットしてください。
- DVD再生中に録画開始時刻になると、録画予約が解除されま す。

## タイトル情報欄に表示されるアイコン一覧

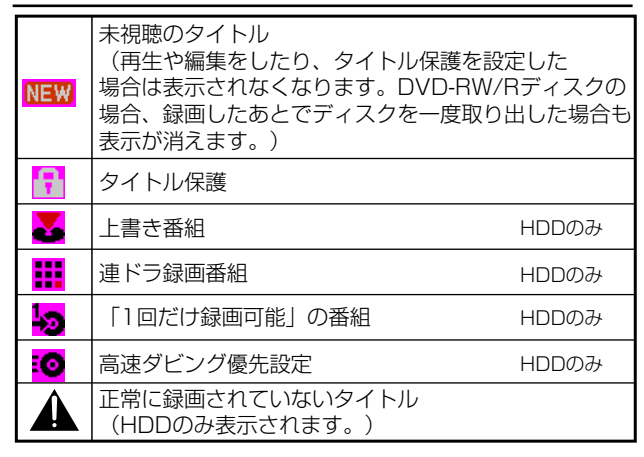

## 録画リストについて

録画したタイトルを一覧表示する「録画リスト」を使えば、より 多彩な再生機能が楽しめます。録画リストでリモコンの ▲ ●を押すと、次のような機能が使えます。

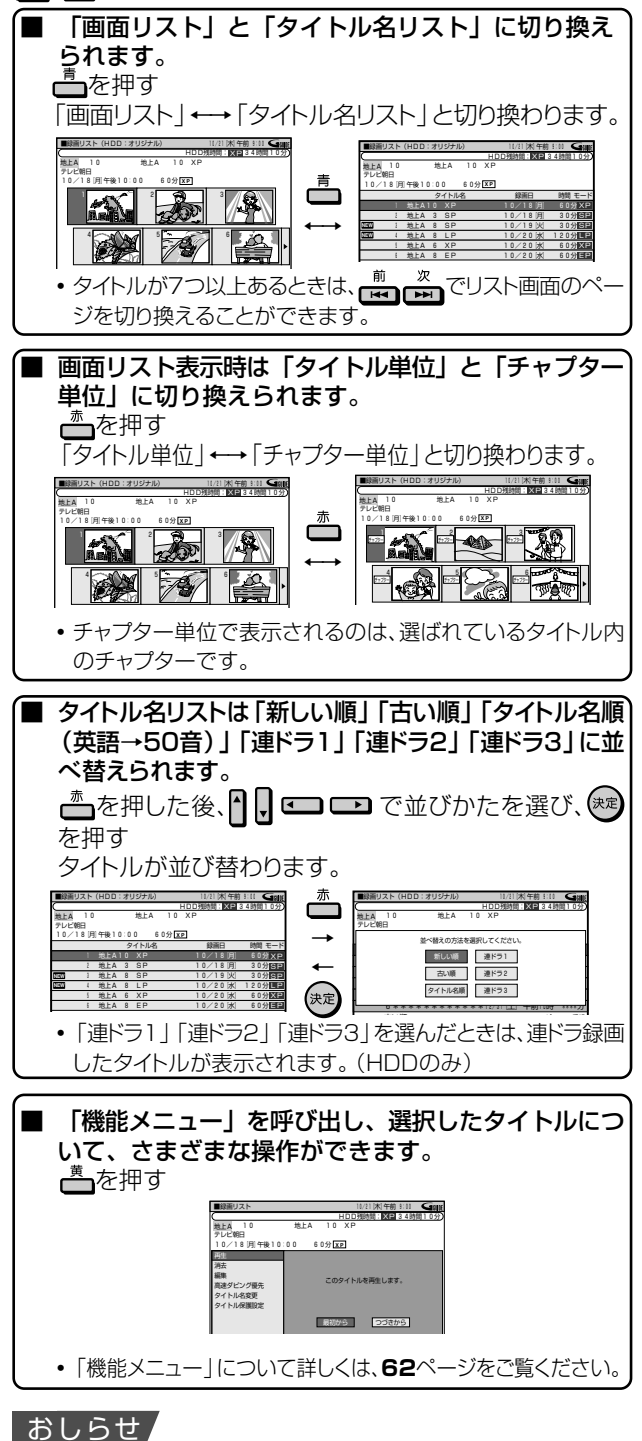

# • 電子番組表(EPG)を使ってDVDに録画予約をした番組や、電子

番組表(EPG)を使ってHDDに録画した番組をDVDにダビング したとき、国内対などの表示がタイトル名の欄に表示されませ んが、故障ではありません。(「\*」表示となります。)

次ページへつづく ▶▶▶

## HDD/DVDを再生する つづき

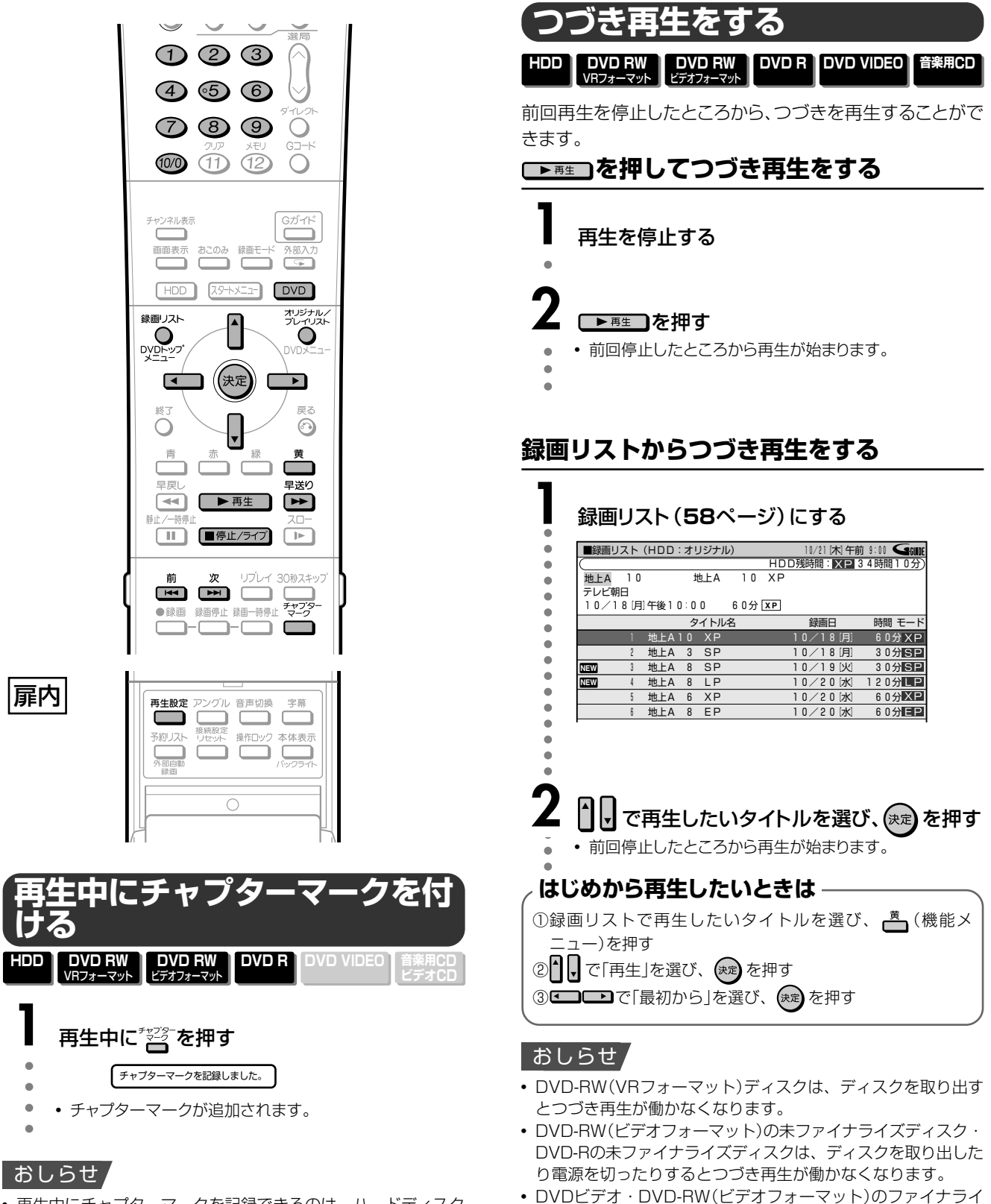

- 再生中にチャプターマークを記録できるのは、ハードディスク (HDD)または、DVD-RW(VRフォーマット)に録画したディス クです。
- 次のような場合は、チャプターマークの追加ができません。
   ・ビデオフォーマットのDVD-RWに録画したタイトル
  - ・DVD-Rに録画したタイトル
  - ・同時録画再生中(69ページ)
  - ・追いかけ再生中(69ページ)

- ズ済みディスク・DVD-Rのファイナライズ済みディスク・音楽 用CDは、HDDとDVDの切換操作をする・電源を切る・ ■ 542572 を2回押す・ディスクを取り出す、などを行うとつづき 再生が働かなくなります。
- ディスクや再生状態によってはつづき再生が働かない場合があります。

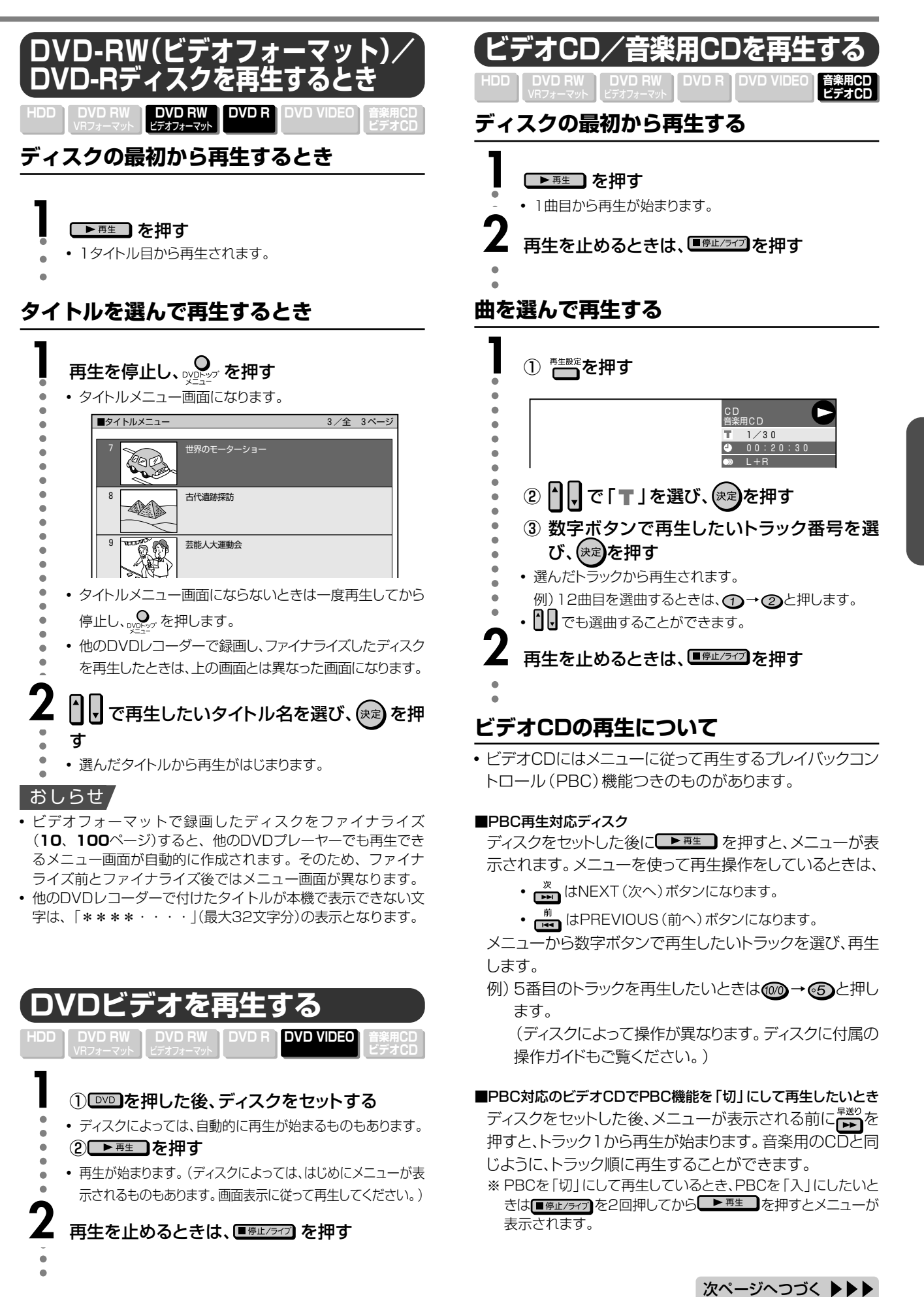

冉生する HDD

## HDD/DVDを再生する つづき

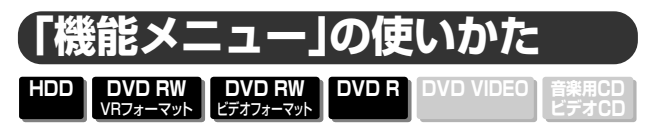

録画リストから各種機能を呼び出して、タイトルやチャプター の編集などができます。(機能メニュー)

- 操作のしかたは、それぞれの参照ページをご覧ください。
- •「機能メニュー」は、録画リストから呼び出します。

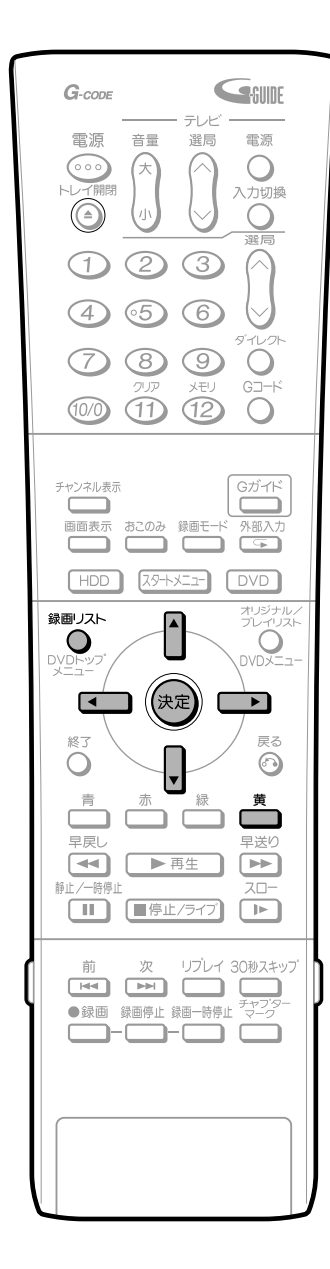

## 録画リスト (59ページ) で、再生したいタイトル

を選ぶ

•

 機能メニューを表示してからタイトル(チャプター)を選ぶ ことはできません。

## 【 \_ \_ \_ (機能メニュー)を押す

- ・
   録画リストでの切り換え(タイトルリスト/チャプターリス
- ト、オリジナル/プレイリスト)によって、表示される機能は 異なります。

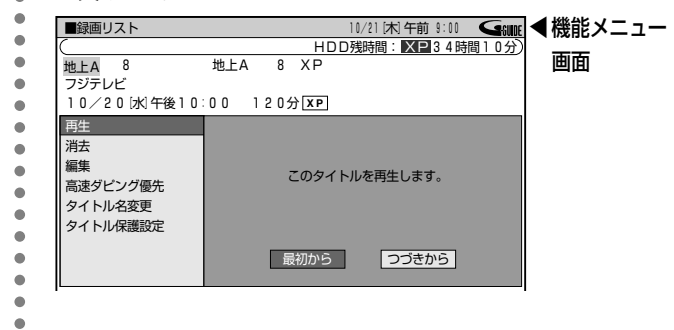

機能メニューでは、次のような機能を呼び出すことができます。操作について詳しくは、それぞれの参照ページをご 覧ください。

#### ■再生 録画リストで選んだタイトル(チャプター)を再生します。

#### ■消去(99ページ)

録画リストで選んだタイトル (チャプター)を消去できま す。

#### ■編集(74ページ)

シーンの消去やタイトル一覧で表示されるインデックス 画面の変更、チャプターの分割・結合など、タイトルの編 集ができます。

#### ■高速ダビング優先(52ページ)

「高速ダビング優先」を「する」に設定して録画したタイトルの「高速ダビング優先」を解除します。解除すると、 編集時の制限が少なくなりますが、一度解除すると元に 戻すことはできません。

#### ■タイトル名変更(94ページ)

タイトル名を自由に変更することができます。番組名な ど、わかりやすいタイトルに変更しておくと再生するとき に便利です。

#### ■タイトル保護設定(96ページ)

タイトルを保護します。 誤って編集や消去をしないようにするときに設定しま す。

## おこのみ番組を見る

DVD RW VRフォーマット ビデオフォーマット

ハードディスク(HDD)に録画した「おこのみ番組」を視聴するときは、次のように操作します。

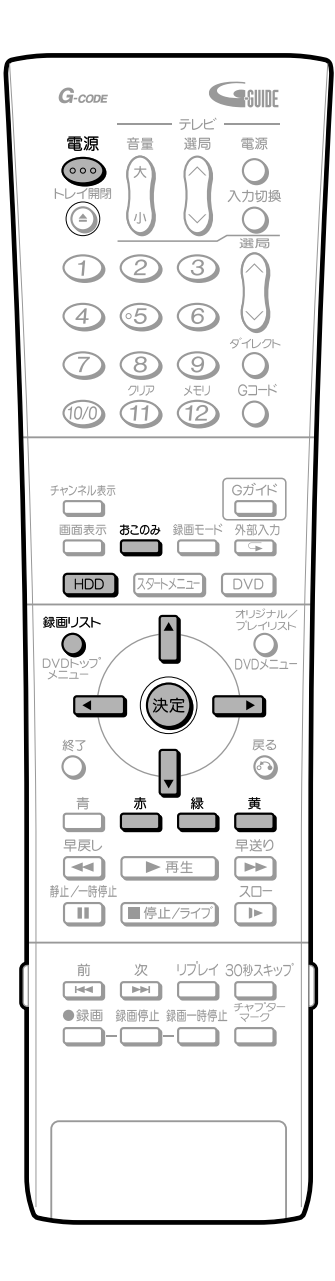

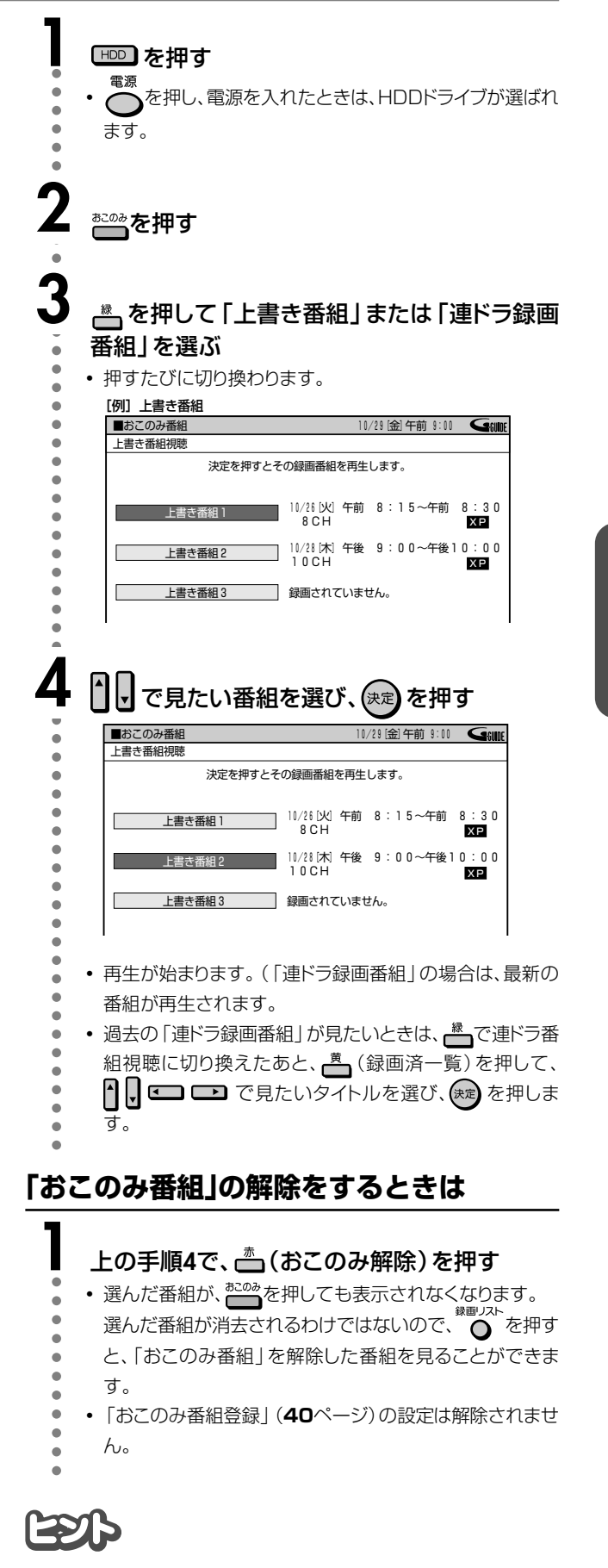

おこのみ番組の設定・録画については、40、41ページをご覧ください。

63

# いろいろな再生

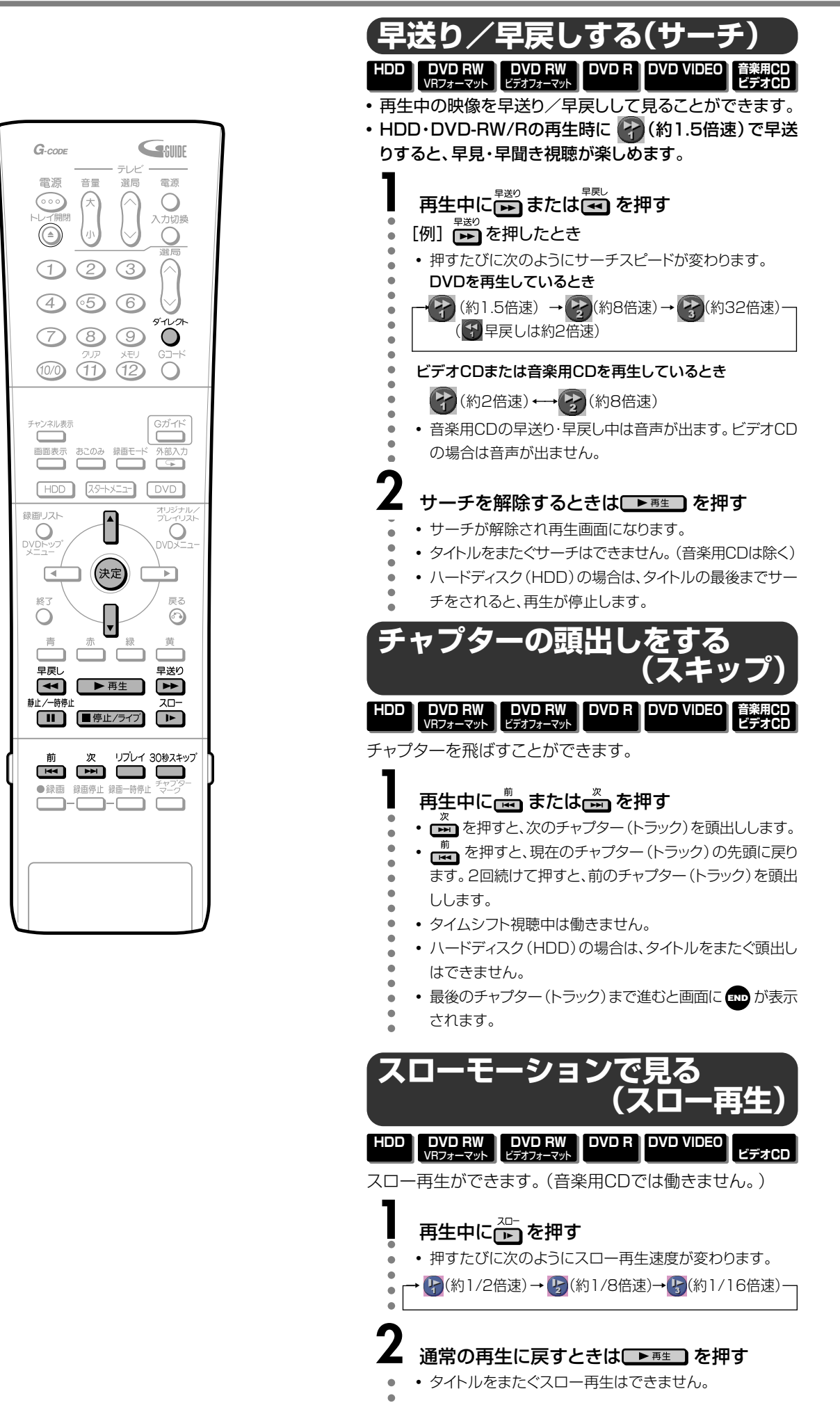

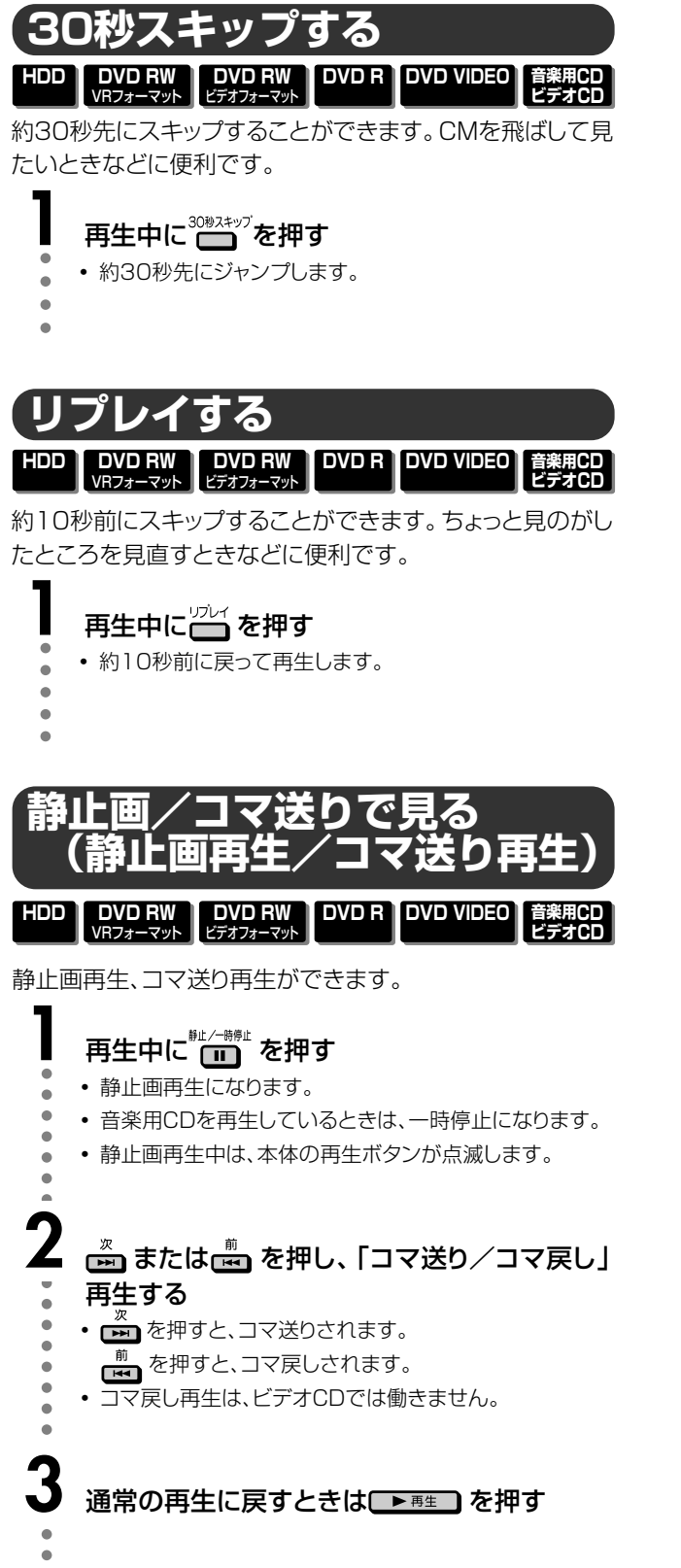

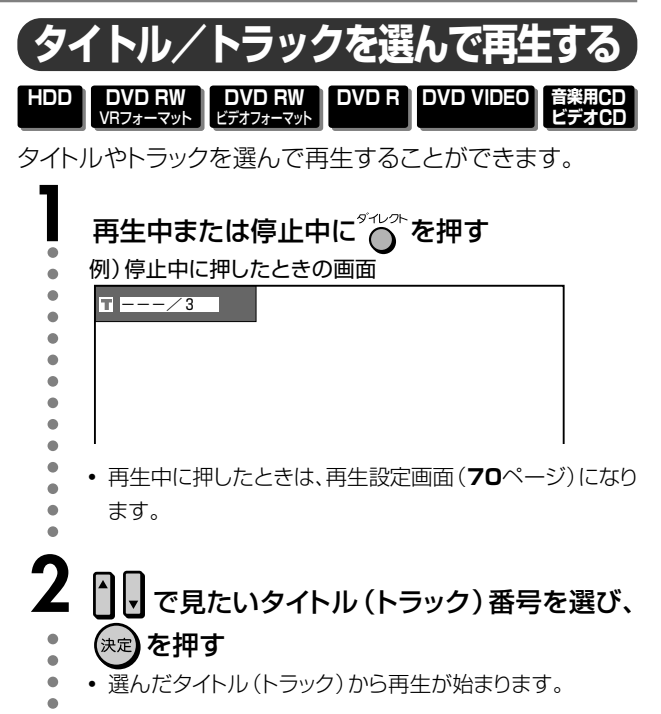

## Est

再生設定画面(70ページ)でもタイトル番号を選んで再生することができます。

### おしらせ

- 音楽用CDの再生では、次の操作ができません。 スロー再生・コマ送り/コマ戻し
- 早送り/早戻しについて
- 早送り/早戻し中は、音声と字幕は再生されません。(早見・早 聞き視聴、音楽用CDを除く)
- ディスクや再生しているシーンによっては、早送りサーチをしたとき、本書に記載のスピードにならない場合があります。

#### スロー再生について

タイトルをまたぐスロー再生はできません。タイトルの最後になると、スロー再生が解除されます。

#### 静止画再生/コマ送り再生について

- DVD-RW(VRフォーマット)以外のディスクでコマ送り動作を したときは映像がずれることがあります。
- ※ DVDビデオでは、ディスクによって静止画再生/コマ送りの 操作が禁止されているものもあります。

次ページへつづく ▶▶▶

## いろいろな再生 つづき

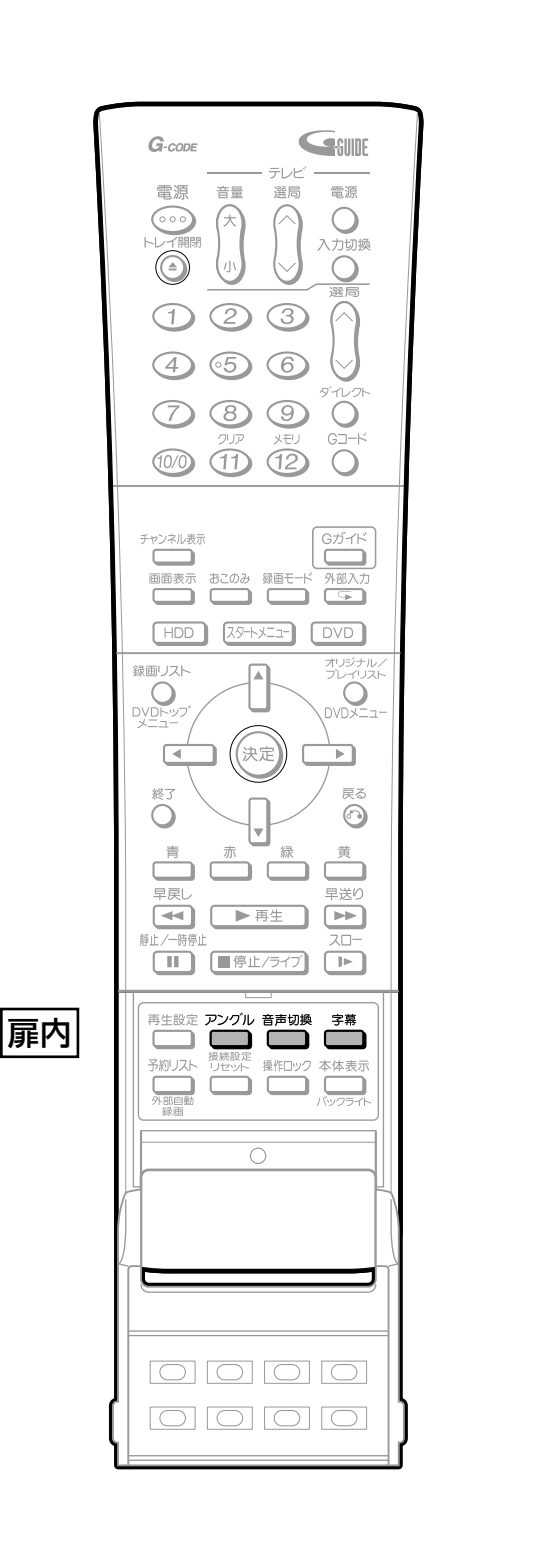

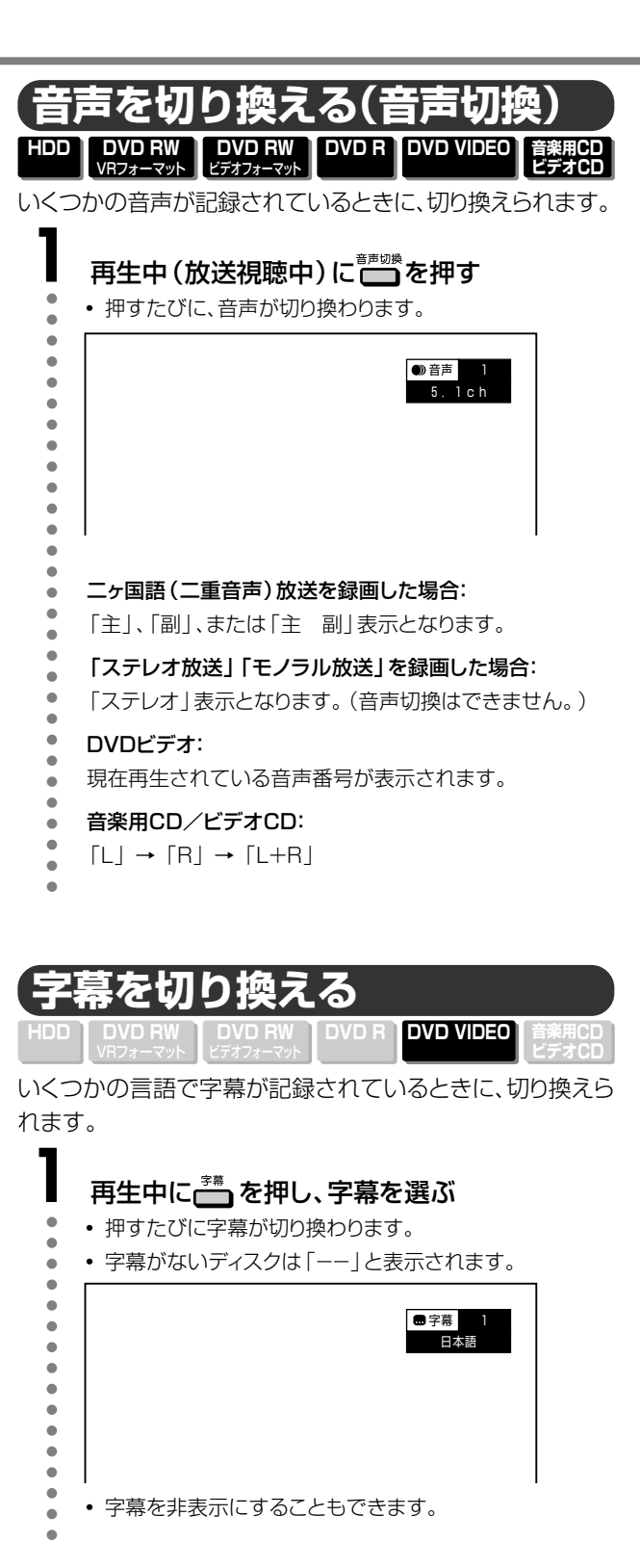

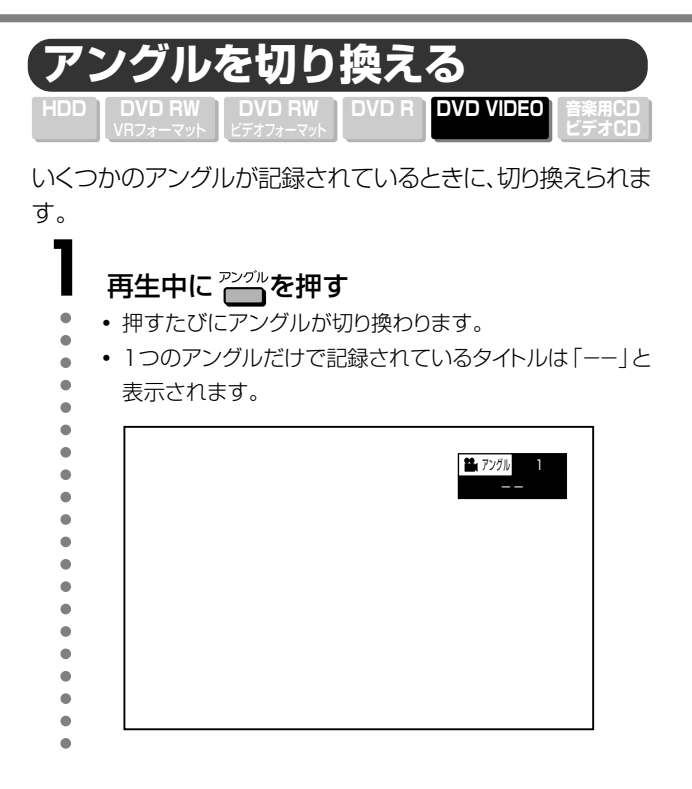

もとの映像/アングルに戻したいときは、 たつかを何回か 押して、もとの映像/アングルを選びます。

## アングル表示を出したいとき

 アングルが記録されているシーンでアングルマークを表示 させるように設定することができます。
 設定は「スタートメニュー」-「各種設定」-「視聴・再生設 定」-「DVD再生設定」-「アングルマーク表示」で設定し ます。(106ページ)

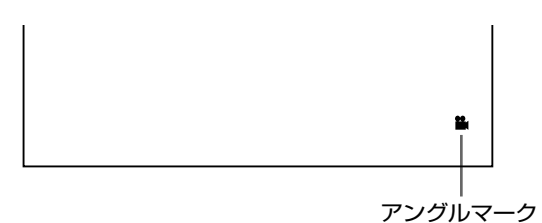

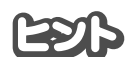

#### 各機能の表示について

- ・字幕、アングル、音声の表示は、5秒後に消えます。
- 各機能の切り換えについて
- 字幕、アングル、音声は、再生設定画面(**70**ページ)で切り換え ることもできます。
- 各機能とも、ディスクによって操作が異なります。ディスクの 取扱説明書もご覧ください。

### おしらせ

#### 二重音声について

- 次のような場合は、二ヶ国語放送など二重音声の番組を録画しても、音声切換が働きません。(「録画機能設定」の「二ヶ国語音声設定」(104ページ)で設定されている音声のみが記録されています。)
  - ・ビデオフォーマットのDVD-RWに録画しているとき
  - ・DVD-Rに録画しているとき
  - ハードディスク(HDD)に高速ダビング優先「する」で録画しているとき

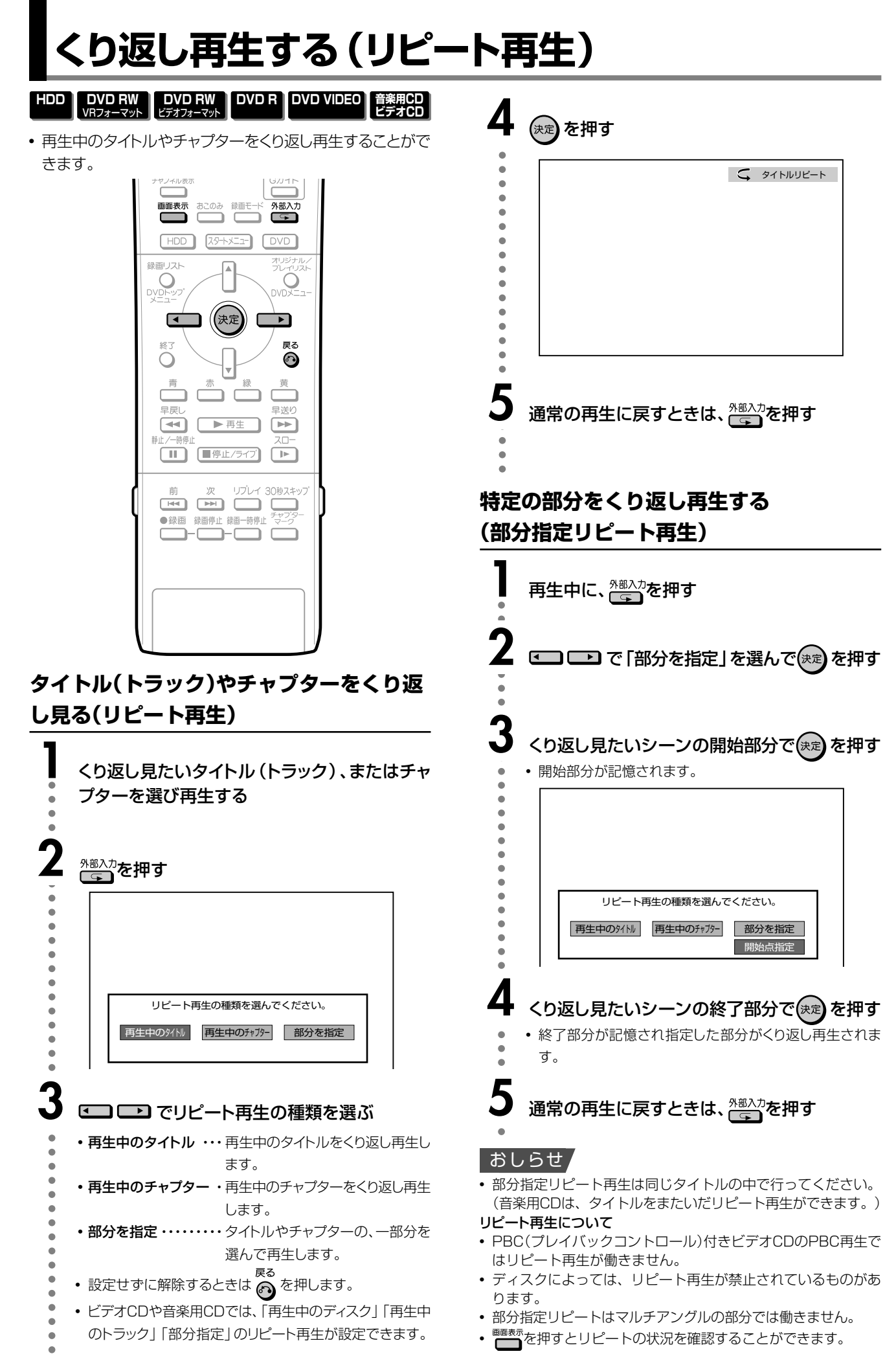

# 同時録画再生機能について

HDD DVD RW VRフォーマット ビデオフォーマット DVD R DVD VIDEO 音楽用CD ビデオCD

ハードディスク(HDD)に番組を録画しながら、ハードディス ク(HDD)やDVD、CDを再生することができます。

- HDD内の別の番組やDVD/CDを再生しているときも HDDへの録画は継続されます。
- HDDやDVD/CD再生中に録画を開始することはできません。

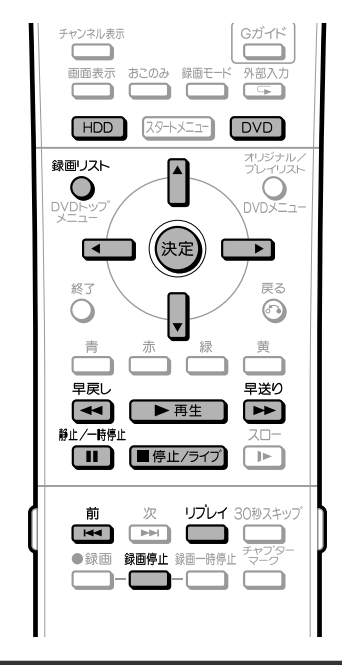

## HDD録画中に、録画中の番組を はじめから見る(追いかけ再生)

## 録画中に

- 録画中の番組がはじめから再生されます。
- 録画内容から追いかけ再生開始までの間にチャプターがある場合は、

## 追いかけ再生中に 🕶 や 🖻 を押す

- ボタンを押すたびに、
  - ・(約1.5倍速) → (約8倍速) → (約32倍速) -(予 早戻しは約2倍速)

2

# 録画中(ライブ)の画面に戻すときは、 (単原止/ライブ) を押す

録画を止めたいときは、
 第一
 を押します。

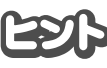

• 録画中に次のボタンを押しても追いかけ再生が楽しめます。

静止/-時停止 リプレイ 早戻し

追いかけ再生中に録画禁止映像になったときや録画が12時間となったときは、追いかけ再生が停止します。つづきの映像を見るときは、録画リストから「つづき再生」を行ってください。

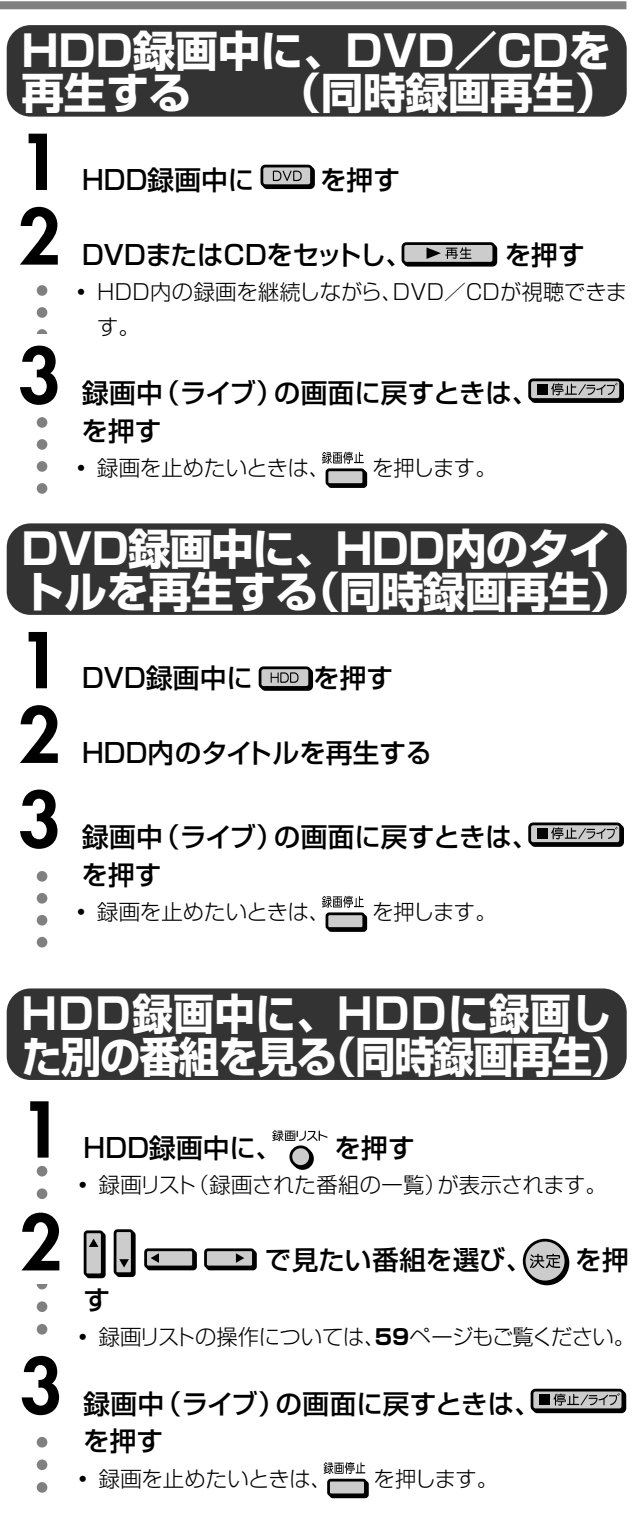

## おしらせ

- DVD-RW/Rへ録画しながら、そのDVD-RW/Rの再生はできま せん。
- 同時録画再生をする場合は、録画の状態によっては再生に影響 が出る場合がありますが、録画は正常に行われます。

と切り換わります。

# 再生中のいろいろな設定について

### 再生設定 HDD DVD RW DVD RW VRフォーマット DVD RW DVD R DVD VIDEO

字幕やアングルの設定、ダイレクト再生のタイトル選択など、 いろいろな設定をまとめて行うことができます。

お好みに合わせ、映像の調整をしたり、より臨場感のある音声 で楽しむことができます。操作はHDD/DVD共通です。

#### 再生設定画面

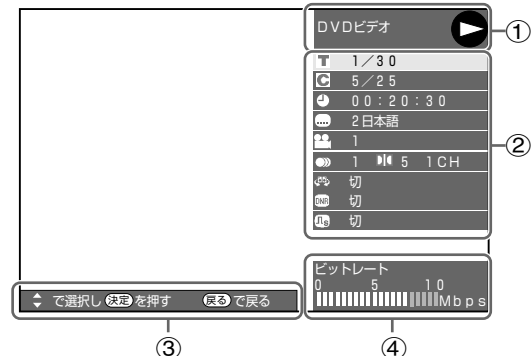

① 再生状態表示

動作状態や、ドライブ・ディスクの種類を表示します。

② 設定項目

再生するタイトルやチャプターの選択、映像や音声の設 定などを行います。

録画方式や再生するディスクによって、表示される項目 は異なります。

③ 操作ガイド表示

リモコンボタンでの操作方法を案内します。

④ ビットレート表示

テレビ画面に映し出されている映像のデータ量を表します。(ビデオCD、音楽用CDの再生時は、表示されません。)

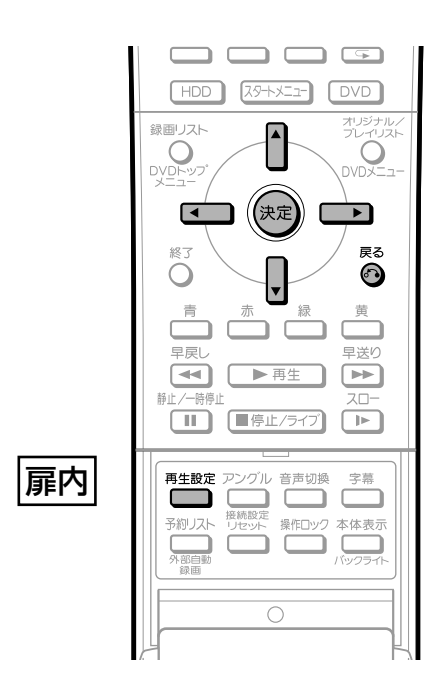

## 再生設定のしかた

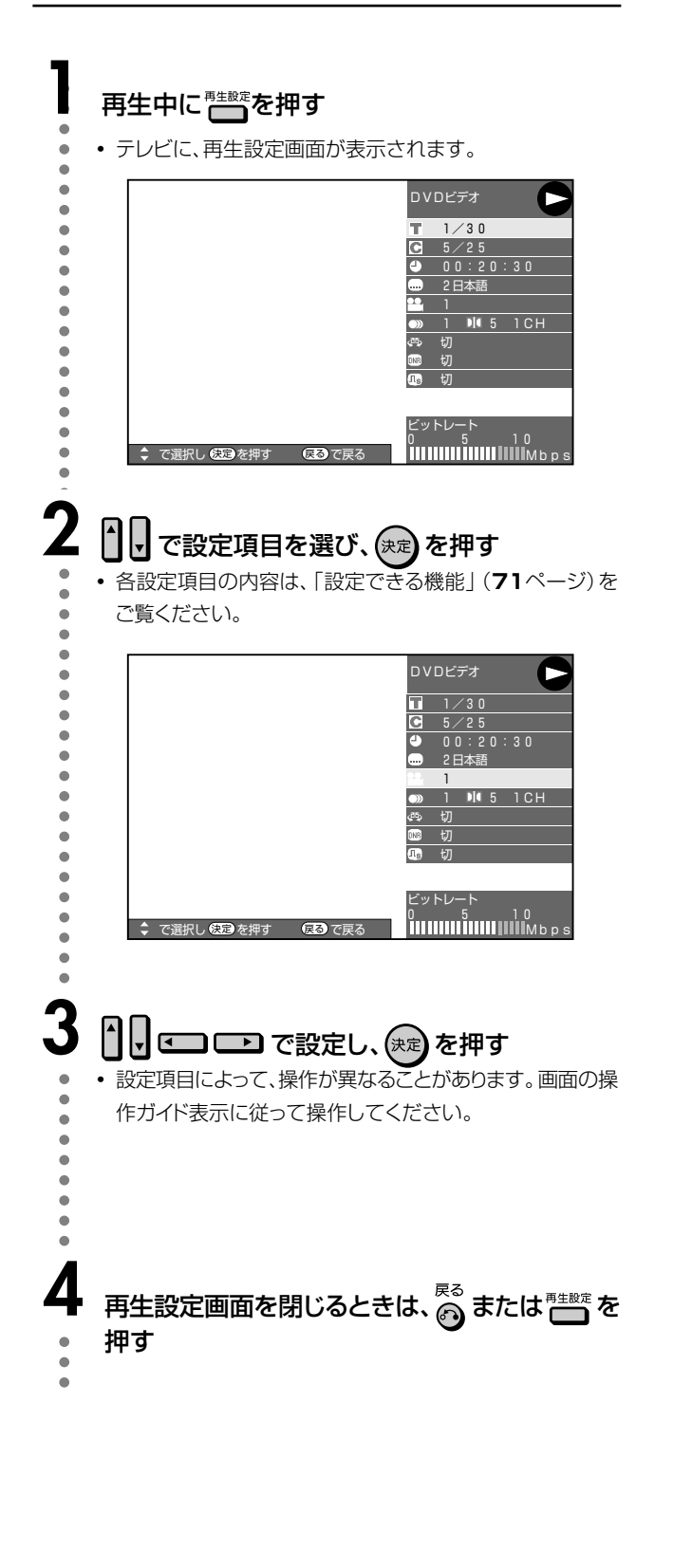

 タイトル番号や字幕などで「--」と表示される場合は、その ディスクに選択できるタイトルや字幕が記録されていません。
 DVDビデオの再生中に再生設定画面にすると、DVDビデオか ら指示される操作ができないことがあります。このようなとき は、再生設定画面を解除してから操作し直してください。

### 設定できる機能

#### ■ タイトル番号

再生中のタイトル番号が表示されます。
 タイトルの頭出しができます。

#### C チャプター番号

再生中のチャプター番号が表示されます。
 チャプターの頭出しができます。

#### 再生経過時間

- ディスクのはじめから現在までの経過時間が表示されます。
  - 時間による頭出しができます。
- リモコンの数字ボタン(1)~(1))で指定することもできます。

#### 字幕言語

現在選ばれている字幕の種類が表示されます。
 他の言語でも字幕が収録されている場合は、お好みの言語に切り換えられます。

#### 🏙 アングル番号/映像切換

現在選ばれているアングルの番号が表示されます。
 複数のアングルが収録されている映像の場合は、アングルを切り換えて楽しめます。

#### 音声表示 章

現在選ばれている音声の種類が表示されます。
 吹き替え音声や二重音声が収録されている場合は、音声を切り換えて楽しめます。

#### IIIS デジタルスーパーピクチャー

- 映像の細かな部分や輪郭を強調してくっきりとさせる、ノイズ を減少させるなど、見やすい映像を再現することができます。
- ・ しして「入/切」を選んだ後
   ・ し、(決定)を押します。
- レベルは、ソフト側1段階、シャープ側3段階の設定ができます。
- ・細かい画像などで、よりくっきりした画像を楽しみたいときは、デジタルスーパーピクチャーで「入」表示中に
   ▶を押します。昔の映画などノイズの目立つ映像などで、ノイズを少なくし見やすい画像を楽しみたいときは、デジタルスーパーピクチャーで「入」表示中に
   ▶を押します。

#### 💷 3次元DNR

 再生映像のノイズが気になるときに、ノイズを軽減して 見やすい映像にすることができます。LP モードやEP モードなど長時間記録した映像を再生するときは「入」
 に、DVD ビデオなどノイズの少ないディスクを再生する ときは「切」にすることをおすすめします。

#### 🐢 ドルビーバーチャルサラウンド

- ステレオタイプ(2ch)のテレビやオーディオ機器とアナ ログ接続して、サラウンド音声を楽しむ機能です。
- 本機のドルビーバーチャルサラウンドは、スペシャライ ザー方式※を採用しています。
   ※「スペシャライザー」は、デスパー・プロダクツ社との
- ライセンス契約に基づき製造されています。 Spatializer<sup>®</sup>N-2-2™と ♥は、デスパー・プロダク ツ社の商標です。
- ドルビーバーチャルサラウンドを「入」の状態でモノラル 記録した音声を再生したときは、効果が得られません。
- 本機とMDを接続してCDをMDに録音するとき、ドル ビーバーチャルサラウンドを「入」に設定していると、 MDに曲番が付きません。CDをMDに録音するときは、 ドルビーバーチャルサラウンドを「切」に設定してください。
- ドルビーバーチャルサラウンドは下記の状態のときは働きません。
  - テレビ放送や外部入力を視聴しているとき。
  - カラオケディスクのマルチカラオケ音声や、96kHz/ 24ビットリニアPCM音声、DTS音声。
- ドルビーバーチャルサラウンドを「入」にして再生中、音声がおかしく聞こえる場合は「切」にしてください。
- レベルの設定はありません。

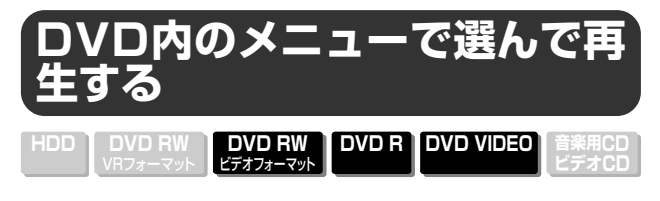

- トップメニューやディスクメニューが記録されているDVD ビデオディスクの再生方法を説明します。
- トップメニューにはタイトルが記録され、ディスクメニューに は字幕や音声言語などのディスクガイドが記録されていま す。

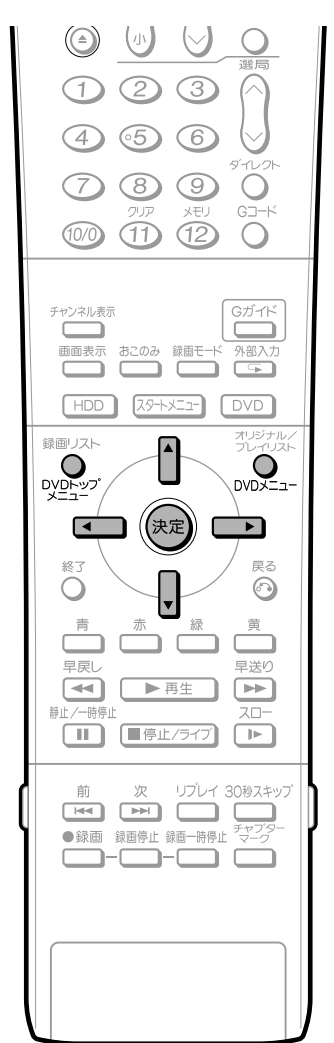

## 626

- 本書で説明している手順は、基本的な操作手順です。DVDビデ オディスクによっては手順が異なりますので、DVDビデオディ スクの取扱説明書や画面に表示される手順に従って操作してく ださい。
- DVD-RW/R(ビデオフォーマット)の場合は、ファイナライズ を行っていないとトップメニューは表示されません。
- トップメニューについて
- DVDビデオディスクによってはトップメニューを「タイトル」という名称で説明しているものがあります。「タイトルキー」と説明しているボタンは本機の QUEYY で操作してください。
- トップメニューが記録されていないときは、 PVE-3-7 を押しても トップメニューは表示されません。

タイトルを選んで再生する (トップメニュー)

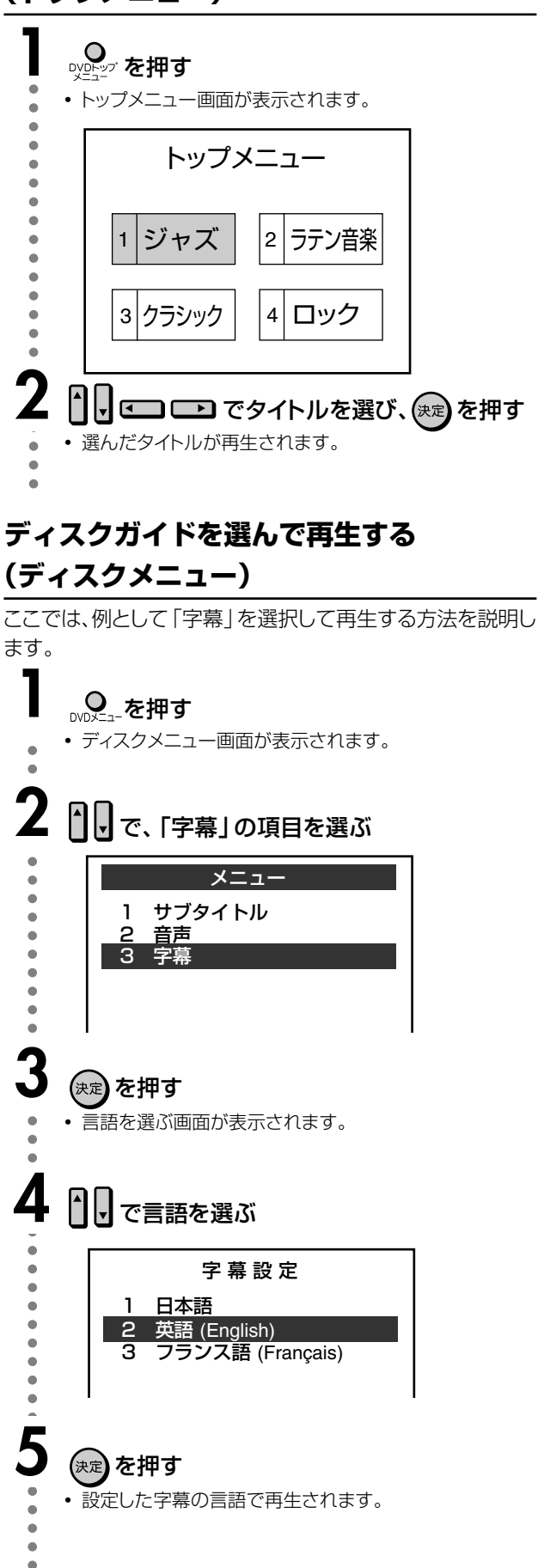
## 静止画を楽しむ(JPEG再生)

本機は、CD-R/RW (\*DVD) に記録した静止画 (JPEGファ イル) を再生することができます。

本機で再生できる静止画については、「静止画(JPEGファイル)について」(**12**ページ)をご覧ください。

- ※ JPEGファイルを再生できるのは、シャープ製DVDレコー ダーで録画し、ファイナライズを行ったDVD-RWディスク です。
- 通常の再生 ・・・・・ 静止画を1枚ずつ再生します。
- •スライドショー ・・ 静止画を自動で切り換えて再生しま す。

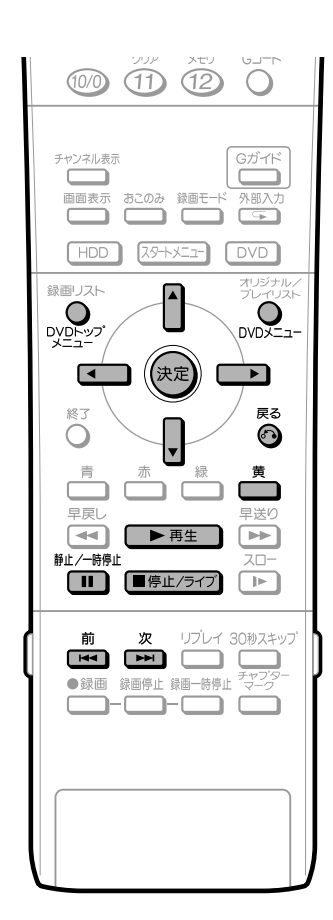

## 静止画を順番に再生する

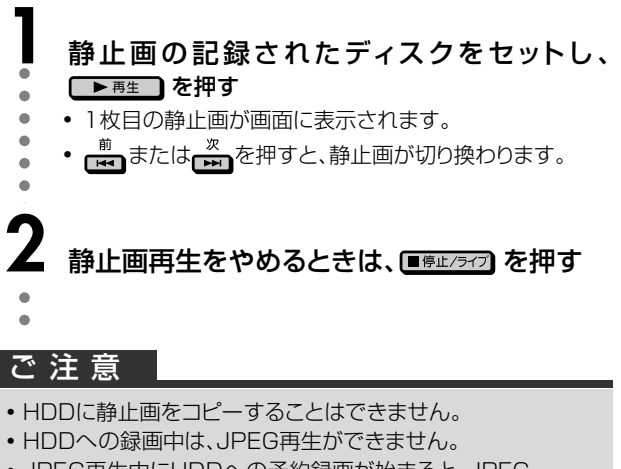

• JPEG再生中にHDDへの予約録画が始まると、JPEG 再生が解除され予約録画が実行されます。

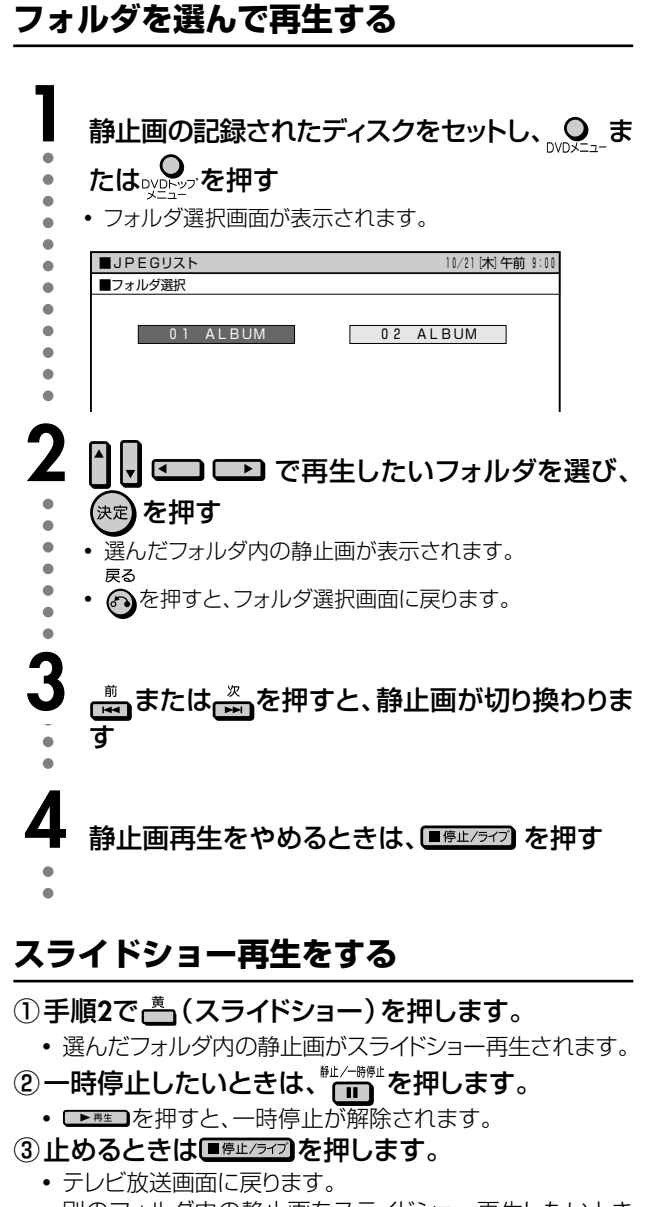

• 別のフォルダ内の静止画をスライドショー再生したいとき は、
<sup>戻る</sup>を押します。 冉生する